# INSTRUKCJA OBSŁUGI

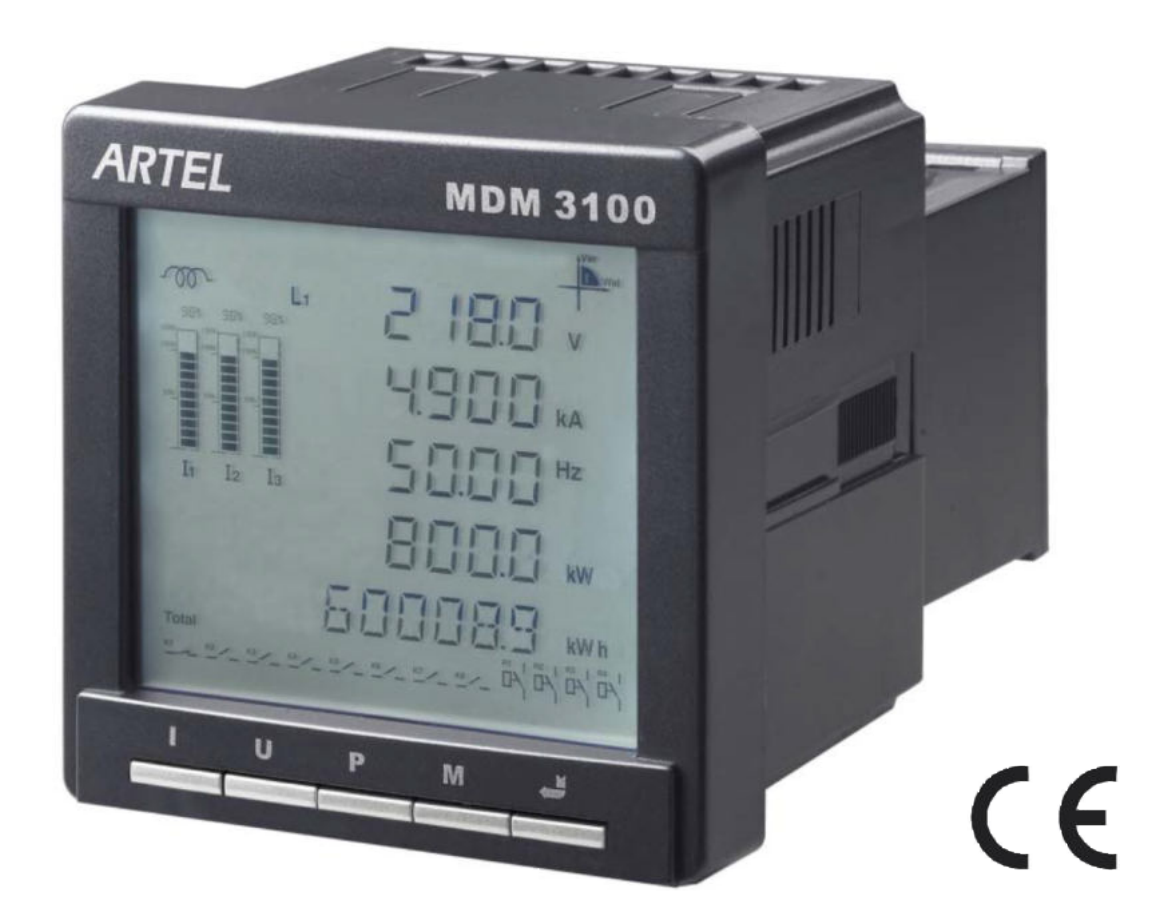

# MDM 3100 Tablicowy Miernik Mocy/Energii z komunikacją RS-485

opcjonalnie moduły: Profibus, Ethernet, analiza harmonicznych, pamięć danych (2GB), wyjścia analogowe 4~20mA/0~5V i przekaźnikowe, wejście sygnałów zdalnych

# **SPIS TREŚCI**

| Ważne in  | formacje                                           | 04 |
|-----------|----------------------------------------------------|----|
| I OPIS O  | GÓLNY WYROBU                                       | 05 |
| 1.1 Opi   | s wyrobu                                           | 05 |
| 1.2 Zak   | res pomiarów                                       | 05 |
| 1.3 Opi   | s funkcji pomiarowych                              | 06 |
| 1.4 Dok   | ładności pomiarów                                  | 07 |
| 1.5 Spe   | cyfikacja techniczna                               | 07 |
| 1.6 Ust   | awienia parametrów (SET UP)                        | 08 |
| 1.7 Nor   | my bezpieczeństwa i EMC                            | 08 |
| 1.8 Map   | ba terminali                                       | 09 |
| 1.9 Ozr   | aczenie produktu do zamawiania                     | 10 |
| 1.10 Sch  | ematy elektryczne typowych podłączeń               | 11 |
| 1.11 Inst | alacja panelu                                      | 16 |
| 1.12 Inte | rfejs użytkownika                                  | 16 |
| 1.12.1.   | Opis interfejsu i ekranu LCD                       | 16 |
| 1.12.2.   | Dane parametrów w trybie wyświetlacza              | 19 |
| 1.12.2.1. | Submenu dla 3 faz w menu wyświetlacza              | 19 |
| 1.12.2.2. | Wyświetlanie czasu                                 | 21 |
| 1.12.2.3. | Tryb wyświetlania multi-taryfy                     | 21 |
| 1.12.2.4. | Tryb wyświetlania THD% na wyświetlaczu             | 23 |
| 1.12.2.5. | Tryb wskazań prądu (I) na wyświetlaczu             | 26 |
| 1.12.2.6. | Tryb wyświetlania napięcia (U) na wyświetlaczu     | 28 |
| 1.12.2.7. | Tryb wyświetlania mocy i energii                   | 31 |
| 1.12.3.   | Tryby wyświetlania harmonicznych i danych modułów  | 37 |
| 1.12.3.1. | Tryb wyświetlania harmonicznych na LCD             | 37 |
| 1.12.3.2. | Tryb wyświetlania danych o modułach opcjonalnych   | 41 |
| 1.12.4.   | Tryb ustawień (SET UP) parametrów                  | 42 |
| 1.12.4.1. | Strona główna trybu ustawień (SET UP)              | 43 |
| 1.12.4.2. | Mapa przebiegu ustawień (SET UP) systemu           | 45 |
| 1.12.4.3. | Tryb ustawiania (SET UP) multi-taryfy              | 53 |
| 1.12.4.4. | Ustawienia (SET UP) modułu Ethernet                | 55 |
| 1.12.4.5. | Tryb czyszczenia danych (clear) i ustawienia czasu | 60 |
| II OPROC  | BRAMOWANIE                                         | 64 |
| 2.1       | Funkcje miernika                                   | 64 |
| 2.2       | Instalacja oprogramowania                          | 64 |
|           | ONA ŚRODOWISKA                                     | 67 |

### Ważne informacje:

MDM 3100 zachowuje swoje funkcje pod warunkami:

1. Pomocnicze zasilane 85~265V AC/DC. Miernik może ulec uszkodzeniu lub jego funkcje nie będą działały właściwie przy napięciu zasilania poza zakresem.

2. Przy pomiarze parametrów: napięcie fazowe (L-N) zakres 0~400 V, napięcie międzyfazowe (L-L) zakres 0~690 V, prąd 0~5A. Miernik może ulec uszkodzeniu lub będzie działał niewłaściwie przy przekroczeniu tych zakresów.

3. Należy podłączyć miernik do instalacji dokładnie wg odpowiedniego schematu zależnego od typu instalacji.

4. Temperatura pracy: -20°C~+60°C. MDM 3100 może ulec uszkodzeniu lub będzie działał niewłaściwie przy przekroczeniu tego zakresu.

5. Zasilanie pomocnicze (zasilanie przyrządu). Napięcie 85~265V AC/DC należy podać na zaciski nr 23 (L) i nr 24 (N), a zacisk nr 22 połączyć z przewodem ochronnym PE lub uziemieniem. Zasilanie zabezpieczyć bezpiecznikiem 2A/250V. Schemat podłączenia Rys 1. niżej.

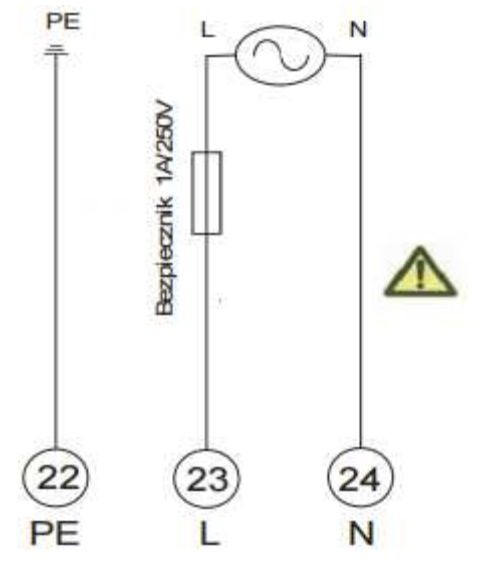

Rys 1. Zasilanie MDM 3100

# Montaż, podłączenie i uruchomienie przyrządu może przeprowadzić jedynie wykwalifikowany elektryk.

Symbol oznacza, że istnieje potencjalne niebezpieczeństwo porażenia elektrycznego elektrycznego/lub zranień prądem jeżeli nie będą przestrzegane zasady bezpieczeństwa przedstawione niżej. Symbol "Ostrożnie" oznacza, że istnieje potencjalne niebezpieczeństwo przy prowadzeniu danych czynności.

Z uwagi na bezpieczeństwo prosimy o właściwe korzystanie z przyrządu. Jest zalecane przestrzeganie poniższych procedur:

1. Podłączać do przyrządu zasilanie i obciążenie o wartościach znamionowych zgodnych z tabliczką opisową na obudowie.

2. Należy upewnić się co do prawidłowego podłączenia przewodów dla

uniknięcia porażenia elektrycznego i innych obrażeń jakie może spowodować złe podłączenia.

- 3. Należy wyłączyć zasilanie systemu przy obsłudze (konserwacji) przyrządu.
- 4. Należy unikać pracy przyrządu z dużymi napięciami i dużymi prądami (dokonać odpowiedniego ustawienia przekładni).

# I. OPIS OGÓLNY WYROBU

### 1.1 Opis wyrobu

MDM 3100 jest miernikiem tablicowym o modułowej budowie, który monitorowania stosowany do i kontroli systemów może bvć energetycznych. MDM 3100 może mierzyć i analizować w czasie rzeczywistym takie parametry jak U, I, P, Q, S, Hz, cosΦ (PF), kWh, kVAR i inne. MDM 3100 posiada następujące funkcje: Port komunikacji RS-485, 2 wyjścia impulsowe do pomiarów energii (włączając w to energię czynną i bierną), zapis danych Max/Min, zapis zdarzeń SOE. MDM 3100 może rozszerzyć swoje funkcje przez zastosowanie modułów opcjonalnych: analizy harmonicznych, 8 sygnałów zdalnych z trybem włączone/wyłączone, programowalnych 4 wyjść analogowych (0~5V albo 4~20mA), pamięci danych, protokołu Modus, komunikacji Ethernet. Funkcja multi-taryfy pozwala użytkownikowi na pomiary energii w 12 interwałach (min interwał 30 min), który może odczytywać sumę, gwałtowne zmiany, wzrosty, zapady, i równomierny pobór energii

z 4-ch ostatnich miesięcy (00, 01, 02, 03). Zastosowanie modułu pamięci i analizy harmonicznych pozwala wykonywać statystyki zmierzonych harmonicznych 2 ~ 63-ej.

MDM spełnia w pełni wymagania wszystkich ważnych wymagań i regulacji dotyczących kompatybilności elektromagnetycznej i bezpieczeństwa (normy IEC6100, IEC1010, norma EN61010). Urządzenie zostało zaprojektowane, wyprodukowane i sprawdzone w zgodności z systemem jakości ISO 9001.

### 1.2 Zakres pomiarów

Miernik MDM 3100 może być stosowany do pomiarów w instalacji 1fazowej, instalacji 3P3W, instalacji 3P4W systemów energetycznych. Może być stosowany szeroko w obszarze elektrycznym wysokich napięć i niskich napięć do pomiarów po stronie wtórnej (za transformatorem) i do transmisji mierzonych parametrów.

| Daramotr      | · · · <b>/</b> · · |               | Onis                                                                                                    |
|---------------|--------------------|---------------|----------------------------------------------------------------------------------------------------|
| Farameti      |                    | Naniocio      | Naniocio fazowa, środnie naniocio                                                                                                    |
|               |                    | fozowo        | for the former of the former of the former o |
|               |                    |               | Nazionia ciacione fradzia paziacia                                                                                                    |
|               |                    | Napięcie      |                                                                                                    |
|               |                    | SIECIOWE      | Sieciowe                                                                                                    |
|               |                    | Prad          | Prąd tażowy, sredni prąd tażowy, prąd w                                                                                                    |
|               |                    |               | przewodzie neutralnym                                                                                                    |
|               |                    |               | Moc czynna fazowa, moc czynna                                                                                                    |
|               | Pomiary            | Moc czynna P  |                                                                                                    |
|               | w czasie           |               | 3-1d20Wd                                                                                                    |
|               | rzeczywisty        | Moc bierna Q  | Nioc bierna fazowa, moc bierna całkowita                                                                                                    |
|               | m                  |               |                                                                                                    |
|               |                    | Moc pozorna   | Moc pozorna fazowa, moc pozorna                                                                                                    |
|               |                    | S             |                                                                                                    |
|               |                    |               |                                                                                                    |
| MDM           |                    | MOC 4-        | Moc 4-kwadrantowa (I, II, III, VI                                                                                                    |
| 3100<br>Denel |                    | Kwauraniowa   |                                                                                                    |
| Panel         |                    |               |                                                                                                    |
| y giowin      |                    | vvspołczynnik | vyspołczynnik mocy razowy,<br>środni wonółczynnik mocy dla 2 foz                                                                                                    |
| y             | Statuatuki         |               |                                                                                                    |
|               | SlalySlyKi         |               | Zapotrzebowanie mocy 3 fazowej                                                                                                    |
|               | ania               | mocy          | czynnej i biernej                                                                                                    |
|               | ania               | посу          | Epergia czypna eksportowana                                                                                                    |
|               | Odczyt             | Energia       | importowana                                                                                                    |
|               |                    | czynna        | netto 1 wyiście impulsowe do zliczania                                                                                                    |
|               |                    |               | Energia bierna eksportowana                                                                                                    |
|               |                    | Energia       | importowana                                                                                                    |
|               | energii            | bierna        | netto 1 wviście impulsowe do zliczania                                                                                                    |
|               |                    |               | Ustawienia (SET UP) multi-tarvfv i jej                                                                                                    |
|               |                    | Multi-tarvfa  | odczyt z z miesiaca bieżacego i 3                                                                                                    |
|               |                    | mana tanyita  | ostatnich miesiecv)                                                                                                    |
|               | Komunikaci         |               |                                                                                                    |
|               | a                  | RS-485        | Protokół RTU Modbus                                                                                                    |
|               | Moduł              |               |                                                                                                    |
|               | weiściowy          |               |                                                                                                    |
|               | svanałów           | 8 kanałów     | Detekcja statusu, zapis zdarzeń SOE                                                                                                    |
| Modu          | zdalnych           |               |                                                                                                    |
| ły            |                    | 4             | Programowalne poziomy, przekroczenia                                                                                                    |
| opcjo         | Moduł              | programowal   | limitu dla                                                                                                    |
| nalne         | wyjściowy          | ne kanały,    | pomiarów w czasie rzeczywistym, wskaźnik                                                                                                    |
|               | przekaźniko        | alarmy        | nie-                                                                                                    |
|               | wy                 | przekroczenie | zrównoważenia napięcia, zapotrzebowanie                                                                                                    |
|               | -                  | powyżej i     | mocy                                                                                                    |

## 1.3 Opis funkcji pomiarowych

|                                 | poniżej<br>limitów                                                    | (domyślne ustawienie manualne). Komendy<br>powy- żej/poniżej limitu czytane przez port<br>com                                                             |
|---------------------------------|-----------------------------------------------------------------------|----------------------------------------------------------------------------------------------------|
| Moduły<br>wyjściowe<br>analgowy | 4<br>programowal<br>ne kanały                                         | 4~20mA albo 0~5V. 4 programowalne<br>wyjścia<br>korespondują z pomiarami w czasie rzeczy-<br>wistym (domyślne ustawienie jest U1).                        |
| Moduł<br>pamięci                | Pojemność 2<br>GB                                                     | Zachowuje pomiary w czasie rzecz. co<br>okres,<br>niezrównoważenie napięcie/prad,<br>zapotrzebowa-<br>nie mocy, energię, harmoniczne i sygnały<br>zdalne. |
|                                 | THD% dla U i<br>I                                                     | Dla 3 faz, pojedynczej fazy, dla przew. N                                                                                                    |
| Moduł                           | Zniekształc.<br>harmo-<br>nicznych<br>parzys- tych i<br>nieparzystych | Zniekształcenie harmonicznych (2~63)                                                                                                    |
| harmoniczny<br>ch               | U / V dla<br>częstotli- wości<br>fundament.                           | Amplituda, kat fazowy                                                                                                    |
|                                 | Moc P, Q                                                              | Dla częstotliwości fundamentalnej                                                                                                    |
|                                 | Pojedyncze<br>harmoniczne                                             | Amplituda, kat fazowy (2~63)                                                                                                    |
|                                 | Współczynnik<br>K                                                     | Dla prądu dla każdej fazy                                                                                                    |
| Moduł<br>Profibus               | 1 kanał                                                               | Protokół Profibus –DP                                                                                                    |
| Moduł<br>Ethernet               | 1 kanał                                                               | Adaptuje 10M/100M<br>Bazuje na na Ethernet Modbus RTU<br>protokół/ModbusTCP/IP Protokół                                                                   |

### 1.4 Dokładności pomiarów

| Parametr          | Wyświetlacz         | kierunek<br>przepływu | Dokładność                  |
|-------------------|---------------------|-----------------------|-----------------------------|
| Napięcie U        | 0~9999,9 kV         |                       | Klasa 0,2 zakres 5%~100%    |
| Prąd I fazowy     | 0~9999,9 kA         |                       | Klasa 0,2 zakres<br>5%~100% |
| Prąd I w przew. N | 0~9999,9 kA         |                       | Klasa 0,5 zakres<br>5%~100% |
| Wsp. mocy (PF)    | -1 ~+1              | Kierunkowość +/-      | Klasa 1                     |
| Częstotliwość     | 45~65 Hz            |                       | ±0,01 Hz                    |
| Moc czynna P      | -9999~+9999<br>MW   | Kierunkowość +/-      | Klasa 0,5                   |
| Mc bierna Q       | -9999~+9999<br>MVar | Kierunkowość +/-      | Klasa 0,5                   |
| Moc pozorna S     | 0~9999 mVA          |                       | Klasa 0,5                   |
| Moc zapotrzeb. P  | -9999~+9999<br>MW   |                       | Klasa 1                     |
| Moc zapotrzeb. Q  | -9999~+9999<br>MVar |                       | Klasa 1                     |
| Energia czynna    | 0~9999999,99<br>MWh | Import/export/netto   | Klasa 1                     |
| Energia bierna    | 0~9999999,99        | Import/export/netto   | Klasa 2                     |

|                 | MVarh       |                  |         |
|-----------------|-------------|------------------|---------|
| Kąt fazowy      | 0,0°~359,9° | Kierunkowość +/- | Klasa 2 |
| THD%-R prąd     | 0~100%      |                  | Klasa 2 |
| THD%-R napięcie | 0~100%      |                  | Klasa 2 |

# 1.5 Specyfikacja techniczna

| Prąd wejściowy                                                                     |                                                                      |                                                |  |  |
|------------------------------------------------------------------------------------|----------------------------------------------------------------------|------------------------------------------------|--|--|
| Prąd wejściowy znamionowy: 0~05 A AC (wartość mierzona zależna od CT)              |                                                                      |                                                |  |  |
| Mierzony zakres: 0,5% ~ 120%                                                       | Mierzony zakres: 0.5% ~ 120% (ustawienia przekładni CT 1.0 ~ 6500.0) |                                                |  |  |
| Dopuszczalne przeciążenie: 2 x prąd                                                | znamionowy                                                           | y w sposób ciągły, 100A/1s (sporadycznie)      |  |  |
| Pobór mocy: ≤0,2VA na faze                                                         | -                                                                    |                                                |  |  |
| Napięcie wejściowe                                                                 |                                                                      |                                                |  |  |
| Napięcie wejściowe znamionowe: 40                                                  | 0V AC (L-N),                                                         | 693V AC (L-L)- zakres jest ustawiany           |  |  |
| Częstotliwość systemu: 45~65Hz                                                     | Mierzony                                                             | zakres: 3%~120%                                |  |  |
| Pomiar przez przekładniki napięciowe                                               | e – ustawian                                                         | a przekładnia PT(VT) 1,0 ~ 6500,0              |  |  |
| Dopuszczalne przeciążenie: 2 x napię                                               | cie znamiono                                                         | we w sposób ciągły, 2500V/1s (sporadycznie)    |  |  |
| Pobór mocy: ≤0,5VA na fazę                                                         |                                                                      |                                                |  |  |
| Moduł zdalnych sygnałów (opcja)                                                    |                                                                      |                                                |  |  |
| llość kanałów wejściowych                                                          | 8 kanałów<br>zamawiające                                             | lub inna ilość < 8 określona przez<br>ego      |  |  |
| Rodzaj wejścia                                                                     | "dry" kontal                                                         | ĸt                                             |  |  |
| Wytrzymałość izolacji                                                              | 2500V AC                                                             |                                                |  |  |
| Moduł przekaźnikowy (opcja)                                                        |                                                                      |                                                |  |  |
| llość kanałów wyjściowych                                                          | 4 kanały j<br>zamawiający                                            | programowalne lub ilość < 4 – określa<br>v     |  |  |
| Rodzaj wyjścia                                                                     | Styki mech                                                           | aniczne, wyjścia normalnie zwarte              |  |  |
| Obciażalność kontaktu                                                              | 5A/250V                                                              |                                                |  |  |
| Moduł wyjść analogowych (opcja)                                                    |                                                                      |                                                |  |  |
| llość wyjść                                                                        | 4 kanały pr                                                          | ogramowalne                                    |  |  |
| Sygnał wyjściowy                                                                   | 4~20mA all                                                           | oo 0~5V w zależności od typu modułu            |  |  |
| Czas odpowiedzi                                                                    | ≤ 400ms                                                              |                                                |  |  |
| Wytrzymałość izolacji                                                              | 2500V AC                                                             | VAC                                            |  |  |
| Wyjścia impulsowe                                                                  | L                                                                    |                                                |  |  |
|                                                                                    | 2 kanały (d                                                          | o zliczania czynnej i biernej energii, wyjścia |  |  |
| llość wyjść                                                                        | bezmocowe)                                                           |                                                |  |  |
| Dent energy con                                                                    | programowali                                                         | ne ilość impulsów na kWh/kVarh 1~9600          |  |  |
| Port szeregowy COM                                                                 |                                                                      |                                                |  |  |
| Typ portu i liosc wyjsc                                                            | 1 port RS-4                                                          |                                                |  |  |
|                                                                                    | MOOUS - RI                                                           | U<br>/0000/40000/20400 http:/                  |  |  |
| Liczba baudow                                                                      | 2400/4800/                                                           | 9600/19200/38400 bps                           |  |  |
| Moduł Protibus COW (opcja)                                                         | 1 1 1 1 1 1 1 1 1 1 1 1 1 1 1 1 1 1 1 1                              |                                                |  |  |
| liosc kanałow<br>Drotokół komunikacii                                              | T Kanał                                                              |                                                |  |  |
|                                                                                    | Prolibus –L                                                          | JP                                             |  |  |
| Modul Ethernet (opcja)                                                             |                                                                      | lentuio 10M/100M protokál TCD/ID               |  |  |
| liosc kanałow,protokoł: 1 kanał (gniazdo RJ45) adaptuje 10M/100M, protokoł 1 CP/IP |                                                                      |                                                |  |  |
|                                                                                    |                                                                      |                                                |  |  |
|                                                                                    |                                                                      | os~205V AC/DC (S0V DC opcjonaline)             |  |  |
| zasilalile przyrządu                                                               |                                                                      | dedatai (+) a terminal 24 ujomay ()            |  |  |
|                                                                                    |                                                                      | LCD rogulacia iconoéci i ozocu                 |  |  |
| Wyświetlacz                                                                        |                                                                      | podświetl.                                     |  |  |
| Wsnółczynnik dryfu                                                                 |                                                                      | < 100 ppm/°C                                   |  |  |
| Wytrzymałość elektryczna (weiście do w                                             | viścia)                                                              | 2500V przez 1min                               |  |  |
| Całkowity pobór mocy                                                               | ,,,,,,,,,,,,,,,,,,,,,,,,,,,,,,,,,,,,,,,                              | < 8VA                                          |  |  |
|                                                                                    |                                                                      | -20°C ~ 60°C, wilg.wzgl. (RH) 5% ~ 95%)        |  |  |

| Środowisko pracy<br>Przechowywanie<br>Stopień zanieczyszczenia środowiska<br>Materiał obudowy<br>Stopień ochrony | -40°C ~ 85°C<br>Klasa 2<br>Stopień palności zg z UL94V0<br>IP 30 |
|----------------------------------------------------------------------------------------------------|------------------------------------------------------------------|
| Wymiary: panel główny + moduły                                                                                   | 96 x 96 x 122 mm                                                 |
| Wymiary: panel główny                                                                                            | 96 x 96 x 78 mm                                                  |
| Otwór do instalacji                                                                                              | 91 x 91 mm                                                       |
| Masa: panel główny                                                                                               | 420 g                                                            |

### **1.6 SET UP (ustawienia parametrów)**

Programowalne są następujące parametry: adres COM, PT(VT), CT, prędkość transmisji RS-485 (baudy), cykl zapotrzebowania mocy, hasło dostępu użytkownika, stawka multi-taryfy i inne. Ustawienia (SET UP) wyjść przekaźnikowych i analogowych może realizować użytkownik tylko z poziomu PC.

Z poziomu miernika i PC są ustawiane następujące parametry:

adres COM, PT(VT), CT, szybkość transmisji (Baudy), czas, statystyki zapotrzebowania mocy, liczba sygnałów zdalnych, hasło użytkownika, wykrywanie zainstalowanych modułów, ustawienia Ethernet.

### 1.7 Normy bezpieczeństwa i EMC

- IEC61000-4-2 (GB/T17626.2)
- IEC61000-4-8 (GB/T17626.8)
- IEC61000-4-4 (GB/T17626.4)
- IEC61010-1 (GB/T4793.1)

### 1.8 Mapa terminali

| 10 | )          | 9     | 8     | 7    | 7  | 6    | 5             |                  | 4            | 3        | 2                     | 2     | 1        |
|----|------------|-------|-------|------|----|------|---------------|------------------|--------------|----------|-----------------------|-------|----------|
| L3 | B L        | 2     | L1    | N    | 1  | 13   | 13            | *                | 2            | 12       | *                     | 1     | 1*       |
| N  | apię       | cia v | vejśc | iowe |    | Prąd | y we          | jścio            | we           | *.       | wpły                  | w pr  | ądu      |
|    |            | Ν     | /     | D    | IV |      | 3             | 1                | U            | 0        |                       |       |          |
| Za | silar      | Nie   |       | D    | N  | 1    | 3             | <b>1</b><br>5-48 | 0<br>5       | 0<br>wj  | ścia ir               | npuls | owe      |
| Za | silar<br>L |       |       |      | N  | 1    | 3<br>R:<br>Bd | <b>1</b><br>5-48 | 0<br>5<br>+4 | U<br>wji | śda ir<br>+<br>О<br>Ш | mpuls | eme<br>+ |

#### 10 O 0 $\cap$ С 3 2 4 1 0 0 0 0 )023 22 18 17 16 15 14 13 12 11 24 21 20 19

Rys 2. Opis terminali MDM 3100

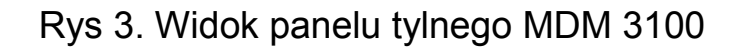

| Terminal<br>e       | Opis                                                                                                    |
|---------------------|----------------------------------------------------------------------------------------------------|
|                     | Terminale 1, 2, 3, 4, 5, 6 - wejścia prądowe I1*, I1, I2*, I2, I3*, I3<br>Terminale 7, 8, 9, 10 - wejścia napięciowe N, L1, L2, L3<br>Terminale 11 12 para wyjść impulsowych do pomiaru mocy |
|                     | czynnej                                                                                                    |
|                     | 11 –wyjście dodatnie, 12 – wyjście ujemne                                                                                                    |
| Numery<br>Terminali | Terminale 13, 14 - para wyjść impulsowych do pomiaru mocy<br>biernei                                                                                                    |
| 1 ~ 24              | 13 –wviście dodatnie. 14 – wviście ujemne                                                                                                    |
|                     | Terminale 15, 16, 17 - interfejs RS-485. 15 - jako A+, 16 - jako B-,<br>17 jako przewód uziemiający (ekran)                                                                                  |
|                     | Terminale 18, 19, 20 - niewykorzystywane                                                                                                    |
|                     | Terminale 22, 23, 24 - zasilanie przyrządu, 23 – napięcie fazowe                                                                                                    |
|                     | 24 – przewód neutralny, 22 – przewód PE (zalecane)                                                                                                    |

### 1.9 Oznaczenie produktu do zamawiania

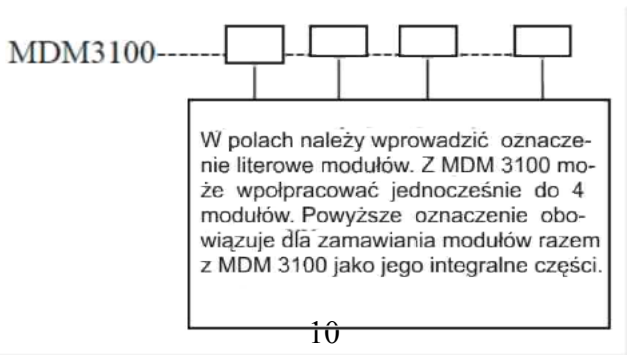

Oznaczenie modułów opcjonalnych

| Nazwa                                    | Oznaczenie literowe<br>przy zamawianiu<br>razem z MDM 3100 | Kod cyfrowy<br>dla<br>zamawiania<br>modułów<br>osobno |
|------------------------------------------|------------------------------------------------------------|-------------------------------------------------------|
| Moduł wejściowy 8 sygnałów<br>zdalnych   | A#                                                         | 101                                                   |
| Moduł 4 wyjść przekaźnikowych            | B#                                                         | 102                                                   |
| Moduł 4 wyjść 4~20 mA                    | С                                                          | 103                                                   |
| Moduł 4 wyjść 0~5 V                      | D                                                          | 104                                                   |
| Moduł pamięci                            | E                                                          | 105                                                   |
| Moduł analizy harmonicznych              | F                                                          | 106                                                   |
| Moduł pamięci i analizy<br>harmonicznych | G                                                          | 107                                                   |
| Moduł komunikacji Profibus               | Н                                                          | 108                                                   |
| Moduł komunikacji Ethernet               | Ι                                                          | 109                                                   |

### **Opis oznacze**ń:

# - przy oznaczeniu A wprowadzić można cyfry od 1 do 7, a przy oznaczeniu B cyfry 1 do 3. Np. A1 oznacza moduł z jednym wejściem, a B3 moduł z 3 wyjściami. Oznaczenia A i B odnoszą się do modułów z pełnym obsadzeniem (8 wejść i 4 wyjścia).

Uwaga: z jednym urządzeniem może współpracować jednocześnie do 4 modułów, ale nie mogą to być te same moduły. Ponadto moduły C i D nie mogą być stosowane razem, jak i moduły G i E lub G i F. Przy zamawianiu modułów z MDM 3100 użytkownik może zamówić te moduły zamontowane lub jako moduły zapakowane osobno.

Np. MDM3100 AFH oznacza MDM3100 z zainstalowanymi modułami: 8 wejść sygn. zdalnych, analizy harmonicznych i komunikacji Profibus.

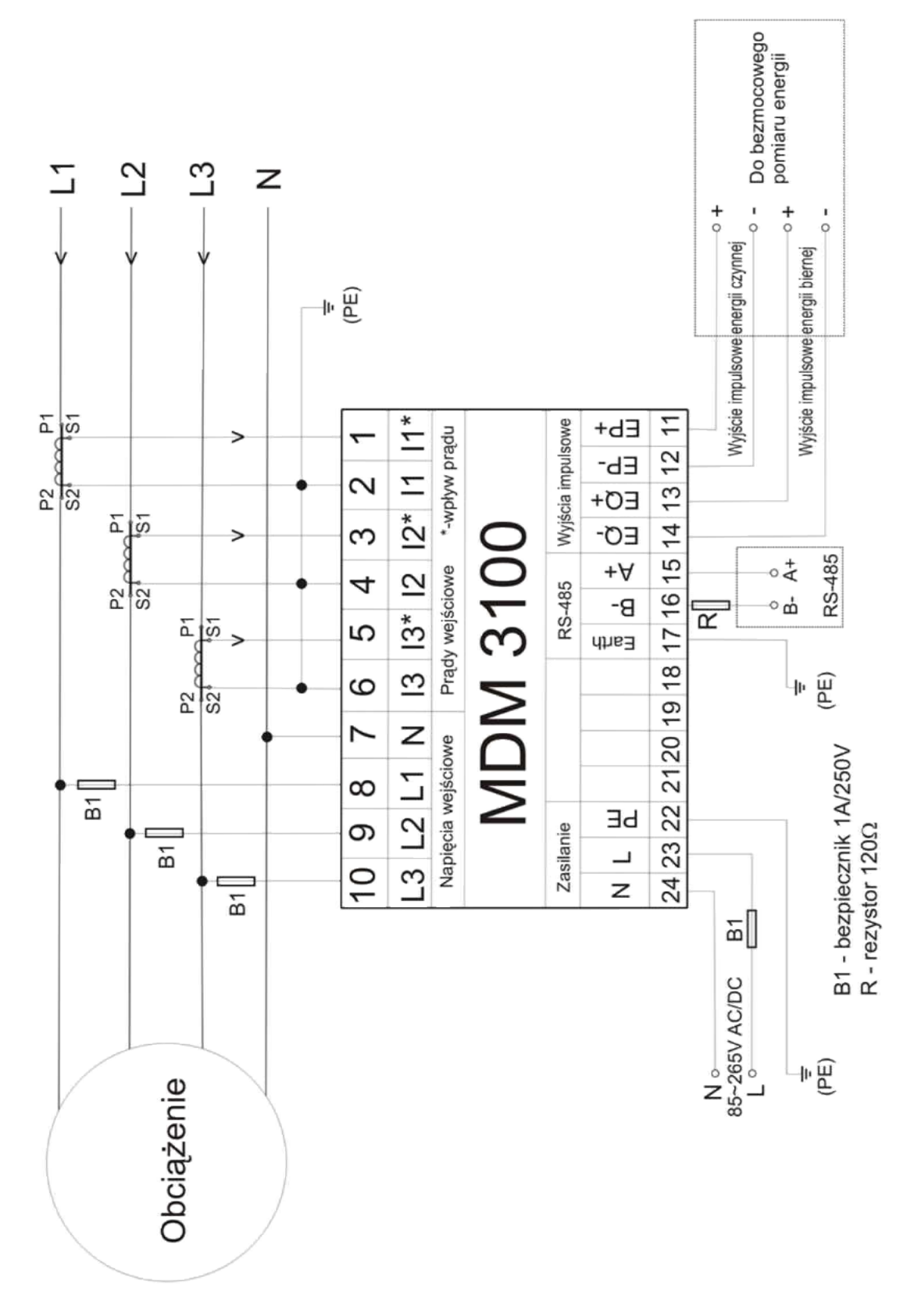

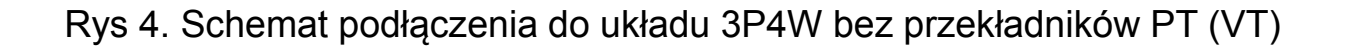

### 1.10 Schematy elektryczne typowych podłączeń

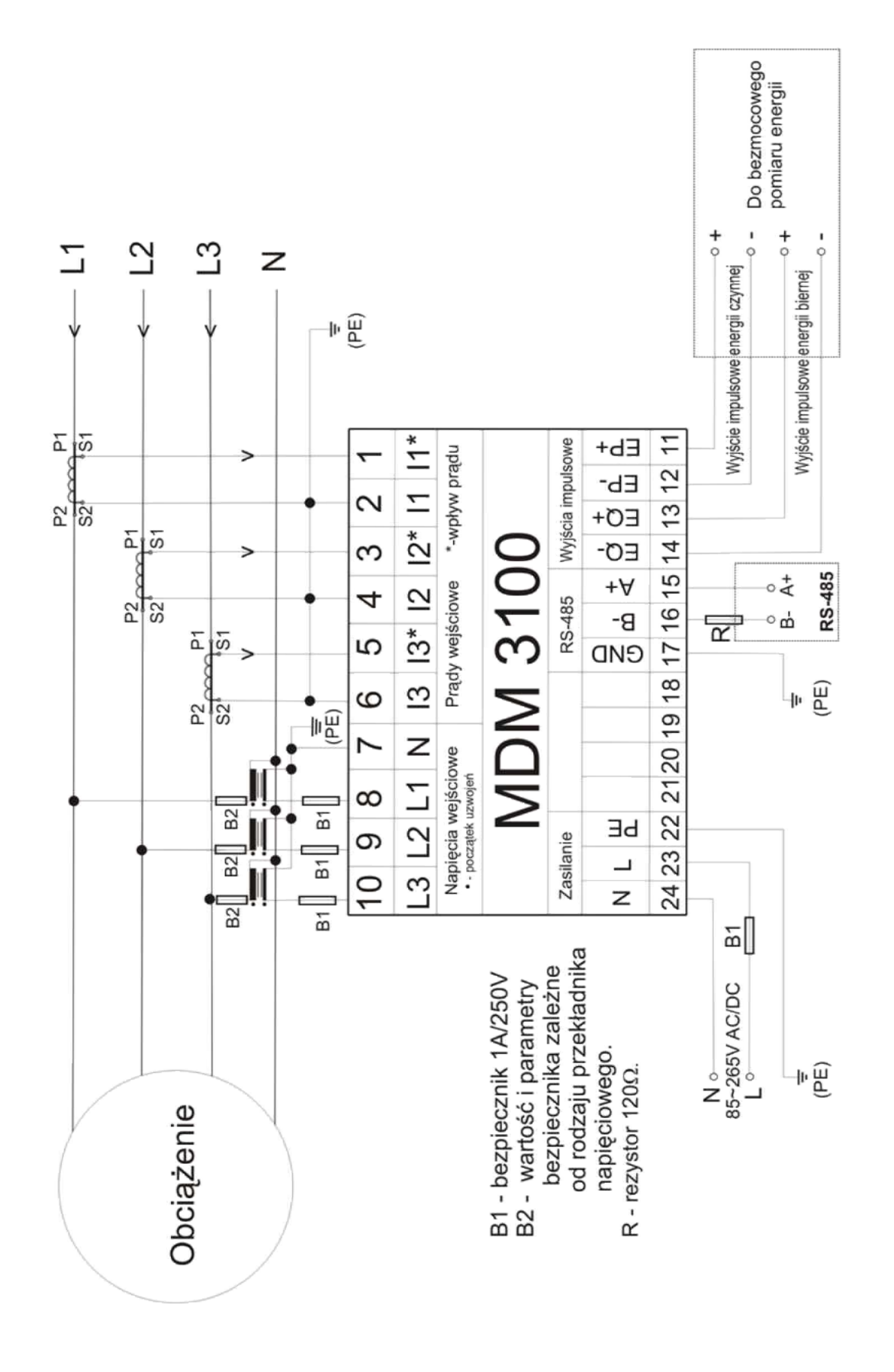

Rys 5. Schemat podłączenia do 3P4W z przekładnikami napięciowymi PT (VT)

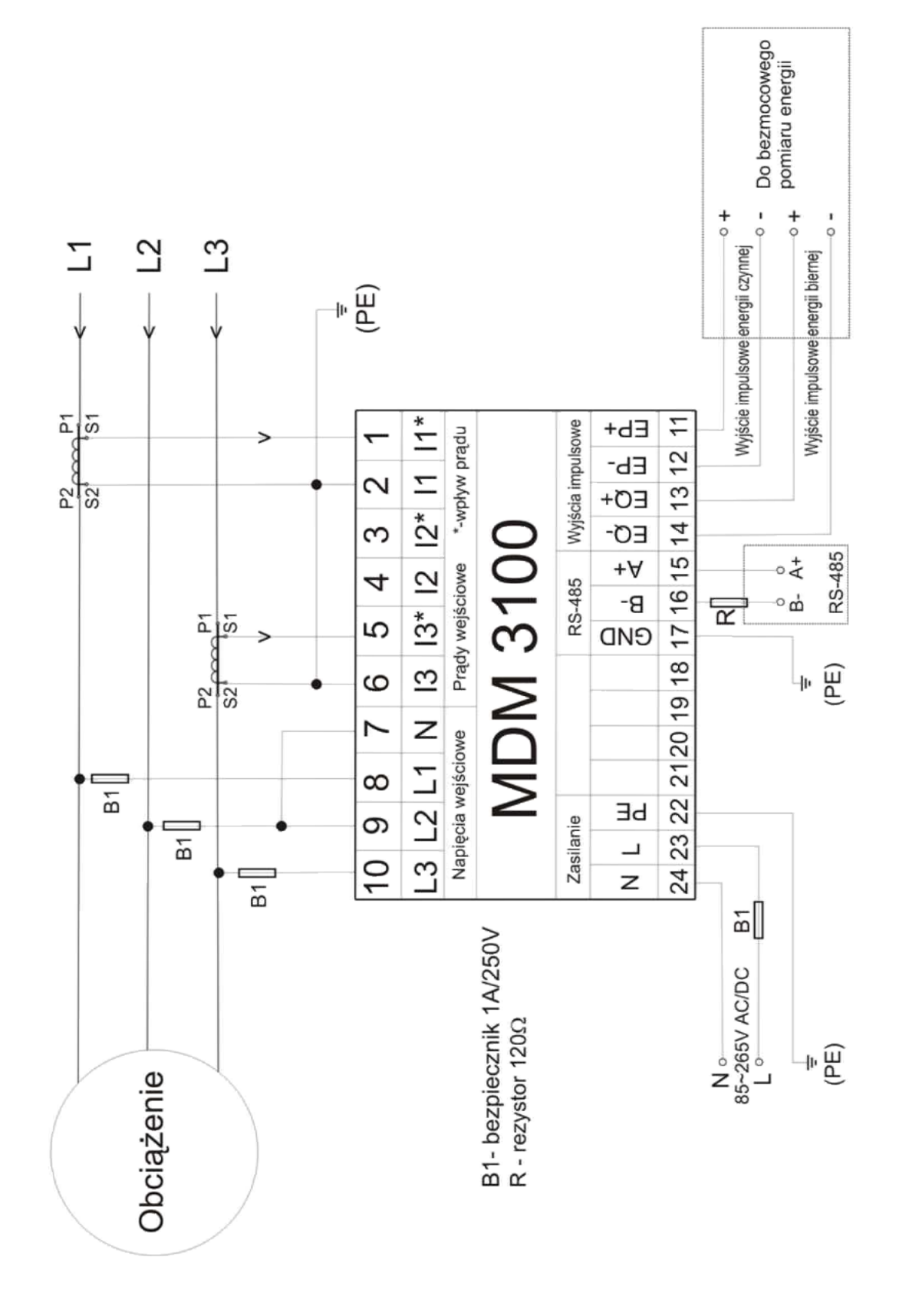

Rys 6.Schemat podłączenia do 3P3W bez przekładników PT

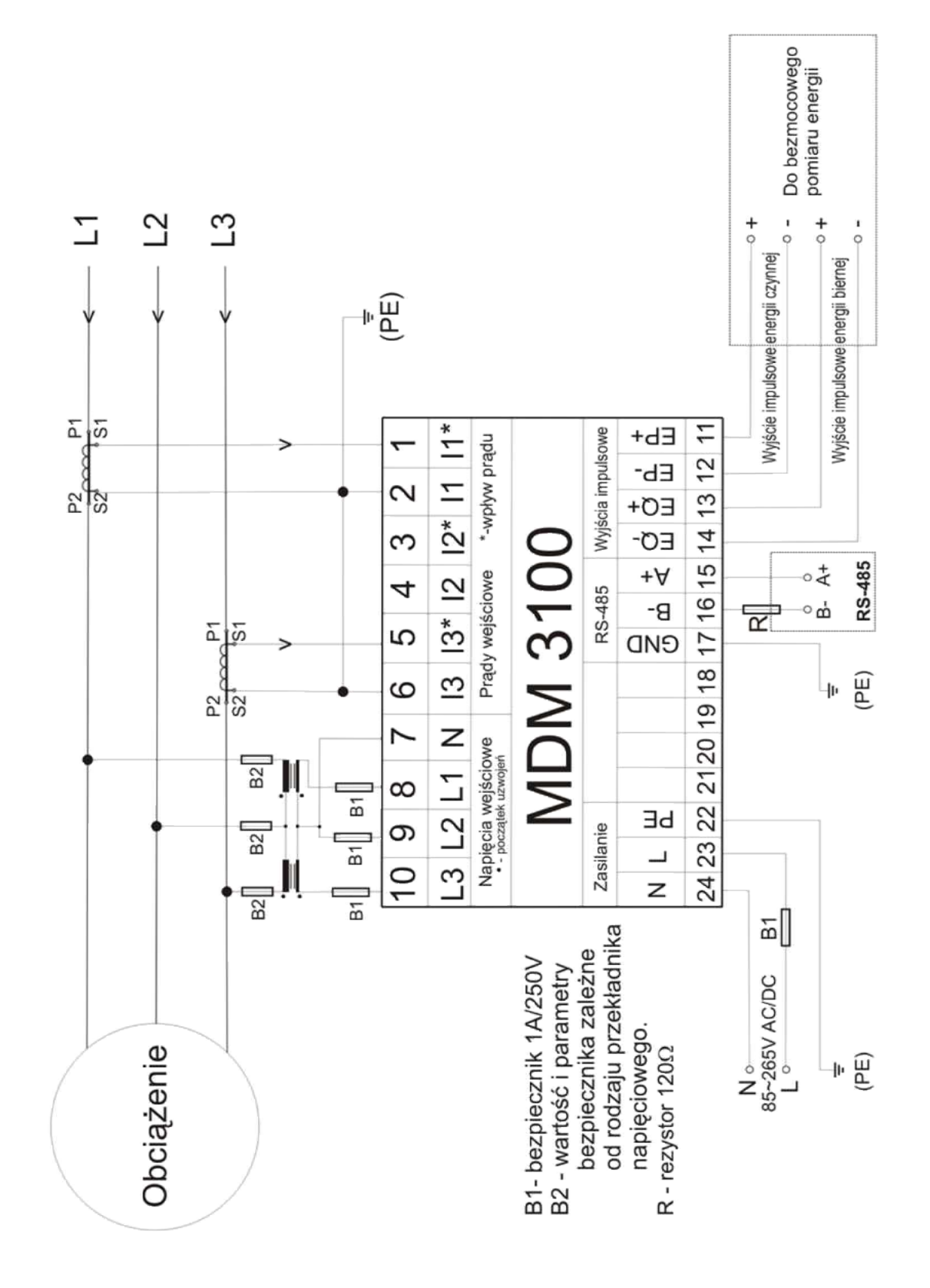

Rys 7. Schemat podłączenia do 3P3W z przekładnikami napięciowymi PT (VT)

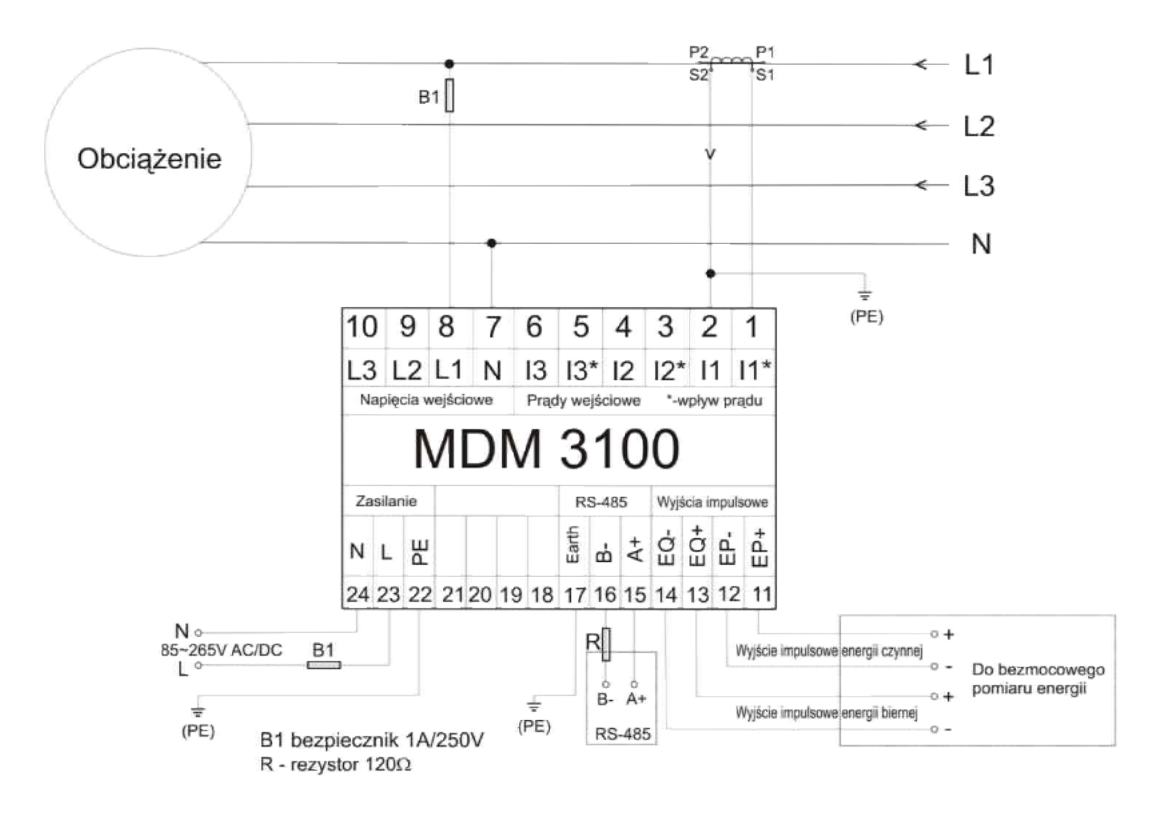

Rys 8. Schemat podłączenia do 1 fazy układu 3P4W

# Uwagi do instalacji miernika:

1. Montaż miernika może przeprowadzić tylko specjalista elektryk o wysokich kwalifikacjach lub osoba przeszkolona przez dystrybutora.

2. Zapewnić prawidłowość montażu i szczegółowo sprawdzić poprawność podłączeń przewodów napięciowych (kolejność faz) i prądowych

(kolejność faz, prądy wpływające). W podłączeniach napięciowych stosować odpowiednie bezpieczniki zgodnie ze schematami niezależnie od innych zabezpieczeń instalacji. Nieprawidłowy montaż spowoduje całkowicie błędne odczyty parametrów i może być przyczyną uszkodzenia miernika.

3. Połączenia z przekładnikami prądowymi wykonać przewodem miedzianym typu linka min 1,5mm<sup>2</sup> (przewody napięciowe min 1mm<sup>2</sup>). Stosować końcówki tulejkowe, zaciskać je prawidłowo na przewodach. Zadbać o pewne zamocowanie przewodów w terminalach

4. Bezwzględnie wykonać wszystkie podane na schematach połączenia dotyczące uziemienia elementów instalacji. Uziemienie wyjść S2 wykonać uzwojeń przekładników pradowych wtórnych możliwie przekładników (najlepiej samych naibliżei na terminalach S2) tych połączeń grozi uszkodzeniem przyrządu Niewvkonanie W przypadku wystąpienia przepięć w instalacji. Może też być przyczyną powstawania dodatkowych błędów pomiaru.

5. "\*" - oznacza terminal dla wpływu prądu do terminala miernika

"•" - oznacza początek uzwojenia przetwornika napięciowego

6. Po uruchomieniu miernika pamiętać, że nie wolno rozwierać przewodów prądowych przekładników prądowych

7. W systemie jednofazowym napięcie zawsze podłączamy do wejścia L1 i N a prąd zawsze do wejścia I1\* i I1.

### 1.10 Instalacja panelu

- 1. Rozmiar zewnętrzny panela 96 x 96 mm
- Otwór montażowy 91 x 91 mm

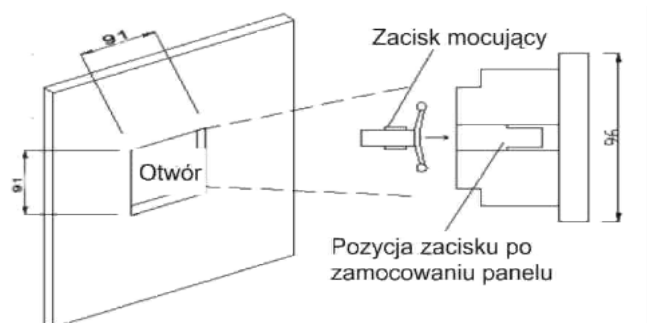

Rys 9. Instalacja panelu

Podczas instalacji wsunąć panel MDM 3100 do otworu montażo-wego w płycie czołowej rozdzielni i zamocować go przy pomocy 2 za-cisków mocujących zg z Rys 9. Zaleca się aby z tyłu MDM 3100 pozostała wolna przestrzeń o szerokości 20 mm dla celów wentylacji.

### 1.11 Interfejs użytkownika

### 1.11.1 Opis interfejsu i ekranu LCD

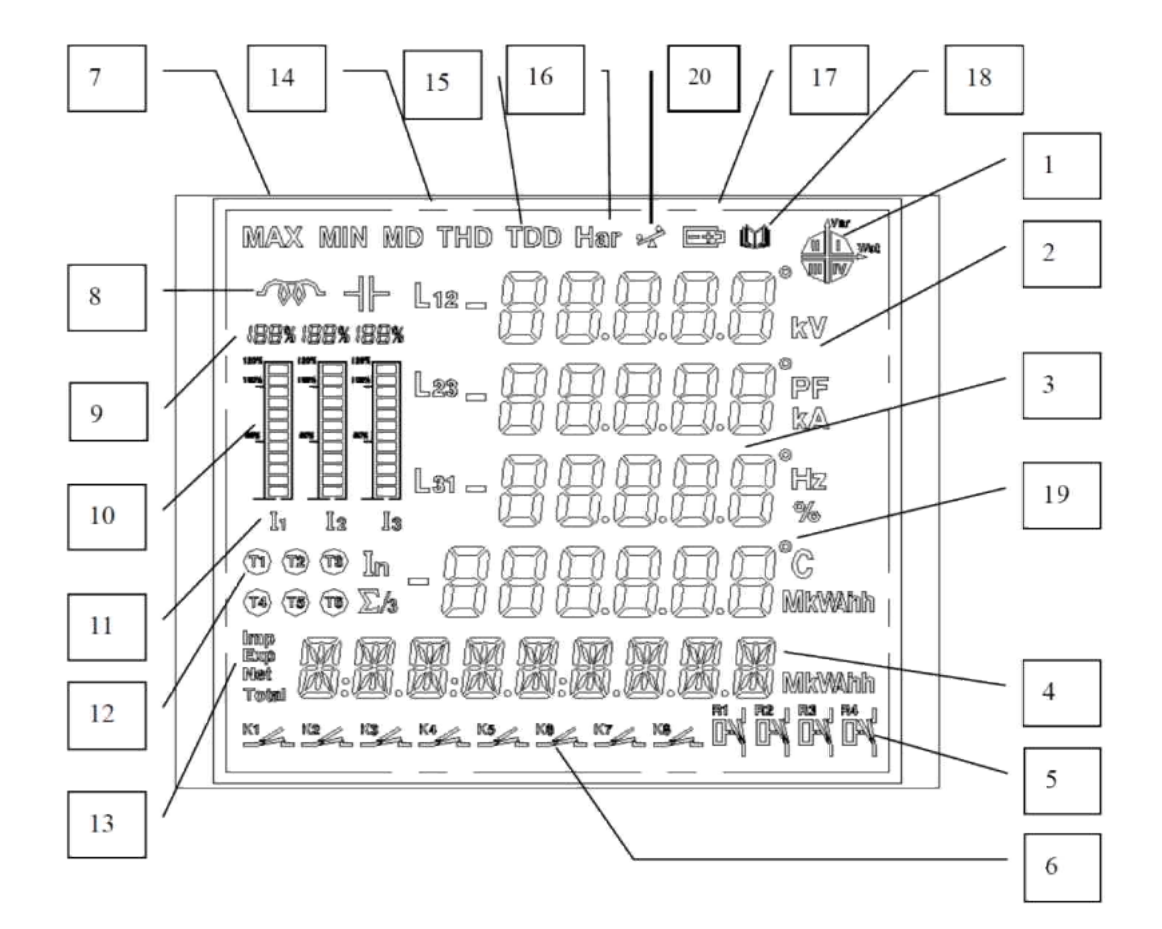

Rys 10. Ekran LCD

| Nr | Wyświetlacz                                        | Opis                                                                                                    |
|----|----------------------------------------------------|----------------------------------------------------------------------------------------------------|
| 1  | Moc 4-kwadrantowa                                  | I, II, III, IV reprezentują 4 kwadranty. Jeżeli<br>włączony będzie I lub III to moc ma charakter<br>indukcyjny, jeżeli włączony będzie II lub IV to<br>moc ma charakter pojemnościowy                                                 |
| 2  | Jednostki na LCD                                   | Napięcia: V, kV; współczynnik mocy PF; prądu:<br>A, kA; częstotliwość Hz; energia czynna: kWh,<br>MW, energia bierna: kVArh, MVarh; moc<br>czynna: kW, MW; moc bierna: kVar, MVar                                                     |
| 3  | 4 wiersze danych "<br>,<br>cyfrowych               | Główne wyświetlane wielkości: napięcie, prąd,<br>moc, współczynnik mocy, częstotliwość, THD%<br>(dla napięcia i prądu), max wartość, min<br>wartość,<br>ustawienia (SET UP) parametrów, dane<br>towarzy-szące modułów i inne          |
| 4  | Wyświetlacz energii<br>lub<br>czasu "              | Wyświetla dane dotyczące mierzonej energii<br>czynnej i biernej oraz wyświetla datę i czas                                                                                                    |
| 5  | Status przekaźnika                                 | Wyświetla bieżący status przekaźników (wsparte towarzyszącym modułem)                                                                                                    |
| 6  | Status sygnału<br>zdalnego                         | Wyświetla bieżący status sygnałów zdalnych<br>(wsparte towarzyszącym modułem). Status 1~8<br>wejść sygnałów zdalnych odpowiada statusowi<br>K1~K8 na LCD i stan załączenia/wyłączenia<br>jest odczytywany przez odpowiednią aplikację |
| 7  | MAX i MIN                                          | Wyświetlanie symboli MAX i MIN. Symbole te<br>towarzyszą odczytom na LCD wartości maksy-<br>malnej i minimalnej parametru                                                                                                    |
| 8  | Charakterystyka<br>obciążenia                      | Wyświetla symbol obciążenia indukcyjnego<br>albo pojemnościowego w zależności od<br>charakteru obciążenia (LOAD)                                                                                                    |
| 9  | % prądu                                            | Wyświetla % wartość prądu w stosunku do pełnego zakresu (dla każdej z faz)                                                                                                    |
| 10 | Wykres % wartości<br>bie-żącego prądu<br>(bargraf) | Wyświetla prąd w czasie rzeczywistym na<br>wskaźniku % w stosunku do wartości<br>znamionowej                                                                                                    |
| 11 | 11, 12, 13                                         | Wyświetlane symbole prądu odpowiednio<br>płynące w fazie L1, L2, i L3                                                                                                    |
| 12 | symbole stawek taryf                               | Wyświetlanie wybranych stawek taryf:<br>T1, T2, T3, T4 -patrz rozdział 1.12.4.3<br>(T5 i T6 nie używane)                                                                                                    |
| 13 | Imp, Exp, Net, Total                               | Wyświetlane symbole dodatniej (Imp) energii,<br>ujemnej (Ex) energii, energii netto i energii<br>całkowitej (Total)                                                                                                    |
| 14 | MD, THD                                            | MD oznacza zapotrzebowanie, THD oznacza wyświetlanie THD% i wsp. zniekształceń                                                                                                    |
| 15 | TDD (stan czuwania)                                | Jako zwyczajny znak, reprezentowany przez                                                                                                    |

|    |                                                    | 37 33                                                                                                    |
|----|----------------------------------------------------|----------------------------------------------------------------------------------------------------|
| 16 | Har                                                | Aktywny ekran analizy harmonicznych                                                                               |
| 17 | Alarm zaniżonego<br>napię-cia baterii<br>(standby) | Wyświetla się symbol baterii przy spadku<br>napięcia poniżej dopuszczalnej minimalnej<br>wartości                 |
| 18 | Zapis zdarzeń<br>(zdalne sygnały)                  | Wyświetlany jest zapis 8 kanałowy sygnałów<br>SOE.<br>(odpowiedni moduł jest zainstalowany)                       |
| 19 | Procent, kat,<br>niezrówno-ważenie,<br>odwrotność  | Wyświetlane symbole: "%" –procent, "°" – kąt,<br>- niezrównoważenie (standby),<br>"—" kierunek odwrotny (reverse) |
| 20 | Symbol trybu<br>wskaźnika<br>niezrównoważenia      | Wyświetlany symbol niezrównoważenia dla<br>prądu<br>I napięcia                                                    |

**Uwaga:** Na rys 10. pokazane są wszystkie ikony i symbole jakie widoczne są na ekranie po włączeniu zasilania, ale kilka parametrów (sygnały zdalne, harmoniczne i inne) będą widoczne na LCD jedynie wtedy, gdy będą zainstalowane odpowiednie moduły opcjonalne.

MDM 3100 na pięć przycisków (kluczy) menu: I, U, P, M i  $\leftarrow$ , które korespondują odpowiednio z menu miernika. Podświetlenie wyłącza się automatycznie po 60 s jeżeli nie są prowadzone żadne czynności. Wciśnięcie dowolnego przycisku uruchamia ponownie podświetlenie.

| Przycisk<br>(menu) | Ekran LCD                                               | Tryb SET UP (ustawianie parametrów)                                                      |
|--------------------|---------------------------------------------------------|------------------------------------------------------------------------------------------|
| I                  | Ekran wyświetlania<br>prądu                             | Dodaje 1 do wartości bieżącej cyfry                                                      |
| U                  | Ekran wyświetlania<br>napięcia                          | Odejmuje 1 do wartości bieżącej cyfry                                                    |
| Р                  | Ekran wyświetlania<br>mocy                              | Przesuwa kursor sekwencyjnie w prawo o jedną pozycję dziesiętną                          |
| М                  | Wyświetlanie wartości<br>Max i Min                      | Przejście do następnego ekranu ustawienia parametrów w submenu                           |
| Ē                  | Przejście do<br>następnego ekranu                       | Zatwierdza bieżące ustawienia i otwiera<br>ekran z następnym parametrem do<br>ustawienia |
| l+P                | Wejście/wyjście SET<br>UP                               | Wejście lub wyjście z trybu ustawień<br>parametrów (SET UP)                              |
| I + M              | Wejście/wyjście -<br>analiza<br>harmonicznych na<br>LCD | Wejście lub wyjście z trybu analizy harmonicznych na ekranie LCD                         |
| U + P              | Wejście/wyjście -<br>status sprawdzania<br>modułów      | Sprawdza status modułów, sprawdza czy karta pamięci SD funkcjonuje prawidłowo            |

### 1.11.2 Dane parametrów w trybie wyświetlacza

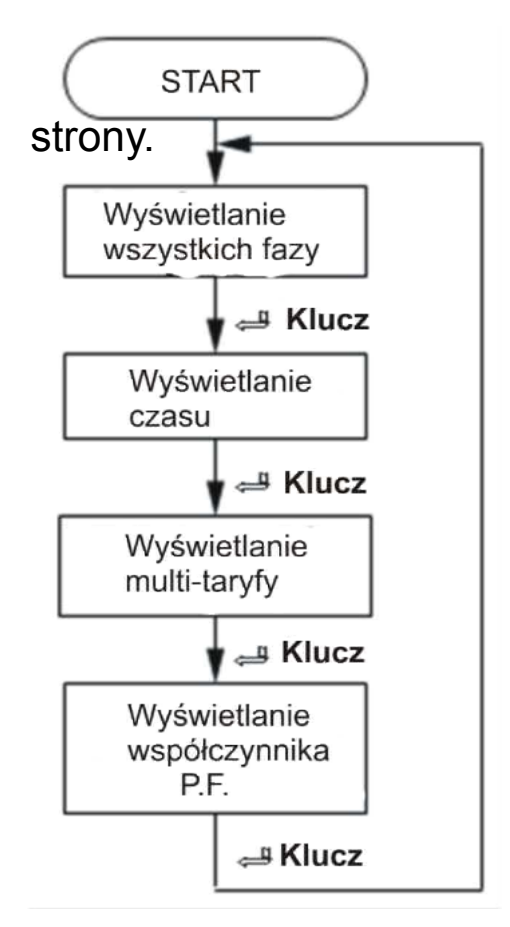

Wcisnąć 🕮 dla wyświetlenia następujących komunikatów

Dla każdego menu wyświetlacza widocznego obok, wciśnięcie klucza M otwiera wejście strony submenu. Menu wyświetlania czasu nie ma submenu.

Rys 11.

### 1.11.2.1 Submenu dla 3 faz w menu wyświetlacza

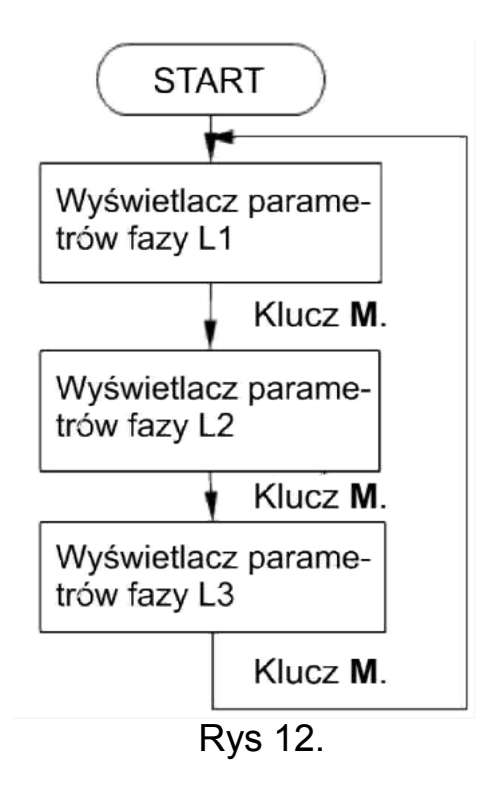

# (1) Ekran wyświetlania parametrów dla fazy L1

Kwadrant mocy jest wyświetlany w prawym górnym rogu. Charakter indukcyjny lub pojemnościowy obciążenia wyświetlany jest u góry po lewej.

% udział prądu obciążenia w stosunku do prądu znamionowego dla każdej z trzech faz wyświetlany jest z lewej. W kolejnych wierszach wyświetla się: 1-szy: Napięcie fazowe L1

- 2-gi: Prąd fazowy L1
- 3-ci: Częstotliwość fundmantalna
- 4-ty: Moc czynna P fazy L1
- 5-ty: Energia całkowita czynna.

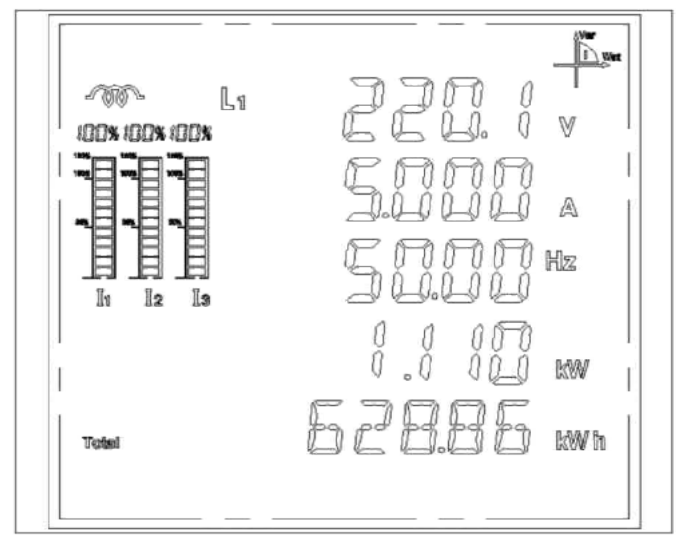

Rys 13.

Jak widać na Rys 13. napięcie fazowe L2 wynosi 220,1 V, prąd 5,000 A, częst. 50 Hz, moc 1,110 kW i całkowita energia czynna 628,86 kWh

### (2) Ekran wyświetlania parametrów dla fazy L2

Kwadrant mocy jest wyświetlany w prawym górnym rogu. Charakter indukcyjny lub pojemnościowy obciążenia wyświetlany jest u góry po lewej.

% udział prądu obciążenia w stosunku do prądu znamionowego dla każdej z trzech faz wyświetlany jest z lewej. W kolejnych wierszach wyświetla się:

- 1-szy: Napięcie fazowe L2
- 2-gi: Prąd fazowy L2
- 3-ci: Częstotliwość fundamentalna
- 4-ty: Moc czynna P fazy L2
- 5-ty: Energia całkowita czynna.

Jak widać na Rys 14. napięcie fazowe L2 wynosi 220,0 V, prąd 5,000 A, częstotl. 50 Hz, moc 1,110 kW i całkowita energia czynna 608,86 kWh

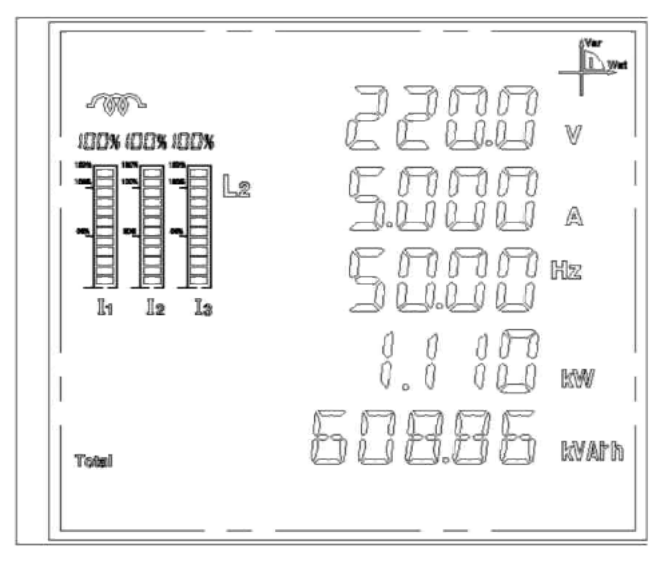

Rys 14.

# (3) Ekran wyświetlania parametrów dla fazy L3

Kwadrant mocy jest wyświetlany w prawym górnym rogu. Charakter indukcyjny lub pojemnościowy obciążenia wyświetlany jest u góry po lewej.

% udział prądu obciążenia w stosunku do prądu znamionowego dla każdej z trzech faz wyświetlany jest z lewej. W kolejnych wierszach wyświetla się:

- 1-szy: Napięcie fazowe L3
- 2-gi: Prąd fazowy L3
- 3-ci: Częstotliwość fundmantalna
- 4-ty: Moc czynna P fazy L3
- 5-ty: Czas (godz: min: sek:)

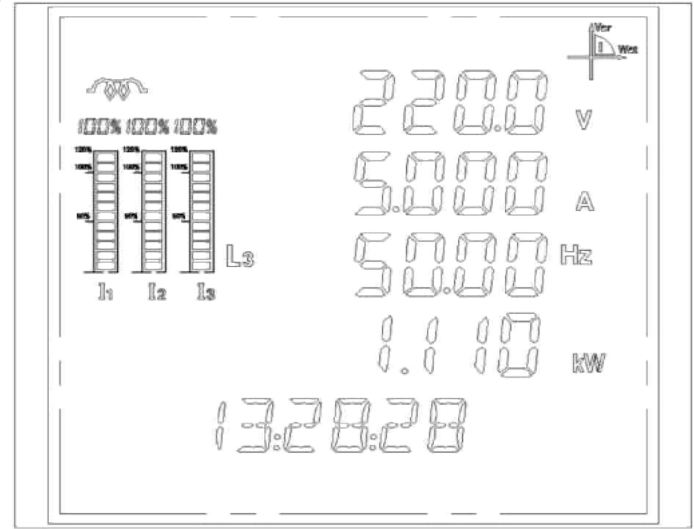

Rys 15.

Jak widać na Rys 15 napięcie fazowe L4 wynosi 220,0 V, prąd 5,000 A, częstot. 50 Hz, moc 1,110 kW i czas 13:28:28

### 1.11.2.2 Wyświetlanie czasu

3-ci wiersz - wyświetlany rok
4-ty wiersz - wyświetlany miesiąc i dzień
5-ty wiersz - wyświetlane: godz: min: s:

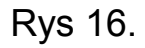

### 1.11.2.3 Tryb wyświetlania multi-taryfy

wielokrotnie klucz **U** w trybie wyświetlania taryf Naciskając uzyskujemy dostęp do taryf za 4 okresy zapisu. 00, 01, 02, 03 oznaczają odpowiednio taryfę bieżącego, ostatniego, 2-ch ostatnich i 3ch ostatnich miesięcy. Natomiast wciskając wielokrotnie klucz I uzyskujemy sekwencyjny odczyt: całkowitej energii, T1, T2, T3, T4, co odpowiednio: wyświetlanie bieżącą miesięczną oznacza energie całko-witą energię "sharp", całkowitą energię całkowita. "peak", całkowitą energię "flat" i całkowitą energię "valley" (energia elektryczna ponownie kodowana z bieżącego miesiąca może ulec zmianie przy zmianie przekładni PT/PC).

Wcisnąć 😅 dla wyjścia z trybu taryf i otwarcia następnej strony menu.

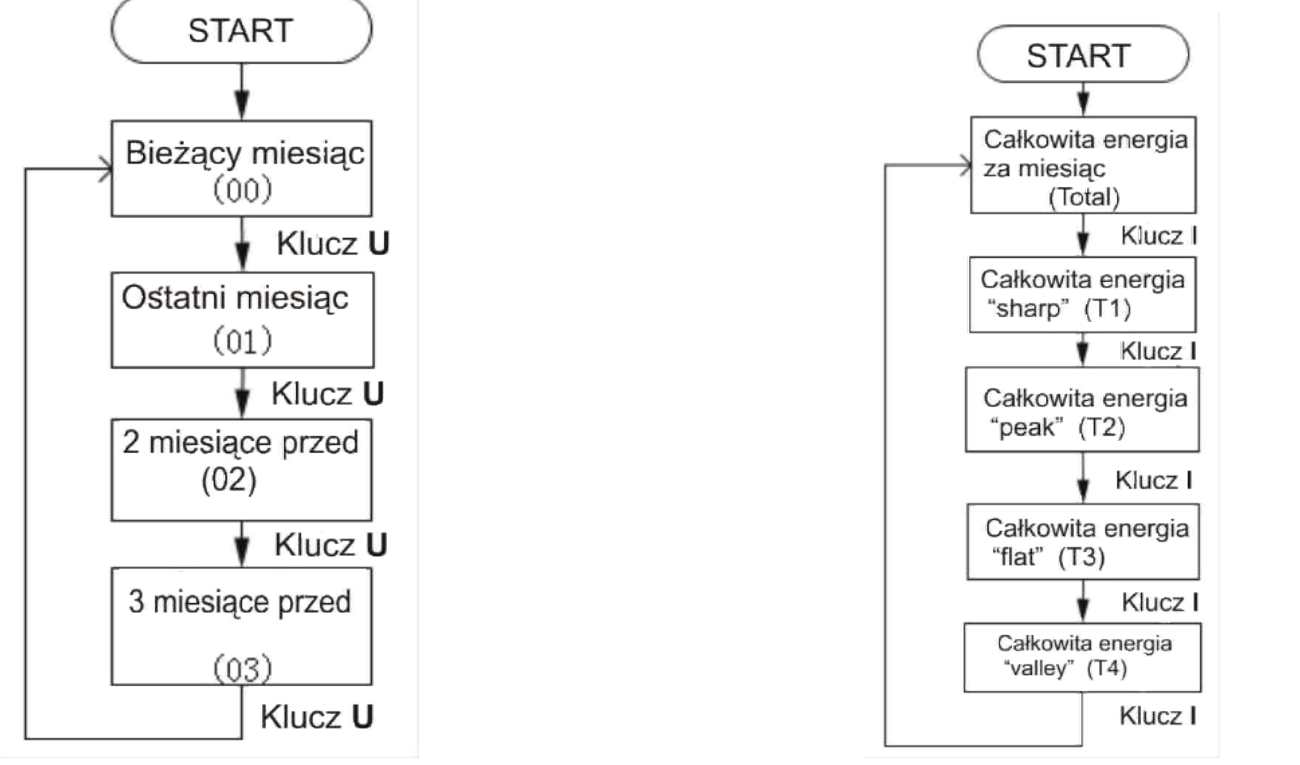

Rys 17. selekcja miesięcy

Rys 18. selekcja multi-taryfy

Symbole na ekranie po środku, z lewej strony wskazują na rodzaj mierzonej multi-taryfy (selekja zg z Rys 18.:

Total (całkowita energia),

T1 (energia gwałtownych wzrostów),

T2 (energia wartości szczytowych),

T3 ( energia rownomierna),

T4 (ener-gia zapadów).

3-ci wiersz danych cyfrowych wskazuje na przeglądany miesiąc: 00

(bieżący miesiąc), 01 (ostatni miesiąc), 02 (przedestatni miesiąc), 03 (miesiąc)

02 (przedostatni miesiąc), 03 (miesiąc 3 miesiące wcześniejszy).

Piąty wiersz wskazuje aktualną energię dla wybranej multi-taryfy za dany okres. Na Rys 19. mamy: ostatni miesiąc (01)

Rys 19.

i całkowitą energię wzrostów (T1) w wysokości 3068206,36 kWh.

### 1.11.2.4 Tryb wyświetlania THD% na wyświetlaczu

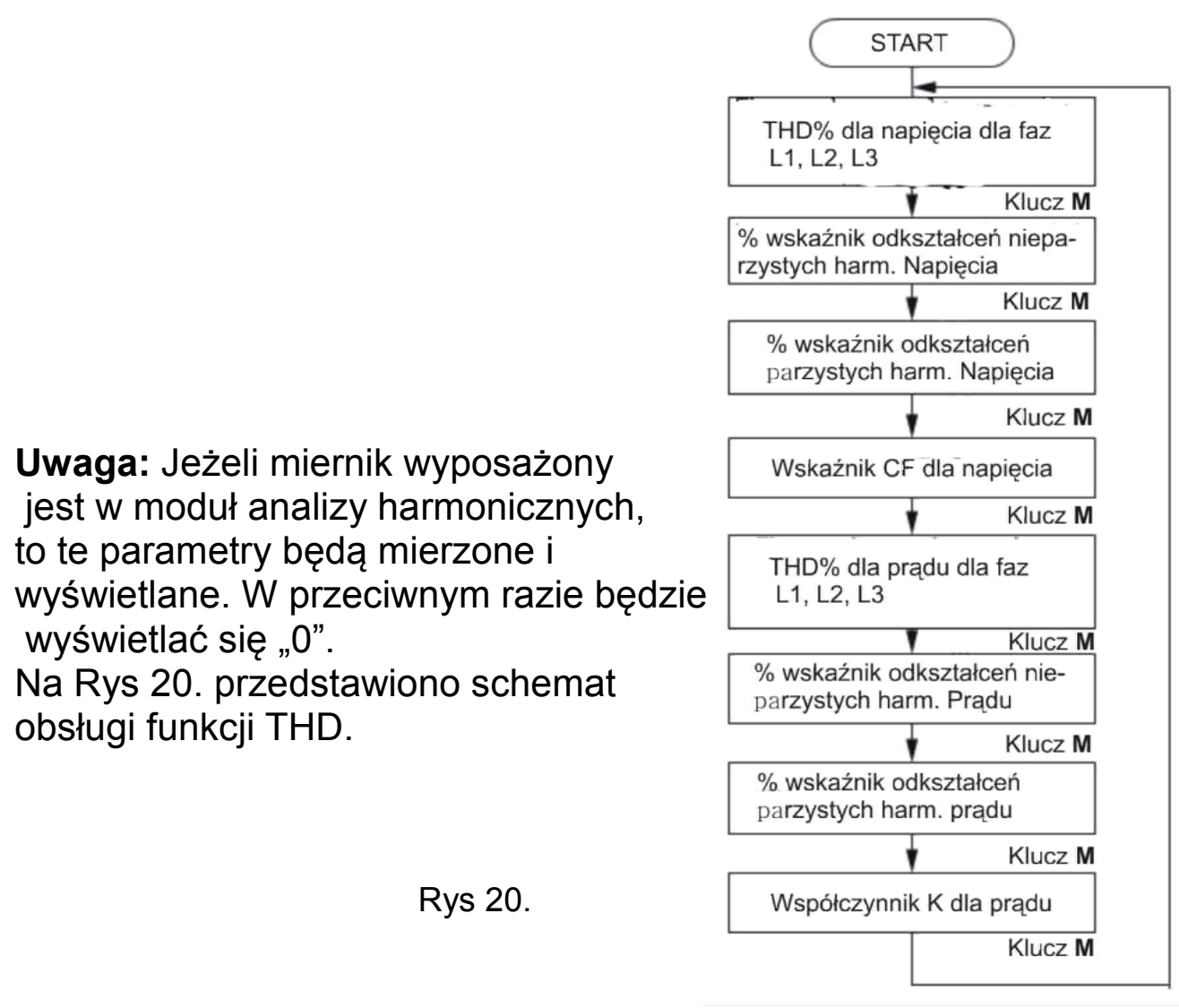

#### (1) Ekran wyświetlania THD dla napięcia dla 3 faz

Wiersz 1 THD% - napięcie L1 Wiersz 2 THD% - napięcie L2 Wiersz 3 THD% - napięcie L3 Wiersz 5 – symbol napięcia U Jak pokazano na Rys 21. THD% dla poszczególnych faz wynosi: 0,86% (L1), 2,38% (L2), 0,68% (L3)

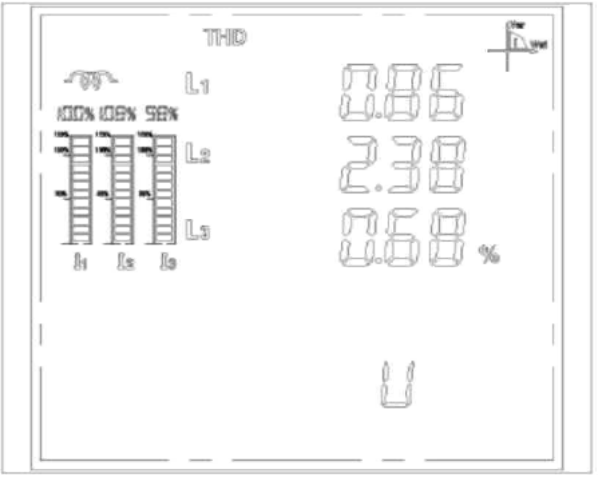

Rys 21.

ałkowite odkształcenie [%] nieparzystych harmonicznych napięcia

Całkowite odkształcenie nieparzystych harmonicznych [%]: Wiersz 1 - dla napięcia fazy L1 Wiersz 2 - dla napięcia fazy L2 Wiersz 3 - dla napięcia fazy L3 Wiersz 5 – symbol "U ODD" Jak pokazano na Rys 22. całkowite Odkształcenie [%] dla nieparzystych harmonicznych napięcia wynosi:

0,36% (L1), 1,06% (L2), 2,15% (L3)

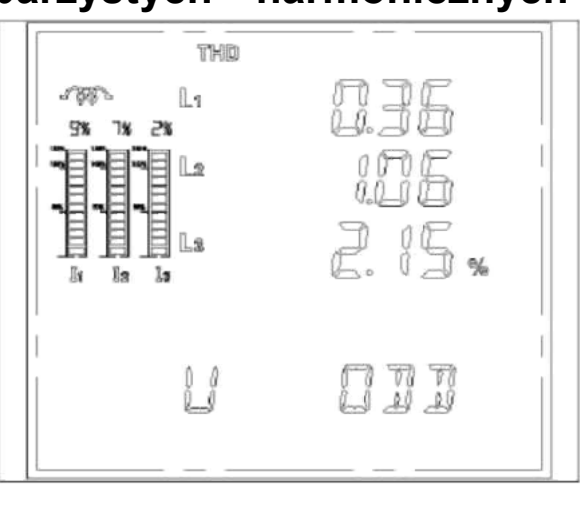

Rys 22.

### (3)

# Całkowite odkształcenie [%] parzystych harmonicznych napięcia

Całkowite odkształcenie parzystych harmonicznych [%]: Wiersz 1 - dla napięcia fazy L1 Wiersz 2 - dla napięcia fazy L2 Wiersz 3 - dla napięcia fazy L3 Wiersz 5 – symbol "U EVEN" Jak pokazano na Rys 23. całkowite Odkształcenie [%] dla parzystych harmonicznych napięcia wynosi: 1,81% (L1), 2,03% (L2), 1,66% (L3)

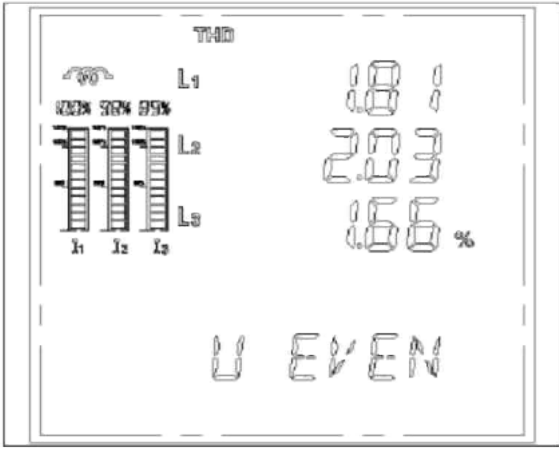

Rys 23.

# (4)

### Ekran wyświetlania CF dla napięcia Współczynnik szczytu CF dla napięcia dla poszczególnych faz: Wiersz 1 - dla napięcia fazy L1 Wiersz 2 - dla napięcia fazy L2 Wiersz 3 - dla napięcia fazy L3

Wiersz 5 – symbol "CF" Jak pokazano na Rys 24. współczynnik szczytu (CF) wynosi: 0,8% (L1), 0,3% (L2), 0,6% (L3)

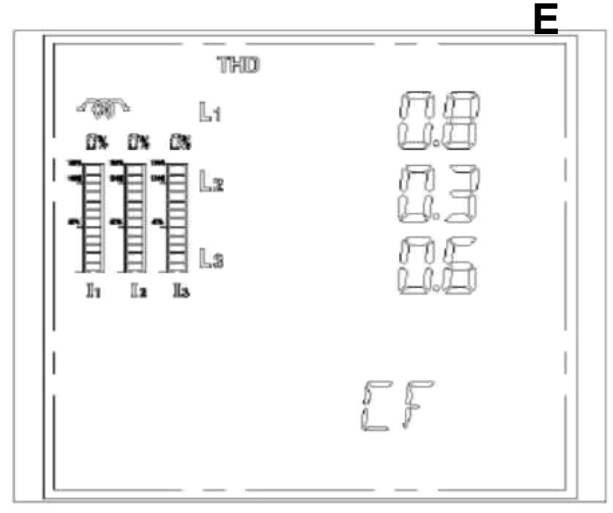

С

#### Ekran wyświetlania THD% dla prądu dla 3 faz (5)

Wiersz 1 THD% - prad fazy L1 Wiersz 2 THD% - prąd fazy L2 Wiersz 3 THD% - prad fazy L3 Wiersz 5 – symbol napięcia "I" Jak pokazano na Rys 25. THD% dla pradu dla poszczególnych faz jest: 0,86% (L1), 2,38% (L2), 0,68% (L3), a średnie THD% dla 3 faz wynosi 1,08%.

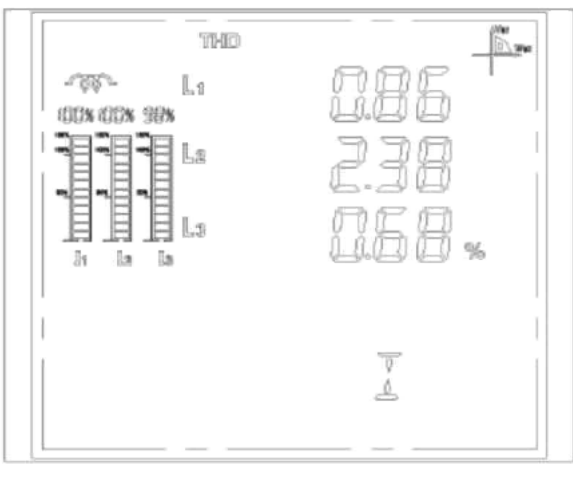

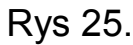

### (6) Całkowite odkształcenie [%] nieparzystych harmonicznych prądu

Całkowite odkształcenie nieparzystych harmonicznych [%]: Wiersz 1 - dla prądu fazy L1 Wiersz 2 - dla prądu fazy L2 Wiersz 3 - dla prądu fazy L3 Wiersz 5 – symbol "I ODD" Jak pokazano na Rys 26 całkowite odkształcenie [%] dla nieparzystych

harmonicznych prądu wynosi: 0,36% (L1), 1,06% (L2), 2,15% (L3)

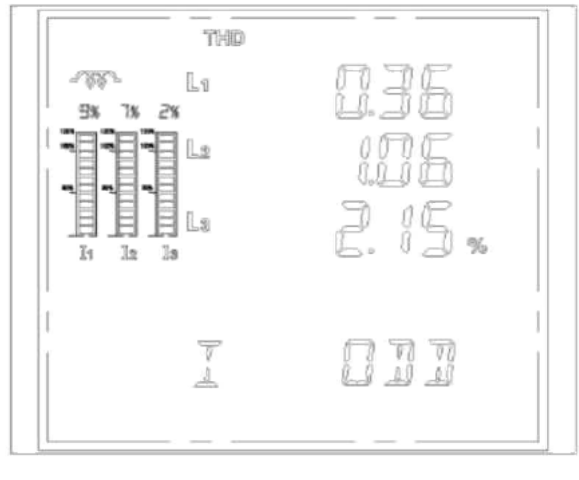

Rys 26.

#### całkowite odkształcenie parzystych (7) % prądu

Całkowite odkształcenie parzystych harmonicznych [%]: Wiersz 1 - dla prądu fazy L1 Wiersz 2 - dla prądu fazy L2 Wiersz 3 - dla prądu fazy L3 Wiersz 5 – symbol "I EVEN" Jak pokazano na Rys 27. całkowite odkształcenie [%] dla parzystych harmonicznych pradu wynosi: 1,81% (L1), 2,09% (L2), 1,68% (L3)

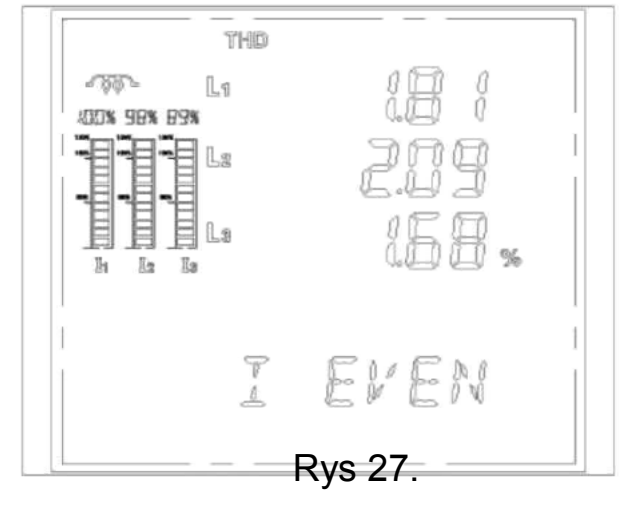

### harmonicznych

# (8) Współczynnik K dla prądu

Współczynnik odkształcenia prądu K dla faz: Wiersz 1 - dla prądu fazy L1 Wiersz 2 - dla prądu fazy L2 Wiersz 3 - dla prądu fazy L3 Wiersz 5 – symbol "K F"

Jak pokazano na Rys 28. współczynnik K dla każdej z faz wynosi: 0,6 (L1), 0,3 (L2), 0,6 (L3)

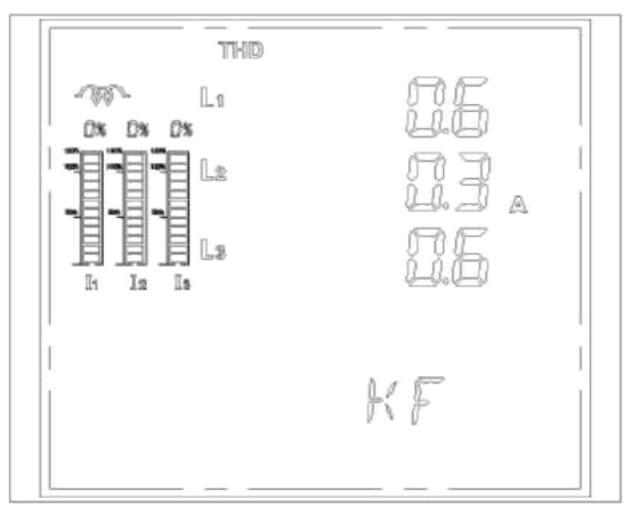

Rys 28.

# 1.11.2.5 Tryb wskazań prądu (I) na wyświetlaczu

Po wciśnięciu przycisku "I" wyś-wietli się ekran z podanymi war-START tościami prądu dla każdej fazy i średniego prądu dla 3 faz. Wciskając kolejno przycisk "I" Prad każdej fazy i sekwencyjnie będą wyświetlać się średni prąd dla 3 faz ekrany (Rys 29): Klucz I - niezrównoważenie pradu i napięcia Niezrównoważenie - prad w przewodzie neutralnym pradu i napięcia Prad w przewodzie neutralnym będzie wyświetlany dla systemu 3P4W. Klucz I Gdy użyjemy przycisku "M" w trybie Prad w przewodzie wskazań prądu wejdziemy do neutralnym N jednego z 3-ch submenu w zależności od bieżącego ekranu, Klucz I jak pokazano na Rysunkach 30, 31, 32. (patrz niżej) Dla opuszczenia trybu wciskamy 🚚. Rys 29.

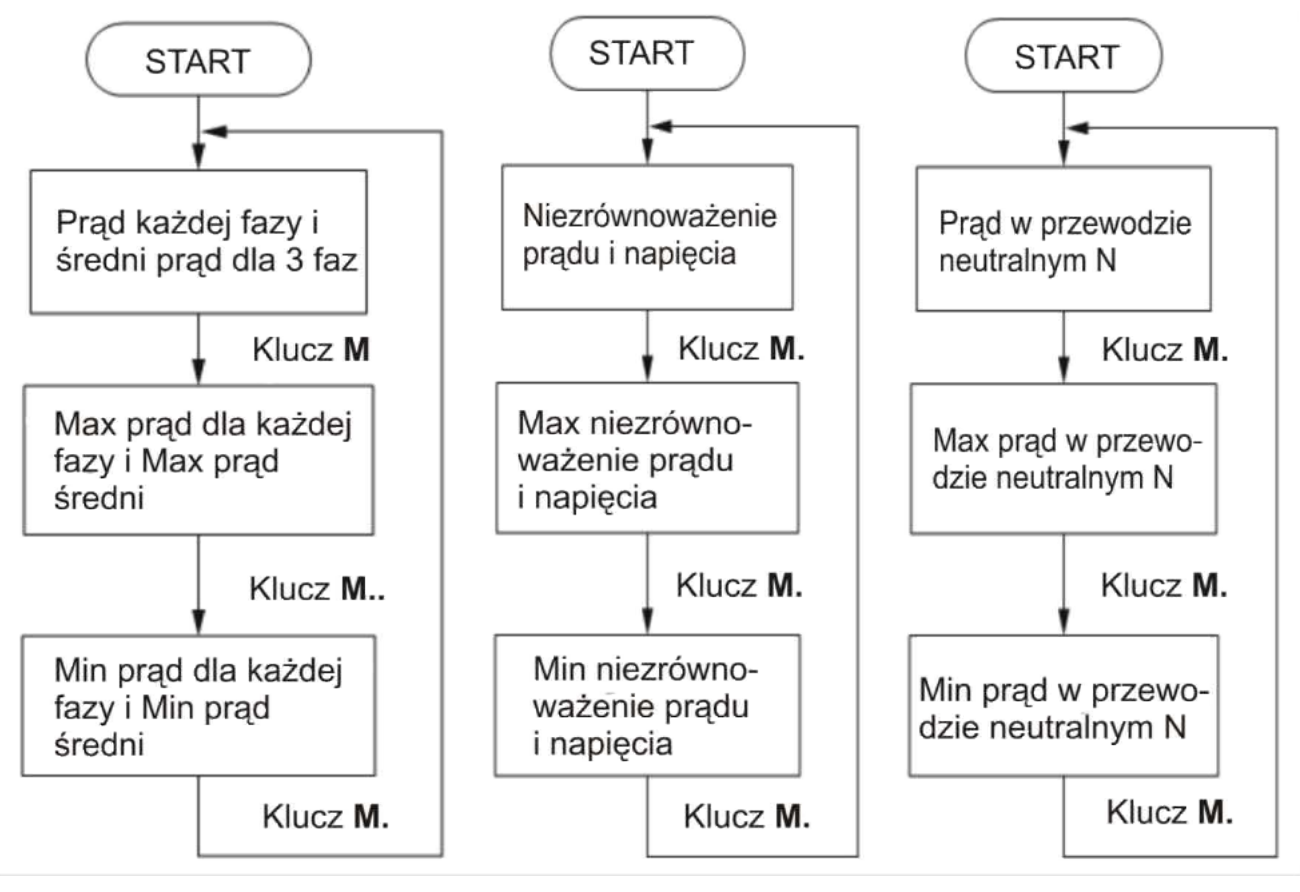

Rys 30. prąd Max/Min Max/Min

Rys 31. Niezrówn. Max/Min Rys 32. Prąd w N

# (1)

### Ekran prądu fazowego i prądu średniego z 3 faz

Wiersz 1 - prąd fazy L1 Wiersz 2 - prąd fazy L2 Wiersz 3 - prąd fazy L3 Wiersz 4 – prąd średni

W trybie Max i Min w lewym górnym rogu wyświetlają się symbole "MAX" albo "MIN" Jak pokazano na Rys 33. wartości prądu wynoszą: 5,002A (L1), 5,001A (L2), 5,002A (L3) i 5,001A (średni)

|--|

Rys 33.

### (2)

## kran wskaźnika niezrównoważenia prądu/napięcia

Wiersz 1 – niezrównoważenie napięcia Wiersz 2 – niezrównoważenie prądu Wiersz 5 – "U AND I"

W trybie Max i Min w lewym górnym rogu wyświetlają się symbole "MAX" albo "MIN" Jak pokazano na Rys 34. wskaźnik niezrównoważenia wynosi 99,6% (napięcie) i 93,3% (prąd)

### (3)

### kran pomiaru prądu w przewodzie neutralnym

W trybie Max i Min w lewym górnym rogu wyświetlają się symbole "MAX" albo "MIN"

Jak pokazano na Rys 35. wartość prądu w przewodzie neutralnym N wynosi 5,002 A

# 1.11.2.6 Tryb wyświetlania napięcia (U) na wyświetlaczu

Wciśnięcie przycisku "U" powodu-je przejście do ekranów wyświetlania napięcia. Dla wyjścia z trybu wciskamy 🚚

Napięcie międzyfazowe L-L (line), będzie wskazywane w systemie 3P4W.

Jeżeli użytkownik wciśnie przycisk M, to sekwencyjnie będą wyświet-lać się wartości Max i Min jak na schematach blokowych niżej w za-

leżności od submenu.

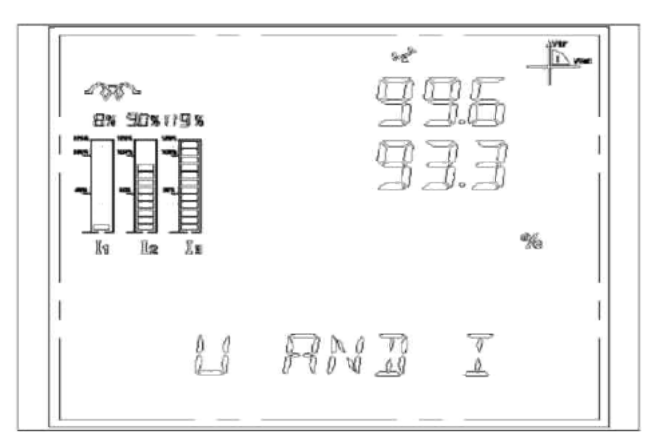

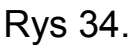

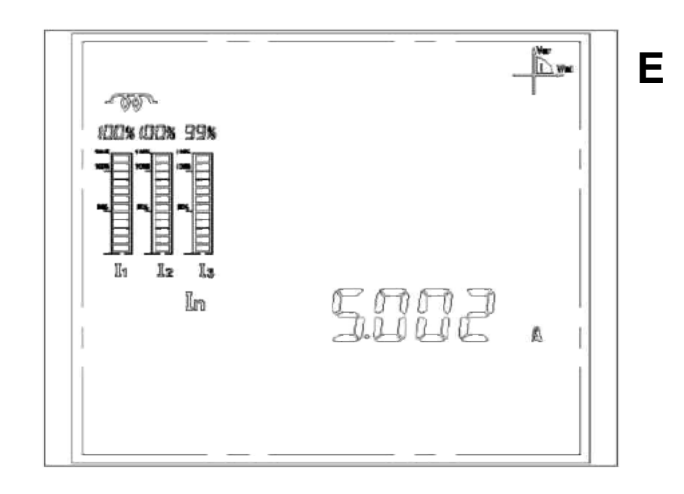

Rys 35.

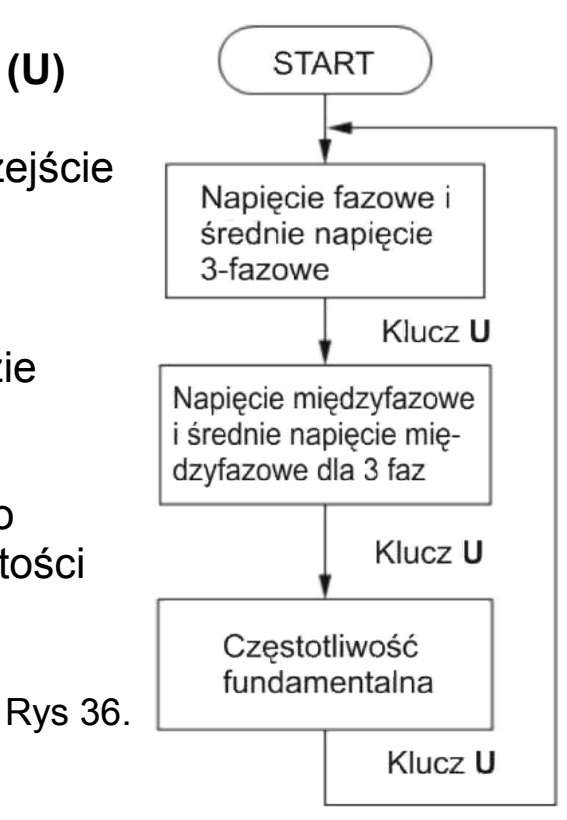

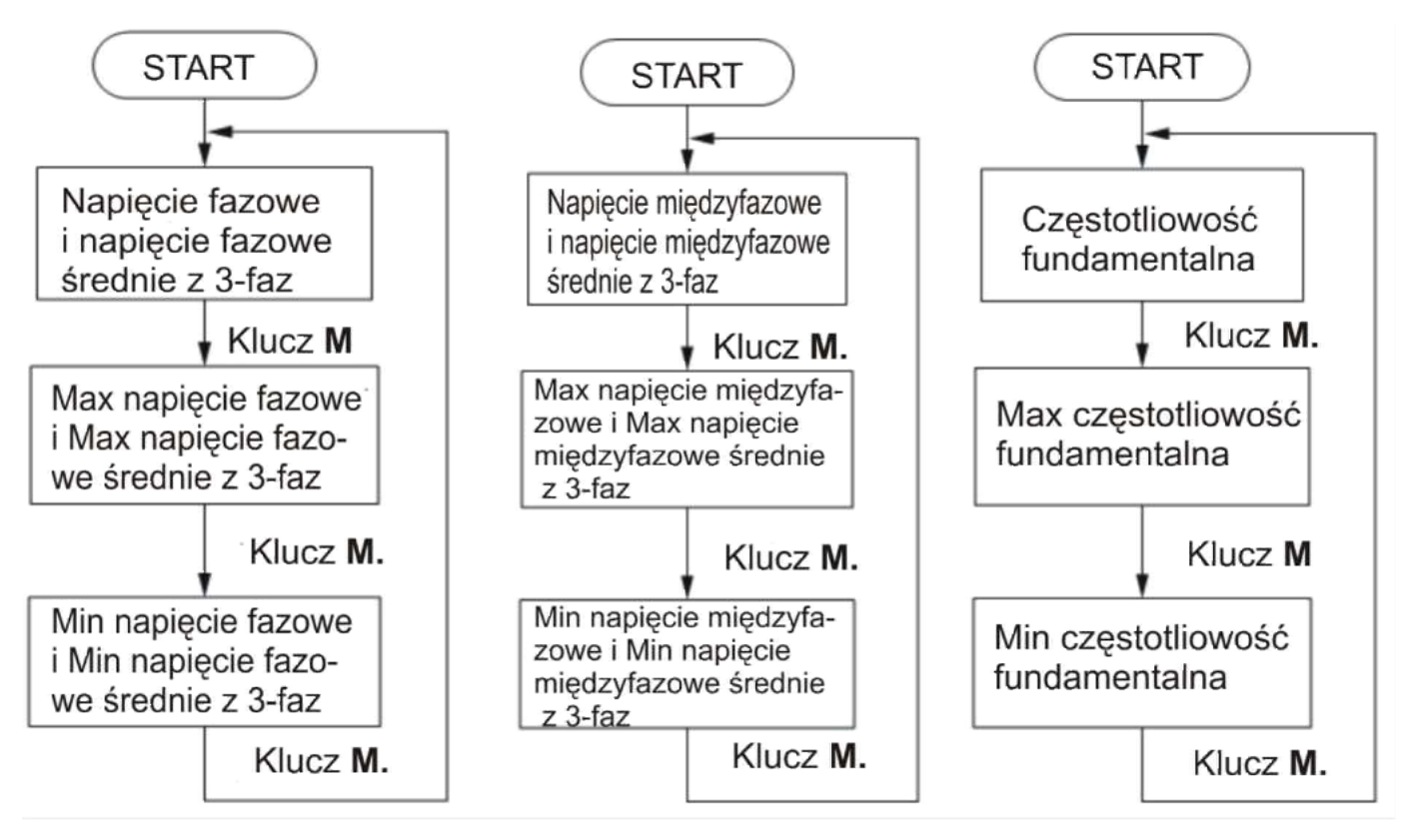

Rys 37.

Rys 38.

Rys 39.

Napięcie fazowe Max/Min

Napięcie m. fazowe Max/Min Częstotliwość Max/Min

#### Napięcie fazowe i średnie napięcie fazowe 3 faz (1)

Wiersz 1 - napięcie fazowe L1

Wiersz 2 - napiecie fazowe L2

Wiersz 3 - napięcie fazowe L3

Wiersz 4 – napięcie średnie fazowe 3 faz

W trybie Max/Min na lewo u góry wyświetlają się symbole "MAX" albo "MIN". Jak widać na Rys 40. U fazowe wynosi: 220,2V (L1), 220,0 (L2), 220,0 (L3), a U średnie fazowe dla 3 faz wynosi 220,0V W trybie "MAX" (Rys 41.) max U fazowe wynosi: 230,0 (L1), 210,6 (L2), 230,6 (L3) a U średnie fazowe dla 3 faz wynosi 230,6V

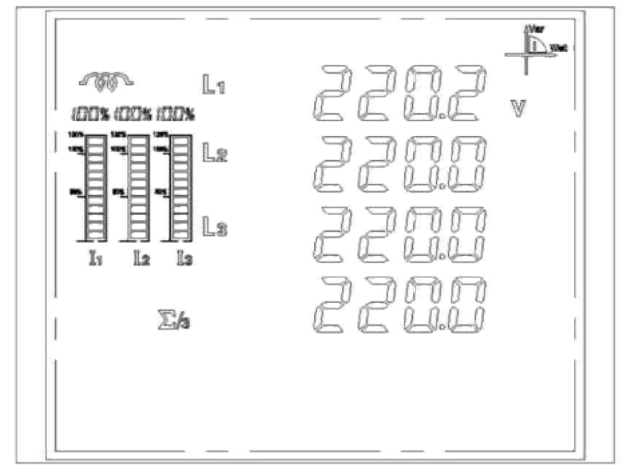

Rys 40. Napięcia fazowe i średnie średnie

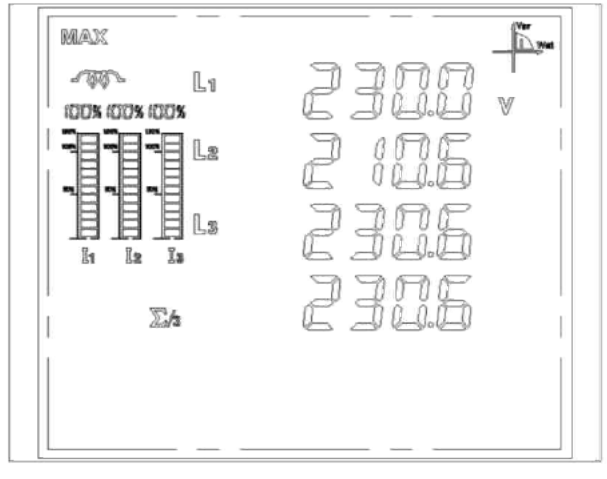

Rys 41. Max napięcia fazowe i

# (2) Napięcie międzyfazowe i średnie napięcie międzyfazowe 3 faz

Wiersz 1 - napięcie międzyfazowe L12

Wiersz 2 - napięcie międzyfazowe L23

Wiersz 3 - napięcie międzyfazowe L31

Wiersz 4 – napięcie średnie międzyfazowe 3 faz

W trybie Max i Min w lewym górnym rogu wyświetlają się symbole "MAX" albo "MIN".

Jak widać na Rys 42. U międzyfazowe wynosi: 230,V (L12), 210,8 (L23), 238,6 (L32), a U średnie międzyfazowe dla 3 faz 230,6V. W trybie "MAX" (Rys 43.) max U międzyfazowe wynosi: 230,0 (L12), 210,8 (L23), 238,6 (L31) a U średnie max międzyfazowe dla 3 faz wynosi 230,6V.

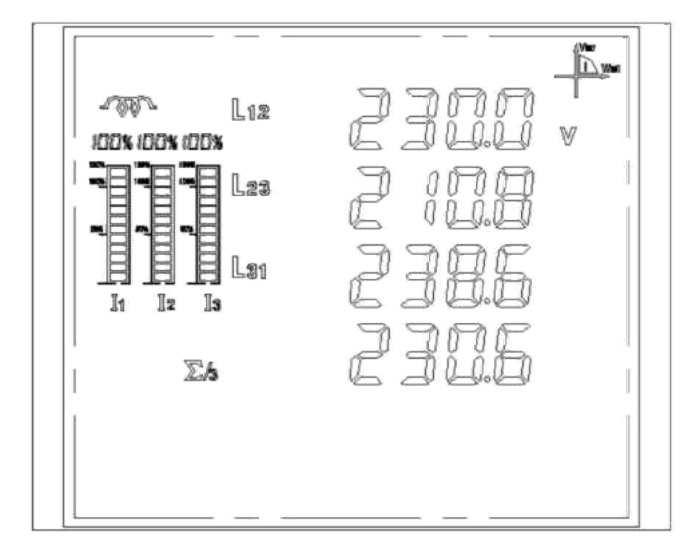

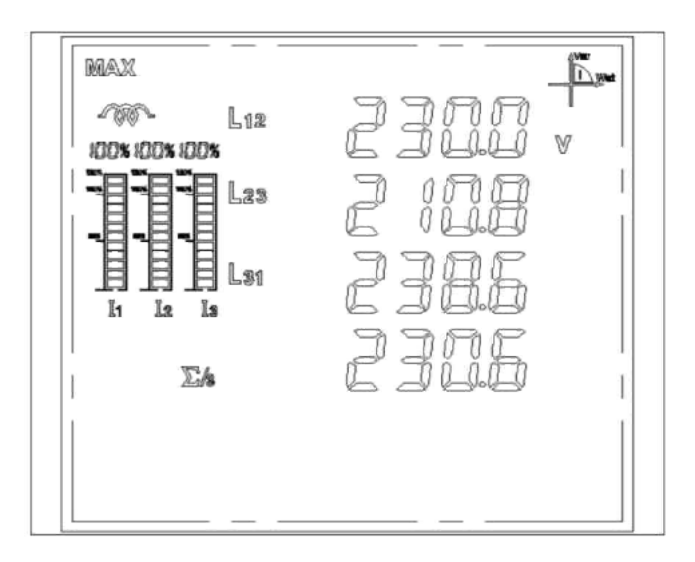

Rys 42. Napięcia międzyfazowe i międzyfazowe średnie

Rys 43. Max napięcia międzyfazowe i max międzyfazowe średnie

(3) Częstotliwość fundamentalna (systemu)

Na ekranie jest wyświetlana wartość częstotliwości fundamentalnej 50,00 Hz (Rys 44.)

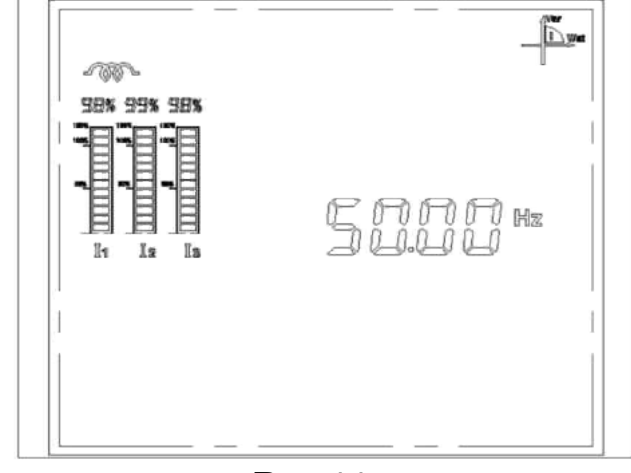

Rys 44.

# 1.11.2.7 Tryb wyświetlania mocy i energii

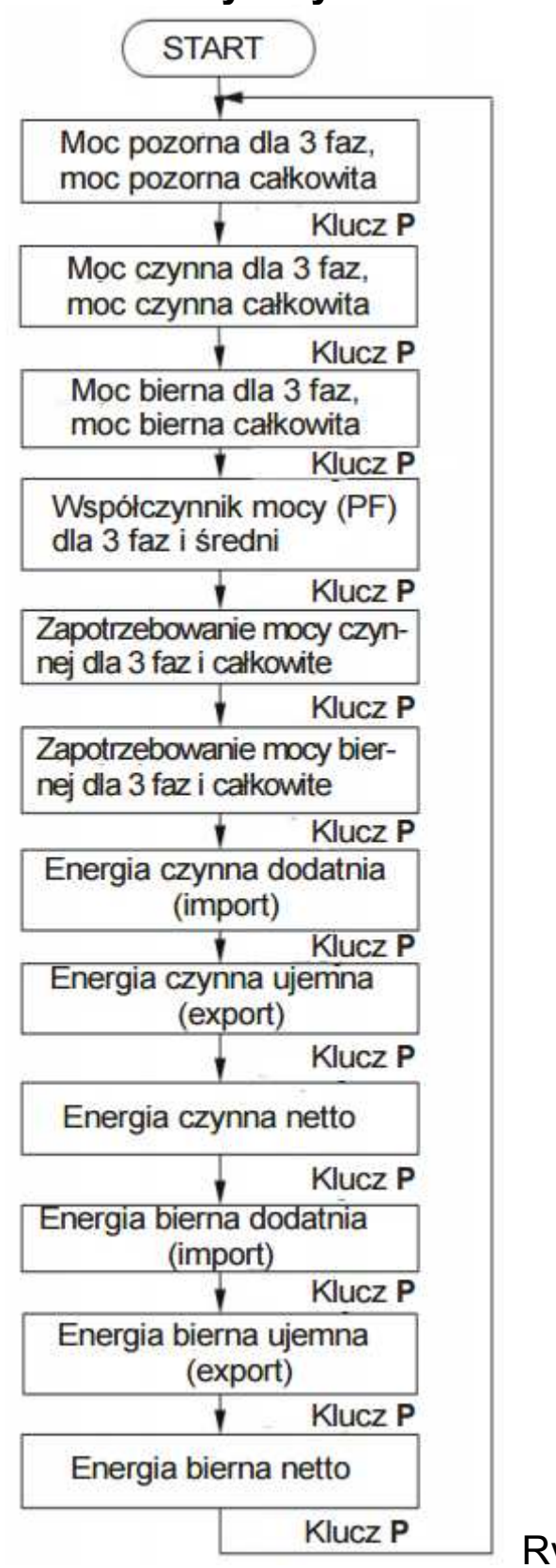

Rys 45. Ekrany mocy/energii

Wciśnięcie przycisku "P" w trybie wyświetlania parametrów na LCD powoduje otwarcie ekranu mocy.

Wciśnięcie przycisku 🛹 powo-duje opuszczenie ekranu mocy.

Wciśnięcie 'M" w tym trybie spowoduje otwarcie ekranów wartości Max i Min parametrów.

Uwaga: Energia nie ma wartości Max i Min.

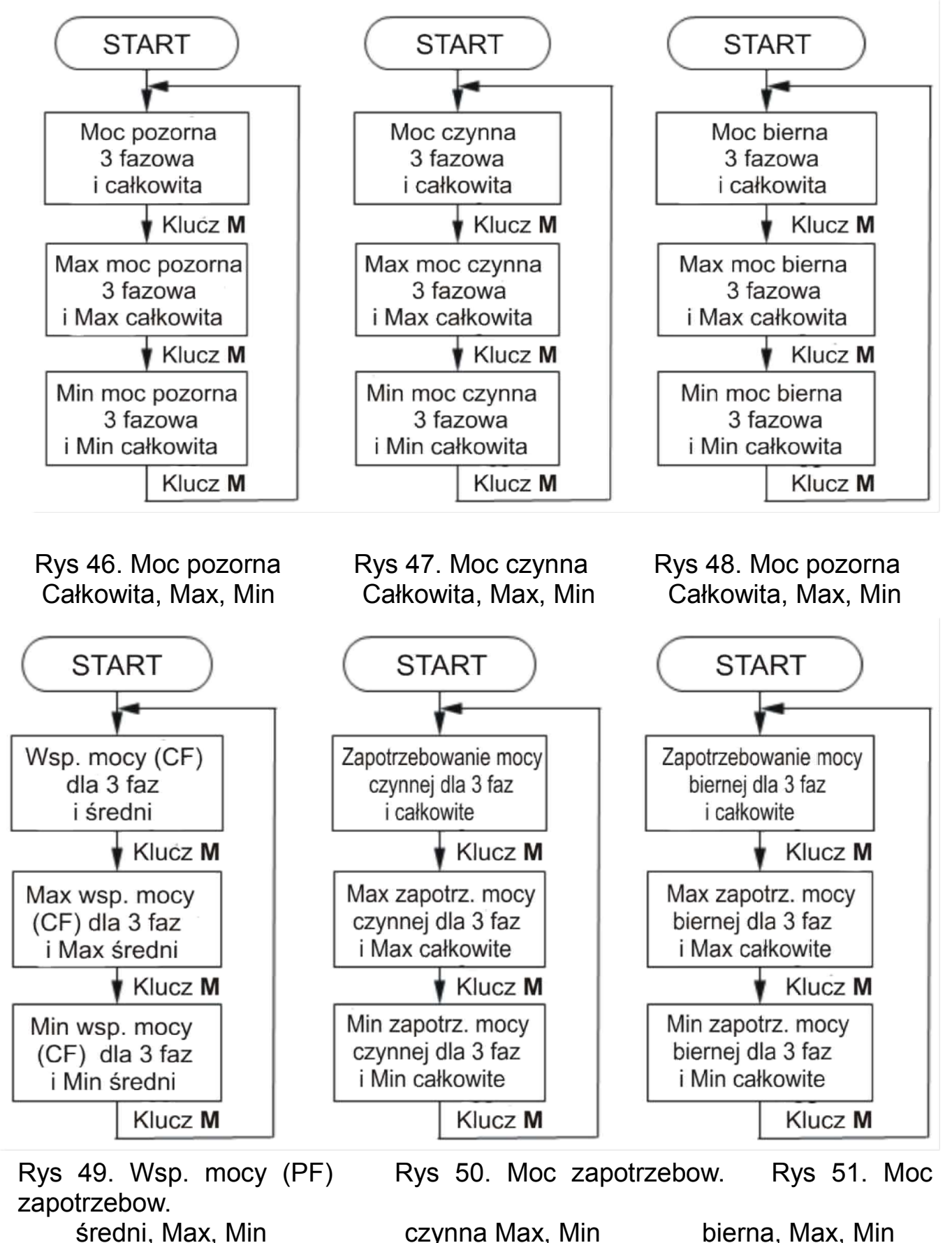

# (1) Ekran mocy pozornej dla 3 faz i całkowitej

Wiersz 1 – moc pozorna L1 Wiersz 2 – moc pozorna L2 Wiersz 3 – moc pozorna L3 Wiersz 4 – moc pozorna całkowita

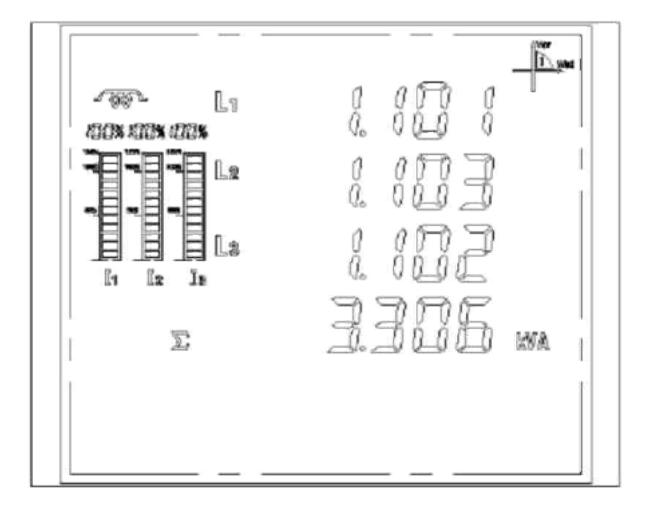

Jak pokazano na Rys 52. moc pozorna dla faz i całkowita wynosi: 1,101kVA (L1), 1,103kVA (L2), 1,103kVA (L3), 3,306 kVA (całkowita)

Rys 52.

## (2) Ekran mocy czynnej dla 3 faz i całkowitej

Wiersz 1 – moc czynna L1 Wiersz 2 – moc czynna L2 Wiersz 3 – moc czynna L3 Wiersz 4 – moc czynna całkowita

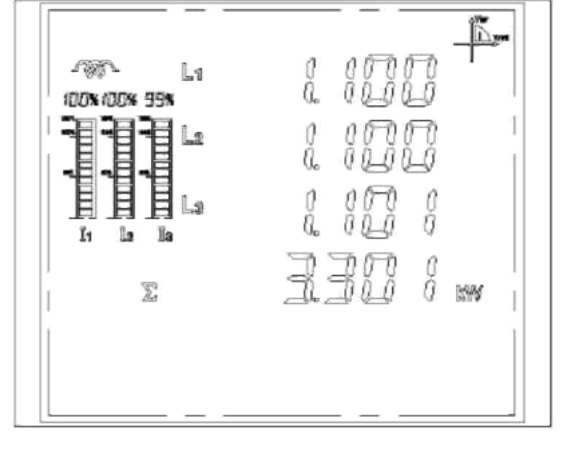

Jak pokazano na Rys 53. moc czynna dla faz i całkowita wynosi:

1,100kW (L1), 1,100kW (L2),

1,101kW (L3), 3,301 kW (całkowita)

Rys 53.

### (3) Ekran mocy biernej dla 3 faz i całkowitej

Wiersz 1 – moc bierna L1 Wiersz 2 – moc bierna L2

- Wiersz 3 moc bierna L3
- Wiersz 4 moc bierna całkowita

Jak pokazano na Rys 54. moc bierna dla faz i całkowita wynosi: 1,101kVAr (L1), 1,100kVAr (L2),

1,101kVAr (L3), 3,303 kVAr (całkowita)

| -787 Li<br>608 598 398 | 0 000 0 <b>P</b> * |
|------------------------|--------------------|
|                        |                    |
| Σ                      | 3.303 mm           |
|                        |                    |

Rys 54.

# (4) Ekran współczynnika mocy (PF) dla 3 faz i średniego

Wiersz 1 – PF dla L1 Wiersz 2 – PF dla L2 Wiersz 3 – PF dla L3 Wiersz 4 – PF całkowity

Jak pokazano na Rys 55. współczynnik mocy (PF) dla faz i całkowity wynosi:

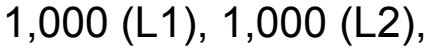

1,000 (L3), 1,000 (całkowity)

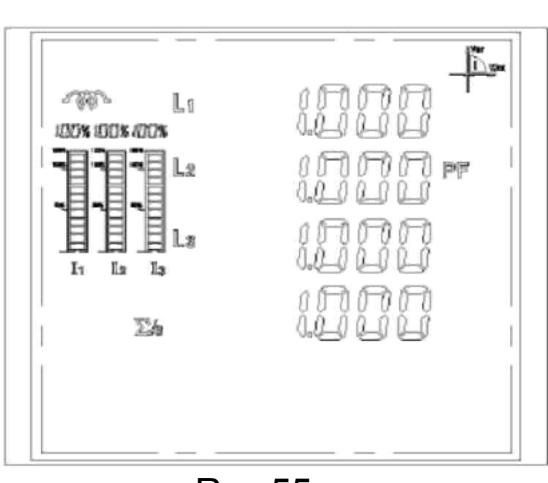

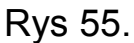

MD.

L

Lz

AM.

100% 100% (00%

### (5) Zapotrzebowania mocy czynnej dla 3 faz i całkowitej

Wiersz 1 – Zapotrzebowanie mocy czynnej L1 Wiersz 2 – Zapotrzebowanie mocy czynnej L2 Wiersz 3 – Zapotrzebowanie mocy czynnej L3 Wiersz 4 – Zapotrzebowanie mocy czynnej całkowite Jak pokazano na Rys 56. zapotrzebowanie mocy czynnej dla faz i całkowite wynosi: 1,000kW (L1)

1,000kW (L2), 1,000kW (L3), 3,000kW

Rys 56.

### (6) Zapotrzebowania mocy biernej dla 3 faz i całkowitej

Wiersz 1 – Zapotrzebowanie mocy biernej L1 Wiersz 2 – Zapotrzebowanie mocy biernej L2 Wiersz 3 – Zapotrzebowanie mocy biernej L2 Wiersz 4 – Zapotrzebowanie mocy biernej całkowite Jak pokazano na Rys 57. zapotrzebowanie mocy biernej dla faz i całkowite wynosi: 1,000kVAr (L1) 1,000kVAr (L2), 1,000kVAr (L3), 3,000kVAr

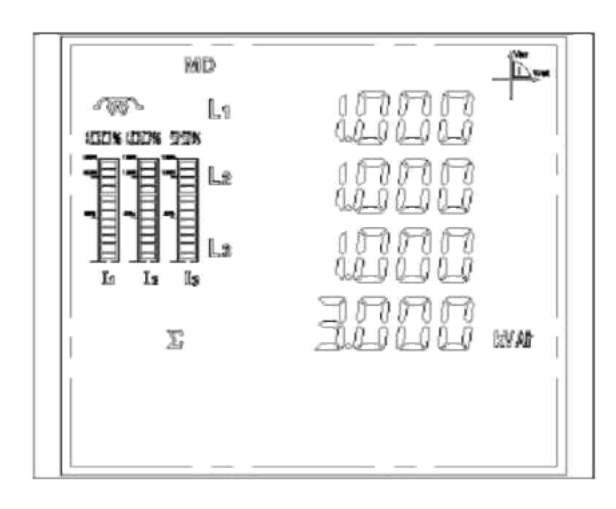

Rys 57.

# (7) Ekran dodatniej (importowanej) mocy czynnej

Symbol "**Imp**" oznacza import energii.

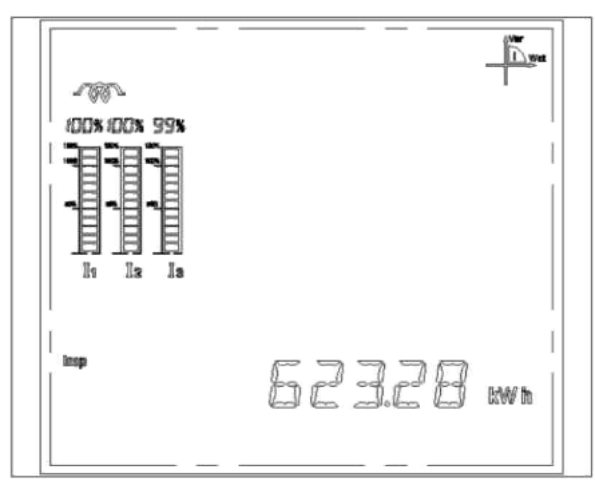

Jak pokazano na Rys 58. import Energii czynnej wynosi 623,28 kWh

Rys 58.

### (8) Ekran ujemnej(eksportowanej) mocy czynnej Symbol "exp" oznacza

eksport energii.

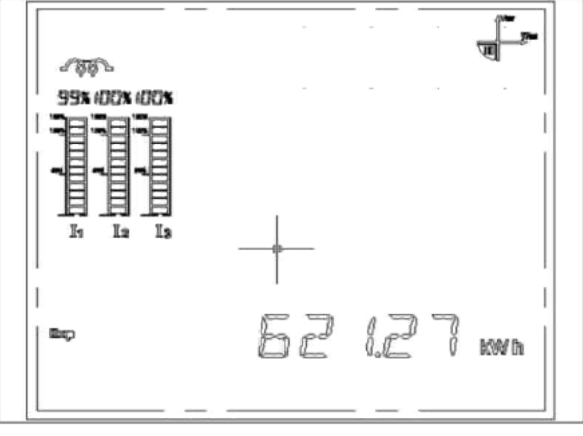

Jak pokazano na Rys 59. export energii czynnej wynosi 621,27 kWh

Rys 59.

# (9) Ekran mocy czynnej netto

Symbol "Net" oznacza energię netto.

| 100× 100× 93× |       | And a sea |
|---------------|-------|-----------|
| Pilet         | 62328 | bò₩ fh    |

Jak widać na Rys 60. energia czynna netto wynosi 623,28 kWh

Rys 60.
## (10) Ekran dodatniej (importowanej) mocy biernej

Symbol "Imp" oznacza import energii.

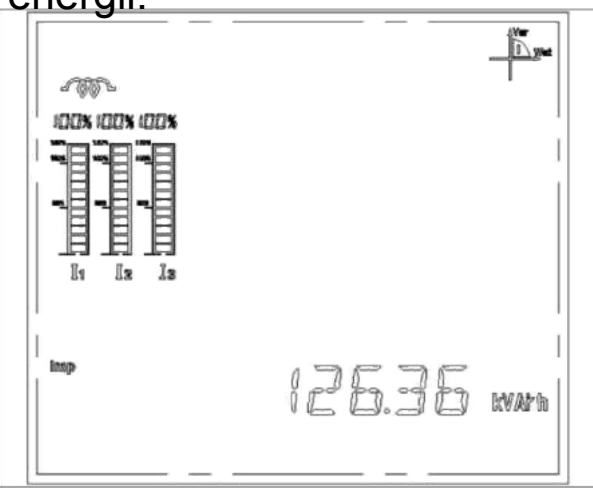

Jak pokazano na Rys 61. import energii biernej wynosi 126,36 kVArh

Rys 61.

## (11) Ekran ujemnej(eksportowanej) mocy biernej

Symbol "**Exp**" oznacza eksport energii.

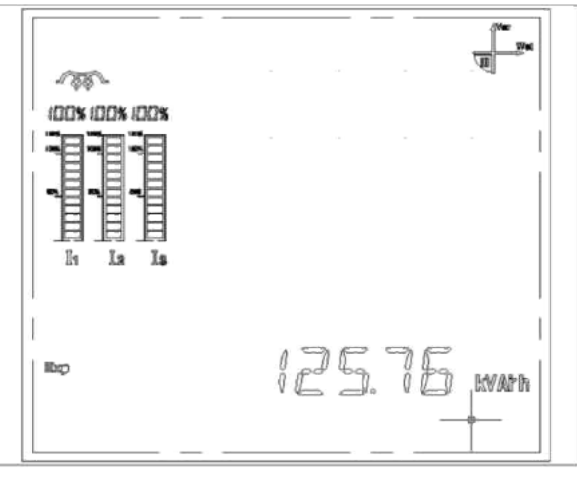

Jak pokazano na Rys 62. export energii biernej wynosi 125,76 kVArh

Rys 62.

#### (12) Ekran mocy biernej netto Symbol "Net" oznacza energię netto.

| - 195     |            |
|-----------|------------|
|           |            |
|           |            |
| EI 72 13- |            |
| Maz       | 125.76 war |
|           |            |

Jak widać na Rys 63. energia bierna netto wynosi 125.76 kVArh

Rys 63.

#### 1.11.3 Tryby wyświetlania harmonicznych i danych modułów

Uwaga: Parametry modułów będą wyświetlane na ekranie LCD jeżeli opcjonalne moduły są zainstalowane.

#### 1.11.3.1 Tryb wyświetlania harmonicznych na LCD

Wciśnięcie i przytrzymanie przez min 2 s przycisków "**I + M**" w trybie wyświetlania parametrów otwiera tryb wyświetlania harmonicznych.

W tym trybie, wciskanie przycisku powoduje kolejne otwieranie ekranów: danych fundamentalnych, % harmonicznych napięcia, kąta fazowego napięcia θ, % harmonicznych prądu, kąt fazowy prądu θ. W trybie danych fundamentalnych, wciśnięcie przycisku "**M**" otwiera submenu ekranów opisane niżej na schemacie Rys 65. W trybach harmonicznych możemy wyświetlać dane parametry dla harmonicznej od 2 do 63-ej. Wtedy wciskanie: "**P**" zwiększa o 1, "**M**" zmniejsza o 1, w "**I**" zwiększa o 10, a wciskanie "**U**" zmniejsza o 10 numer harmonicznej. Dane te są podawane w 4-ch wierszach kolejno: faza L1, faza L2, faza L3, wartość dla 3-ch faz.

Piąty wiersz w formacie XX Y ZZ podaje informacje o parametrach: XX - (HR - % harm., PA - kąt fazowy w °), Y – (I - prąd, U – napięcie), ZZ – (numer oznaczający kolejną harmoniczną: 02~63).

Wciśnięcie 🛹 w aktywnym trybie submenu powoduje powrót do menu głównego.

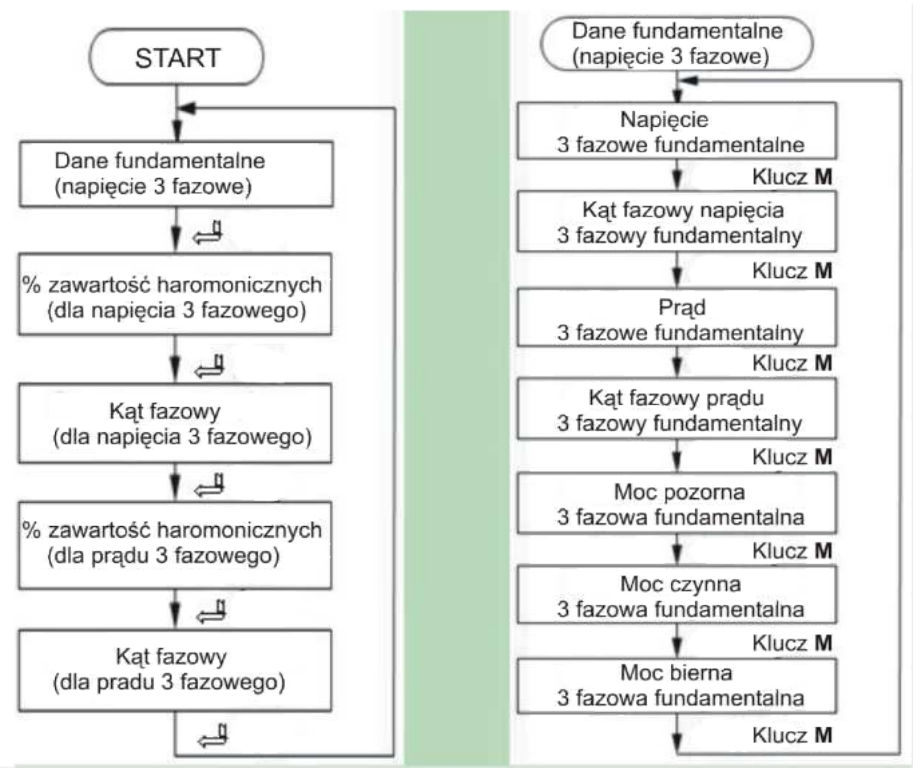

Rys 64. Menu główne HR

Rys 65. Submenu wart. fundament.

## (1) Napięcia 3 fazowe fundamentalne

Wiersz 1 – fundamentalne napięcie L1 Wiersz 2 – fundamentalne napięcie L2 Wiersz 3 – fundamentalne napięcie L3 Symbol "U" oznacza napięcie fundamentalne. Rys 66. pokazuje napięcie fazowe fundamentalne:

232,4V (L1), 263,3V (L2), 208,6V (L3)

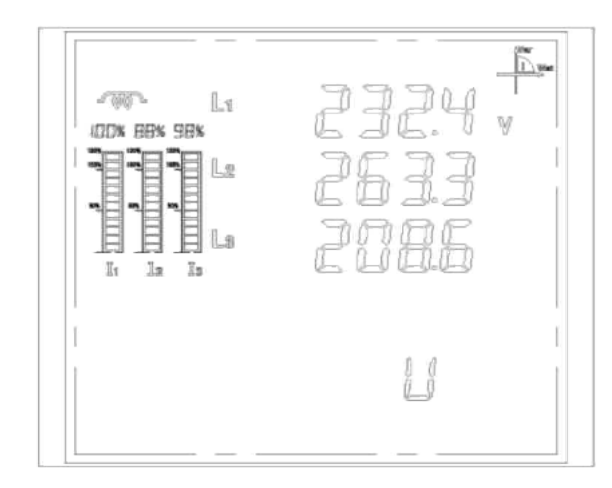

Rys 66.

## (2) Kąt fazowy dla napięcia 3 fazowego fundamentalnego

Wiersz 1 – kąt fazowy dla fundament. napięcia L1 Wiersz 2 – kąt fazowy dla fundament. napięcia L2 Wiersz 3 – kąt fazowy dla fundament. napięcia L3 Symbol "PA U" oznacza kąt fazowy dla fundament. nap. Rys 67. pokazuje kąt fazowy dla 3 faz napięcia fundamentalnego: 32,4° (L1), 63,3° (L2), 76,6° (L3)

#### (3) Prąd 3 fazowy fundamentalny

Wiersz 1 – fundamentalny prąd L1 Wiersz 2 – fundamentalny prąd L2 Wiersz 3 – fundamentalny prąd L3 Symbol "I" oznacza prąd fundamentalny. Rys 68. pokazuje prąd fazowy fundamentalny:

2,324A (L1), 2 633A (L2), 2,086A (L3)

| IOON BON SON |    | ]2.4°<br>5]]]<br>76.6 |  |
|--------------|----|-----------------------|--|
|              | PR |                       |  |

Rys 67.

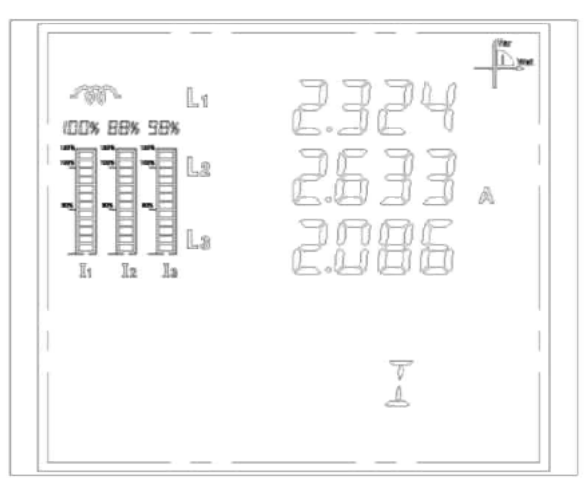

Rys 68.

## (4) Kąt fazowy dla prądu 3 fazowego fundamentalnego

Wiersz 1 – kąt fazowy dla fundament. prądu L1 Wiersz 2 – kąt fazowy dla fundament. prądu L2 Wiersz 3 – kąt fazowy dla fundament. prądu L3 Symbol "PA I" oznacza kąt fazowy dla fundament. prądu Rys 69. pokazuje kąt fazowy dla 3 faz prądu fundamentalnego: 12,4° (L1), 67,7° (L2), 76,6° (L3)

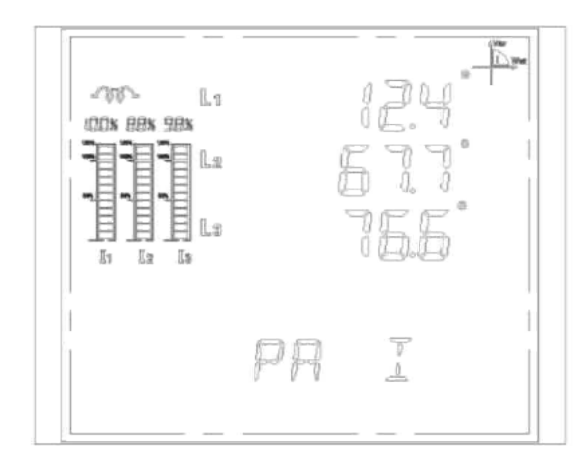

Rys 69.

#### (5) Moc pozorna 3 fazowa fundamentalna

Wiersz 1 – moc pozorna fundamentalna L1 Wiersz 2 – moc pozorna fundamentalna L2 Wiersz 3 – moc pozorna fundamentalna L3 Symbol "S" oznacza moc pozorną fundamentalną Rys 70. pokazuje moc pozorną fundamentalną: 2,724kVA (L1), 2,837kVA (L2), 2,006kVA (L3).

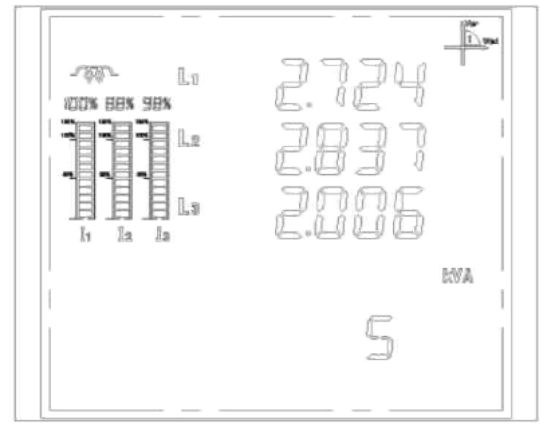

Rys 70.

#### (6) Moc czynna 3 fazowa fundamentalna

Wiersz 1 – moc czynna fundamentalna L1 Wiersz 2 – moc czynna fundamentalna L2 Wiersz 3 – moc czynna fundamentalna L3 Symbol "P" oznacza moc czynną fundamentalną Rys 71. pokazuje moc czynną fundamentalną: 2,721kW (L1), 2,871kW (L2), 2,006kW (L3).

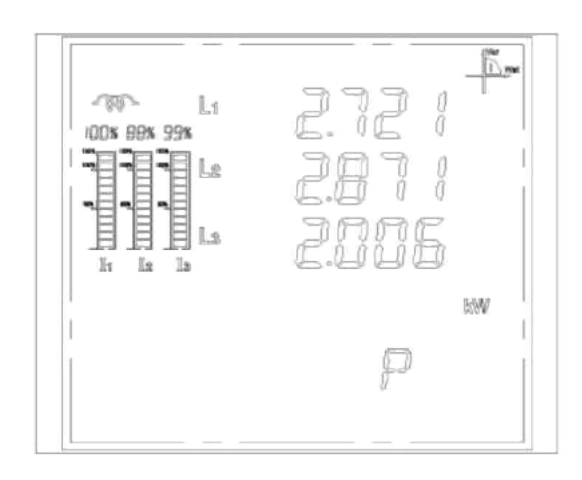

Rys 71.

## (7) Moc bierna 3 fazowa fundamentalna

Wiersz 1 – moc bierna fundamentalna L1 Wiersz 2 – moc bierna fundamentalna L2 Wiersz 3 – moc bierna fundamentalna L3 Symbol "**q**" oznacza moc bierną fundamentalną Rys 72. pokazuje moc bierną fundamentalną: 2,721kVAr (L1), 2,871kVAr (L2), 2,006kVAr (L3)

## (8) % harmonicznych napięcia (2~63)

Wiersz 1 – % harmonicznych napięcia L1 Wiersz 2 – % harmonicznych napięcia L2 Wiersz 3 – % harmonicznych

napięcia L3

Symbol "**HR U XX**" oznacza: % harmonicznej napięcia dla harmonicznej XX.

Rys 73. pokazuje % 2-giej harmonicznej: 3,86% (L1), 9,88% (L2), 28,86% (L3)

## (9) Kąt fazowy dla harmonicznych napięcia (2~63)

Wiersz 1 – kąt fazowy dla harmonicznych napięcia L1 Wiersz 2 – kąt fazowy dla harmonicznych napięcia L2 Wiersz 3 – kąt fazowy dla harmonicznych napięcia L3 Symbol "**PA U XX**" oznacza kąt fazowy napięcia dla harmonicznej XX.

Rys 74. pokazuje kąt fazowy dla 2-giej harmonicznej napięcia: 38,6° (L1), 350° (L2), 288,6° (L3)

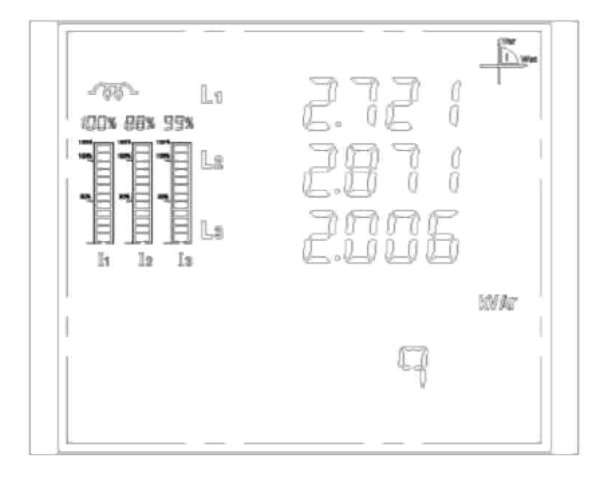

Rys 72.

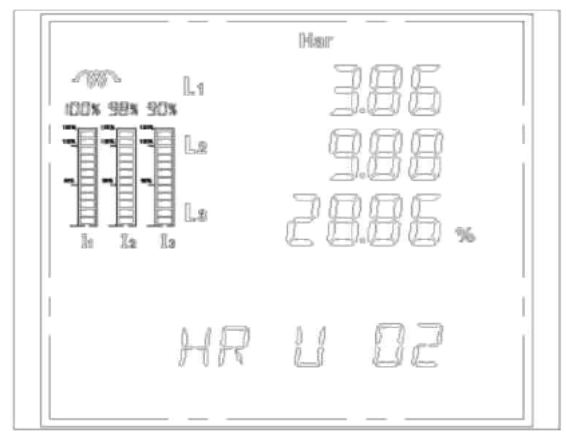

Rys 73.

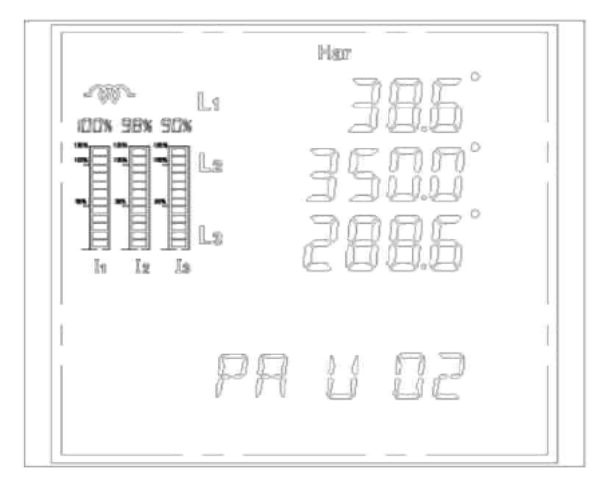

Rys 74.

## (10) % harmonicznych prądu (2~63)

Wiersz 1 – % harmonicznych prądu L1 Wiersz 2 – % harmonicznych prądu L3 Wiersz 3 – % harmonicznych prądu L3 Symbol "**HR I XX**" oznacza: % harmonicznej prądu dla harmonicznej XX.

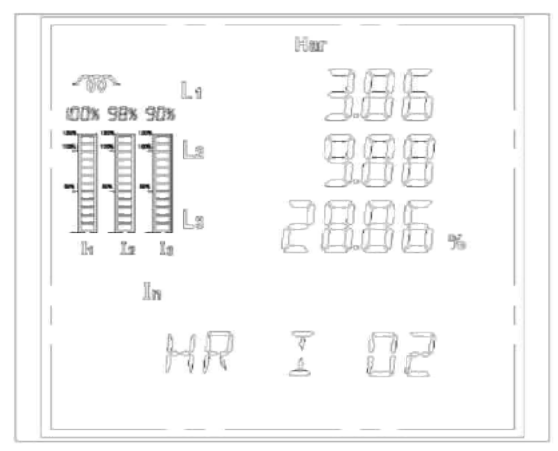

Rys 75. pokazuje % 2-giej harmonicznej: 3,86% (L1), 9,88% (L2), 28,86% (L3)

Rys 75.

## (11) Kąt fazowy dla harmonicznych prądu (2~63)

Wiersz 1 – kąt fazowy dla harmonicznych prądu L1 Wiersz 2 – kąt fazowy dla harmonicznych prądu L2 Wiersz 3 – kąt fazowy dla harmonicznych prądu L3 Symbol "**PA I XX**" oznacza kąt fazowy prądu dla harmon. XX. Rys 76. pokazuje kąt fazowy dla 2-giej harmonicznej prądu: 3,86° (L1), 9,88° (L2), 28,86° (L3)

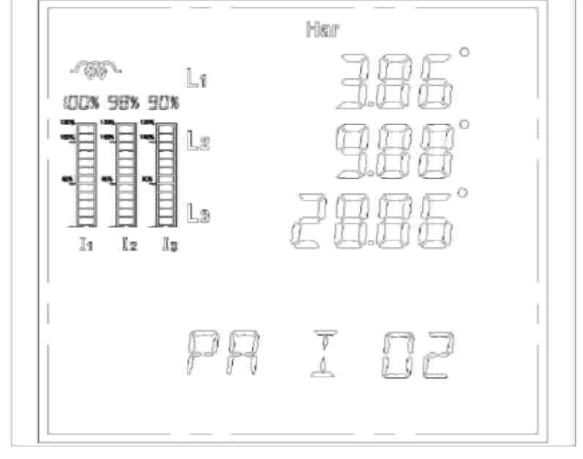

Rys 76.

## 1.11.3.2 Tryb wyświetlania danych o modułach opcjonalnych

Wciśnięcie razem i przytrzymanie przez min 2s przycisków "U + P" powoduje otwarcie ekranu z informacjami o zainstalowanych modułach opcjonalnych. Ponowne wciśnięcie "U + P" powoduje opuszcze-nie trybu, albo następuje automatyczne wyjście z trybu po ok. 1 min.

#### (1) Detekcja statusu modułu

W wierszach 1 do 4 wyświetlają się symbole literowe wykrytych modułów (oznaczenia zgodne z Tabelą str XXX). Wiersz 5 wyświetla liczbę wykrytych modułów (max 4)

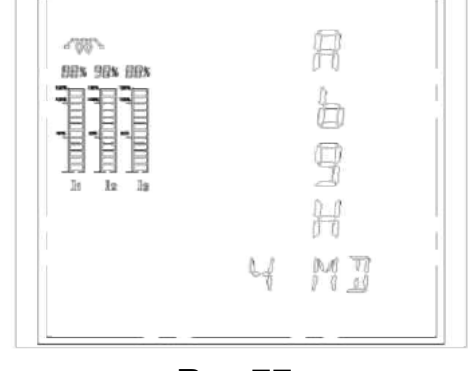

Rys 77.

#### (2) Detekcja braku modułu lub błędów

Jeżeli nie jest wykryty żaden moduł, ekran wygląda jak na Rys 78.

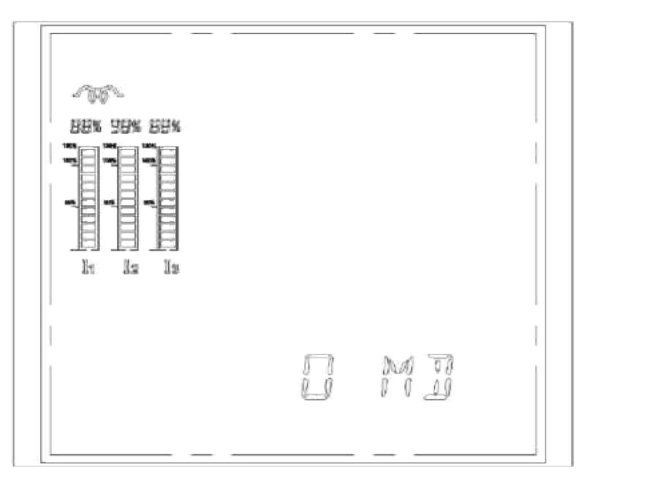

Rys 78.

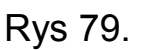

F

and The

Uwaga: Jeżeli po włączeniu zasilania wyświetli się "**NO SD**" lub wyświetli się "- **E**" lub "-**g**" (Rys 79.) w statusie "SD card" po włożeniu karty to należy sprawdzić czy karta pamięci SD jest prawidłowo obsadzona w gnieździe lub spróbować obsadzić ją ponownie i wyłączyć zasilanie. Towarzyszące moduły H (Profibus) i I (Ethernet) nie wyświetlają się w tym trybie.

Następnie włączyć ponownie zasilanie dla sprawdzenia czy karta SD funkcjonuje prawidłowo. Jeżeli nie ma żadnego komunikatu lub na to-warzyszącej stronie pojawia się **"E**" albo "**g**", oznacza to, że moduł pamięci jest zainstalowany prawidłowo i pracuje poprawnie.

## 1.11.4 Tryb ustawień (SET UP) parametrów

Są dostępne 3 tryby ustawień (SET UP): ustawienia systemu, multi-taryfy i Ethernetu. Wciśnięcie i przytrzymanie przycisków ""I + P" w trybie wyświetlania parametrów lub danych modułów pozwala na wejśćcie do trybu ustawień parametrów. Należy zapoznać się ze schematem obok (Rys 80.).

#### Ogólna instrukcja

Na ekranie w trybie ustawień migocze bieżąca cyfra. Wciśnięcie "**P**" powoduje przesunięcie do następnego kursora. Wciśnięcie "**I**" dodaje 1 do bieżącej cyfry, a wciśnięcie "**U**" zmniejsza o 1. Wciśnięcie – przesyła bieżące ustawienia i otwiera następny ekran. Wciśnięcie "**I + P**" powoduje wyjście z trybu ustawień beż przesyłania modyfikacji, i otwiera ekran z wyświetlaniem danych. Rys.80

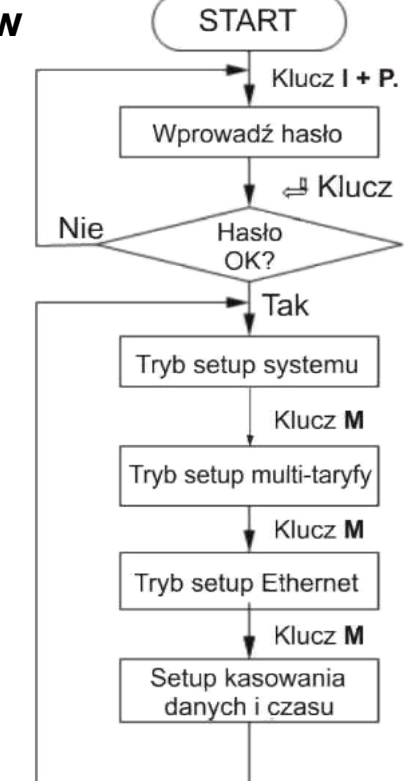

Użytkownik nie powinien wciskać 🕮 tak długo, dokąd parametr bieżący jest modyfikowany.

# 1.11.4.1 Strona główna trybu ustawień (SET UP)(1) Strona ustawienia hasła

Wiersz 1: wyświetla "0000", pierwsza cyfra migocze.
Wiersz 2: wyświetla się "PASSWORD" (hasło) dla identyfikacji tej strony.

Jak widać na Rys 81. hasło jest "0000" (domyślne hasło fabryczne).

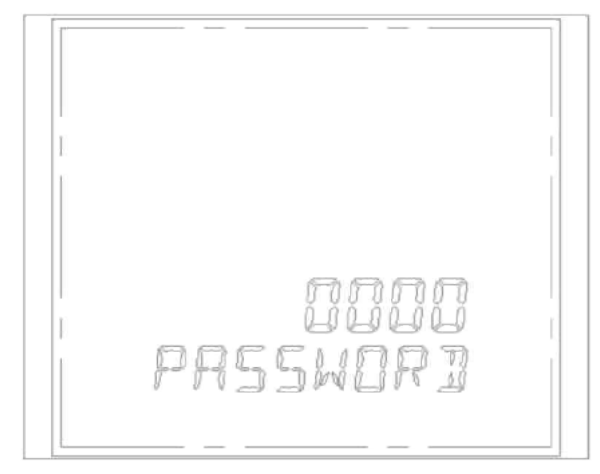

Rys 81.

#### (2) Strona ustawień systemu

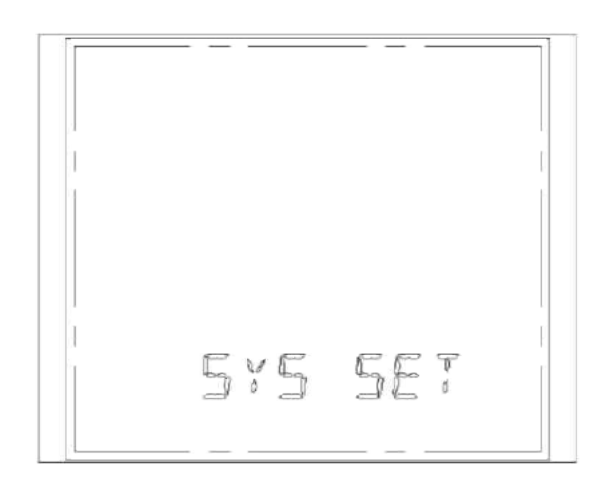

Symbol "SYS SET" na Rys 82. wskazuje, że jest wybrana strona ustawień systemu.

Rys 82.

## (3) Strona ustawień multi-taryfy

Symbol "DUP SET" na Rys 83. wskazuje, że jest wybrana strona ustawień multitaryfy.

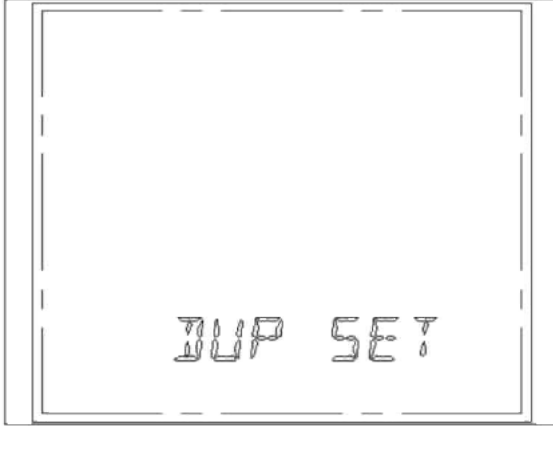

Rys 83.

#### (4) Strona ustawienia Ethernet (nie jest dostępna)

Śymbol "NET SET" na Rys 84. wskazuje, że jest wybrana strona

ustawień Ethernet.

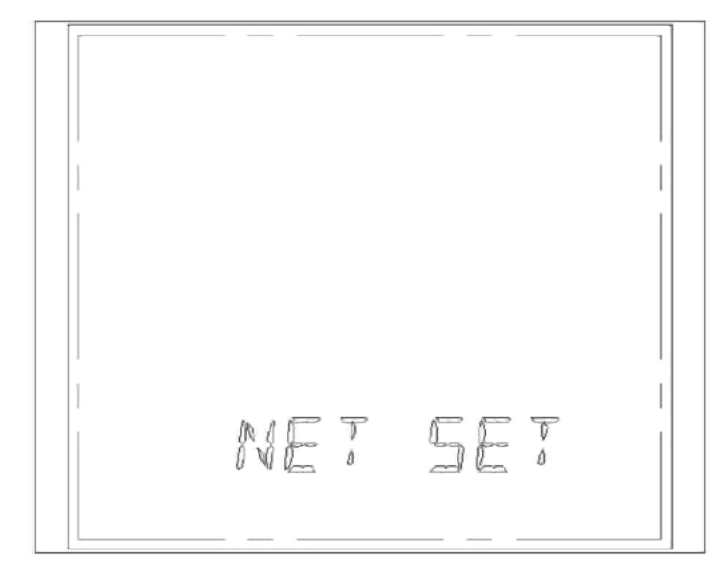

Rys 84.

(5) Strona usuwania danych i tryb ustawienia zegara Symbol "CLR SET" na Rys 83 wskazuje, że jest wybrana strona usuwania danych i tryb ustawienia zegara

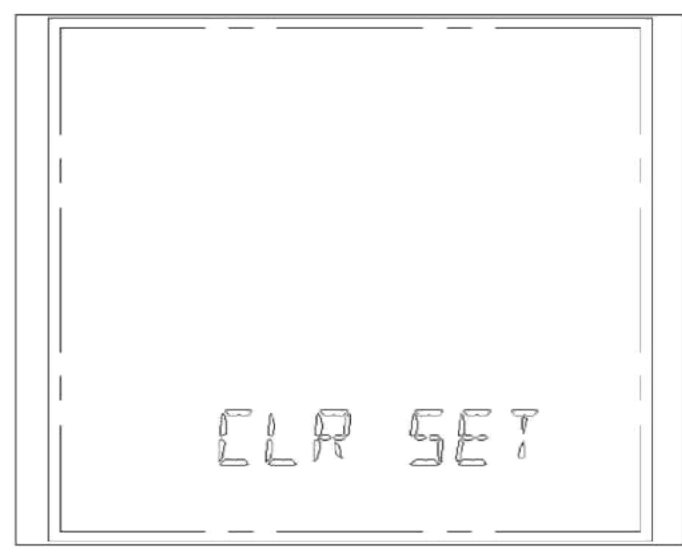

Rys 85.

Wciskać 🕮 na odpowiedniej stronie dla następnego kroku ustawia-nia parametrów.

#### 1.11.4.2 Mapa przebiegu ustawień (SET UP) systemu

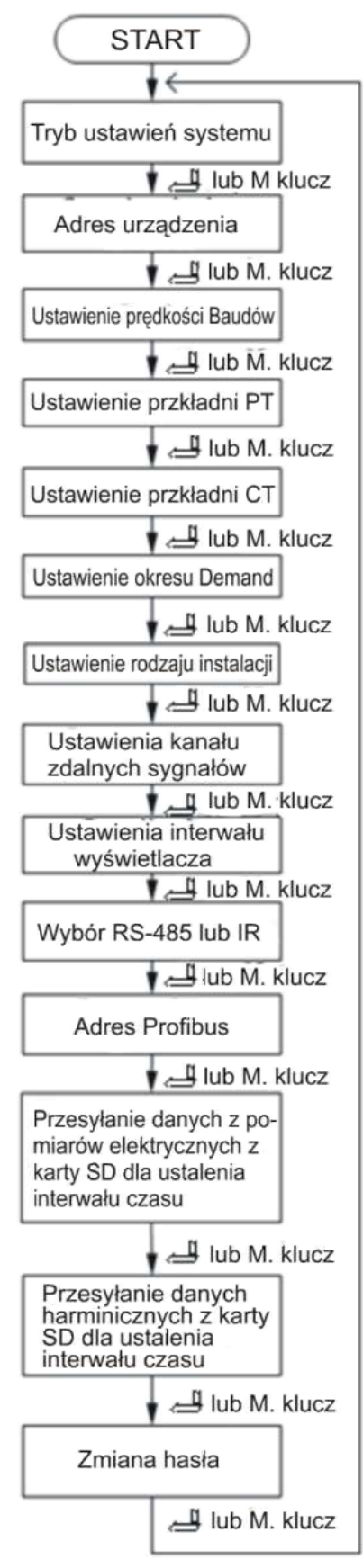

Rys 86. Wcisnąć 🛁 dla przesłania danych i przejścia do następnej strony. Wcisnąć "M" dla przejścia do następnej strony bez przesyłania zmian.

#### (1) Strona ustawienia adresu miernika

W górnym wierszu wyświetlany jest aktualny adres miernika. Jak widać na Rys 87. adres jest "001". Komunikat "ADR SET" w dolnym wierszu informuje, że znajdujemy się na stronie ustawień adresu.

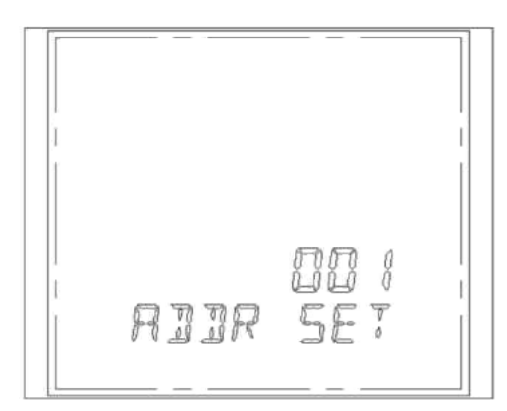

Rys 87.

#### (2) Strona ustawienia prędkości transmisji

W górnym wierszu wyświetlana jest aktualna prędkość transmisji. Jak widać na Rys 88. prędkość ta wynosi "9600" bps. Komunikat "bAUD SET" w dolnym wierszu informuje, że znajdujemy

się na stronie ustawień prędkości.

## (3) Strona ustawienia przekładni PT

W górnym wierszu wyświetlana jest aktualna wartość przekładni PT "0001,0". "0" z lewej strony tej wartości miga. Jak widać na Rys 89. przekładnia PT jest 1,0. Komunikat "PT SET" w dolnym wierszu informuje, że jesteśmy na stronie ustawień przekładni PT.

#### (4) Strona ustawienia przekładni CT W górnym wierszu wyświetlana jest aktualna wartość przekładni CT "0001,0". "0" z lewej strony tej wartości miga. Jak widać na Rys 90. przekładnia CT jest 1,0. Komunikat "CT SET" w dolnym wierszu informuje, że jesteśmy na stronie ustawień przekładni PT.

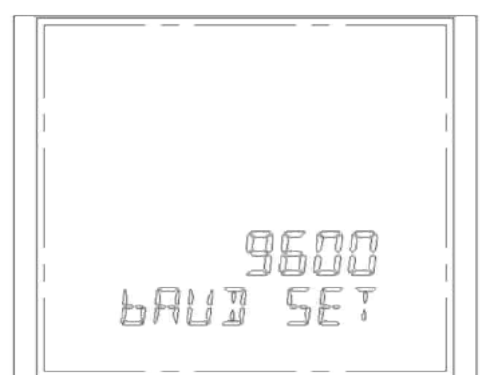

Rys 88.

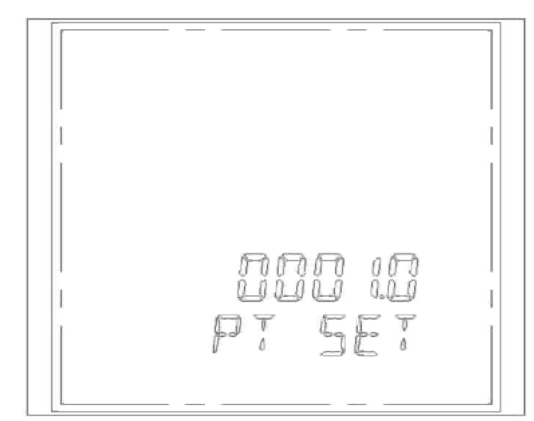

Rys 89.

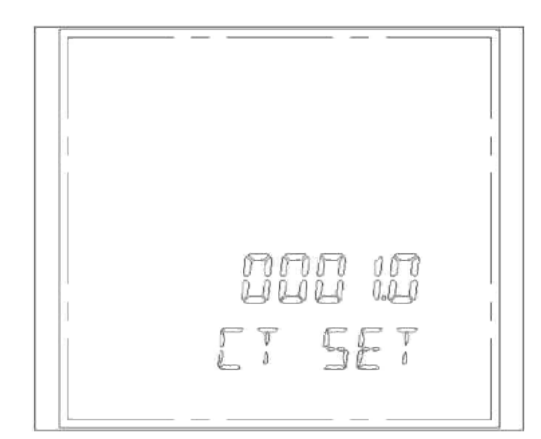

Rys 90.

## (5) Strona ustawień czasu funkcji Demand

Ustawiany jest okres czasu do wyliczania mocy średniej dla funkcji demand (zapotrzebowania mocy). Czas może być ustawiany od 1 do 15 min (widoczny jest w górnym wierszu, na Rys 91. czas ten wynosi 15 min. "DEMD SET" wskazuje na ustawianie tej funkcji.

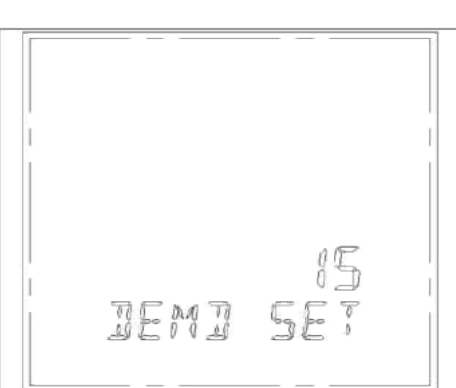

Rys 91.

#### (6) Strona ustawień podłączenia do systemu energetycznego

W górnym wierszu wyświetlany jest symbol aktualnego podłączenia (1 - oznacza 3P4W, a 0 - oznacza 3P3W). Na Rys 92. w jest cyfra "1" co oznacza 3P4W. Komunikat "WIRE SET" w dolnym wierszu informuje, że jesteśmy na stronie ustawień podłączenia.

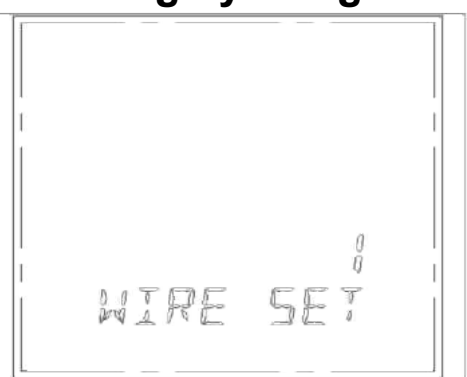

#### Rys 92. (7) Strona ustawień kanałów odczytów sygnałów zdalnych

Górny wiersz informuje o ilości kanałów do ustawienia. Widoczna na Rys 93. cyfra "8" informuje, że jest 8 kanałów. Komunikat "CHAN SET" w dolnym wierszu informuje, że jesteśmy na stronie ustawień kanałów odczytów sygnałów zdalnych

(8) Strona ustawień czasu do wyświetlania następnej strony na LCD Górny wiersz podaje czas do wyświetlenia następnej strony. Liczba "10" na Rys 94. informuje, że ten czas wynosi 10 s. Komunikat "INVT SET" informuje, że jesteśmy na stronie ustawiania czasu do wyświetlenia nast. strony.

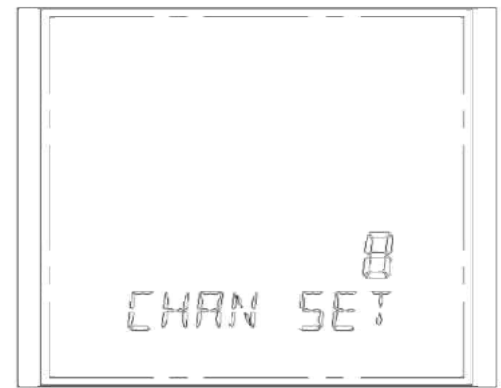

Rys 93.

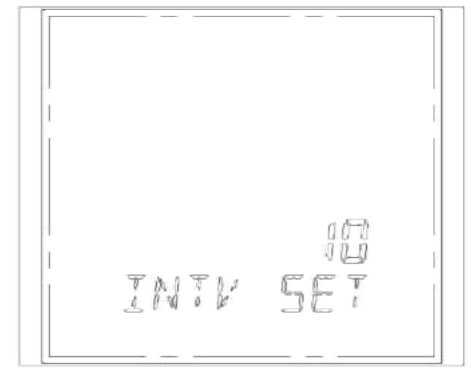

Rys 94.

#### (9) Strona ustawień wyboru formatu RS-485 albo IR

Górny wiersz podaje wybrany format (0 – IR (podczerwień), 1 – RS-485). Rys 95 informuje, że wybrany jest RS-485 jako com

Komunikat "485 OR IR" informuje, że jesteśmy na stronie wyboru trybu portu com

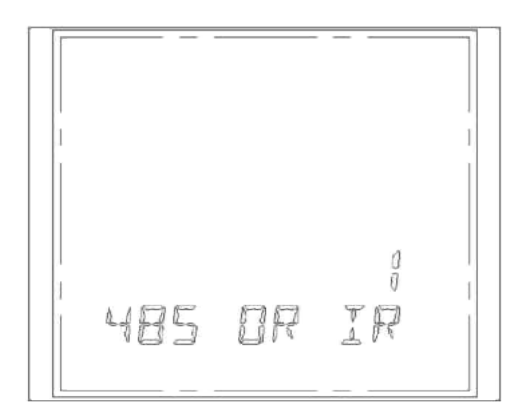

Rys 95.

#### (10) Strona ustawień adresu Profibus

Górny wiersz podaje adres miernika. Jak widać na Rys 96. wybrany adres to "0". RS-485 Komunikat "PROFIbUS" na dole informuje, że jesteśmy na stronie wyboru adresu Profibus

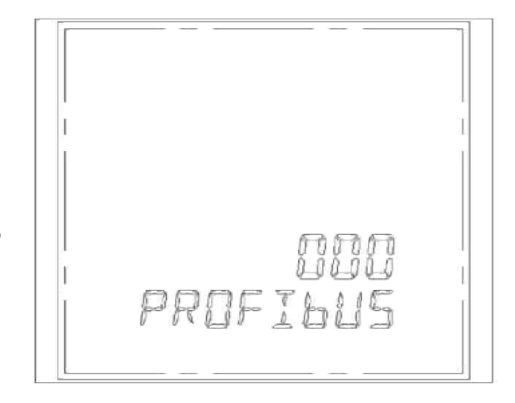

Rys 96.

#### (11) Strona ustawień interwału zapisów dla karty SD

Górny wiersz podaje czas interwału w sek. (60~3600 s, czas jest ustalany, ale nie zmienia poziomu ustawienia gdy karta SD jest np. w fazie odczytu,

Na Rys 97. wybrany interwał 2601s. Komunikat "ELEC KEEP" albo "KEEP TIME" na dole wskazuje na okres czasu zapisu na karcie SD

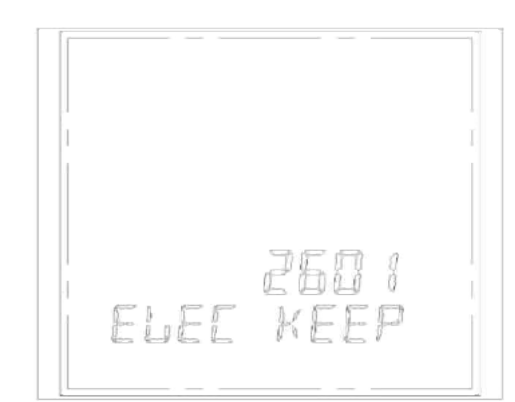

Rys 97.

#### (12) Strona modyfikacji hasła dostępu

Górny wiersz podaje nowe hasło.

Widoczne na Rys 98. nowe hasło to "0000".

Komunikat "CHN PASS" informuje, ze jesteśmy na stronie zmiany hasła

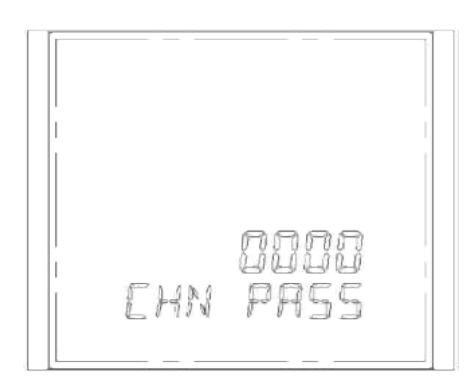

Rys 98.

#### (13) Przykłady ustawień

Przykładowy miernik wg kodu zamówienia MDM3100-ABCG, po-siada 8 kanałowy moduł do sygnałów zdalnych, moduł 4 wyjść przekaźnikowych, moduł 4 wyjść analogowych (4~20mA) oraz moduł pamięci i analizy harmonicznych.

Sygnały wejściowe, jakie ma mierzyć przyrząd to napięcie 10 kV, prąd 50 A, częstotliwość fundamentalna 50 Hz. Zakładamy przekładnię dla PT 10kV/100V i przekładnię dla CT 50A/5A. Odpowiednie wyjścia analogowe dotyczą napięcia, prądu, mocy czynnej i częstotliwości. 4 wyjścia przekaźnikowe mają być podłączone do wyjść alarmowych.

Z danych wynika przekładnia napięciowa PT=100 i przekładnia prądowa CT=10 (domyślnie, PT=1, CT=1, i wartości PT\*U i CT\*A nie mogą przekraczać zakresu pomiarowego mocy).

| Γιζγκίαυ                   |                                                                  |                              |                                                                       |
|----------------------------|------------------------------------------------------------------|------------------------------|-----------------------------------------------------------------------|
| Moduł analogo              | wy 4 wyjścia (4 ~ 20 mA)                                         | Moduł przekaźr               | nikowy 4 wyjścia                                                      |
| Wyjście<br>analogow<br>e 1 | Napięcie fazowe L1 100<br>V<br>0V: 4,000 mA<br>100V: 20,000 mA   | Wyjście<br>przekaźni<br>ka 1 | Napięcie fazowe L1<br>Górny limit: 130 V<br>Dolny limit: 30 V         |
| Wyjście                    | Prąd fazowe L1 5A                                                | Wyjście                      | Prąd fazowy L1                                                        |
| analogow                   | 0A: 4,000 mA                                                     | przekaźni                    | Górny limit: 6 A                                                      |
| e 2                        | 5A: 20,000 mA                                                    | ka 2                         | Dolny limit: 1 A                                                      |
| Wyjście                    | Moc czynna: 1,5 kW                                               | Wyjście                      | Częstotliwość                                                         |
| analogow                   | 0kW: 4,000 mA                                                    | przekaźni                    | Górny limit: 55 Hz                                                    |
| e 3                        | 1,5kW: 20,000 mA                                                 | ka 3                         | Dolny limit: 45 Hz                                                    |
| Wyjście<br>analogow<br>e 4 | Częstotliwość: 45 ~55<br>Hz<br>45Hz: 4,000 mA<br>55Hz: 20,000 mA | Wyjście<br>przekaźni<br>ka 4 | Prąd w przew.<br>neutralnym N<br>Górny limit: 6 A<br>Dolny limit: 1 A |

#### Przykład:

| Tryb sterow | vania przekaźnika                      |                                                                                                    |
|-------------|----------------------------------------|----------------------------------------------------------------------------------------------------|
| 0           | Tryb sterowania<br>manualnego/zdalnego | Programowalny rejestrator kontroli<br>wyjścia może sterować przekaźnikiem<br>określając: 0 jako wyłączenie, 1 jako<br>wyjście impulsu |
| 1           | Napięcia fazowe L1                     |                                                                                                    |
| 2           | Napięcia fazowe L2                     |                                                                                                    |
| 3           | Napięcia fazowe L3                     |                                                                                                    |
| 4           | Prąd fazowy I1                         |                                                                                                    |
| 5           | Prąd fazowy I2                         | 1. W trybie sterowania przekroczeniem                                                                                                 |
| 6           | Prąd fazowy I3                         | limitów rejestrator kontroli wyjścia                                                                                                  |
| 7           | Prąd w przew. neutralnym<br>IN         | może odpowiadać na stan Zał/Wył<br>przekaźnika: 0 jako wyłączony, 1 jako                                                              |
| 8           | Moc czynna demand 3-<br>fazowa         | załączony.<br>2. W trybie sterowania przekroczeniem                                                                                   |
| 9           | Moc bierna demand 3-<br>fazowa         | limitów miernik realizuje odpowiednio<br>zadane limity górne i dolne. Limity te                                                       |
| А           | Współczynnik mocy PF                   | są ustawiane przy pomocy                                                                                                    |
| В           | Częstotliwość                          | oprogramowania.                                                                                                    |
| С           | Moc bierna ujemna<br>(eksport)         |                                                                                                    |
| D           | Moc czynna                             |                                                                                                    |
| E           | Niezrównoważone napięcie               |                                                                                                    |

| Selekcja wyjść analogowych |      |                                           |                                                                               |                 |            |  |  |  |
|----------------------------|------|-------------------------------------------|-------------------------------------------------------------------------------|-----------------|------------|--|--|--|
| D7~<br>D4                  | Wył  | oór fazy                                  | 0~L1, 1~L2, 2~L3, 3~3-fazy<br>F – stałe wyjście 4mA<br>E – stałe wyjście 20mA |                 |            |  |  |  |
|                            | Para | ametry wyjściowe                          | 4mA / 0V                                                                      | 12,0mA<br>/2,5V | 20mA/5V    |  |  |  |
|                            | 0    | Częstotliwość                             | 45 (55) Hz                                                                    | 50 (60 Hz)      | 55 (65) Hz |  |  |  |
|                            | 1    | Napięcie                                  | 0 V                                                                           | 1⁄2 Vn          | Vn         |  |  |  |
|                            | 2    | Prąd                                      | 0 A                                                                           | 1⁄2 In          | In         |  |  |  |
|                            | 3    | Moc pozorna                               | 0 kVA                                                                         | 1⁄2 Sn          | Sn         |  |  |  |
| D2~                        | 4    | Moc czynna<br>wartość<br>absolutna        | 0 kW                                                                          | ½ Pn            | Pn         |  |  |  |
| D3.4                       | 5    | Moc bierna<br>wartość<br>absolutna        | 0 kVAr                                                                        | 1⁄2 Qn          | Qn         |  |  |  |
|                            | 6    | Współczynnik<br>mocy wartość<br>absolutna | 0                                                                             | 0,5             | 1,0        |  |  |  |
|                            | 7    | Moc czynna                                | -Pn                                                                           | 0               | +Pn        |  |  |  |
|                            | 8    | Moc bierna                                | -Qn                                                                           | 0               | +Qn        |  |  |  |
|                            | 9    | Współczynnik<br>mocy                      | -1,00                                                                         | 0               | +1         |  |  |  |

Uwaga: Vn, In są to max wartości wyjściowe; Sn=Vn\*In, Pn=Vn\*In\*cosΦ, Qn=Vn\*In\*sinΦ.

1. Ustawienia przekładni PT, CT (zakres 1~6500,0)

(1) Wcisnąć i przytrzymać przyciski "**I + P**" na 3 s dla otwarcia statusu programowania, najwyższa cyfra migocze i dla otwarcia wymagane jest podanie hasła (domyślne hasło jest "0000").

(2) Wciskanie "I" zwiększa bieżącą cyfrę o 1 a wciskanie "U" zmniejsza o 1; wciskanie "P" przesuwa cyfrę do zmian o jedną pozycję w prawo. Gdy wyświetli się "0000" wciskamy 🛁 dla otwarcia trybu ustawień (SET UP).

(3) Wciskamy Itrzykrotnie, aż do otwarcia strony "PT SET". Wciskamy odpowiednio Przyciski "I", "U", "P" i "M" do wyświetl-nia "100,0" i przesyłamy tą wartość wciskając I jednocześnie otwieramy stronę ustawienia CT. Gdy ustawimy przekładnię na 10,0 wciskamy Przesyłamy tę wartość i przechodzimy do następnej strony.

- Jeżeli zainstalowany jest moduł A to na ekranie wyświetli się status 8 wejść sygnałów zdalnych jak pokazuje to Rys 99. (K1~K8).
- Jeżeli zainstalowany jest moduł wyjść przekaźnikowych B to ekran wyświetla tak jak na Rys 99. symbole przekaźników R1~R4.

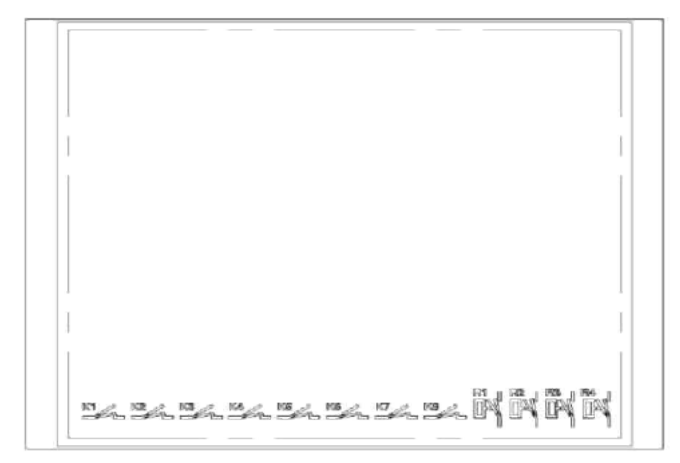

Rys 99.

3. Ustawienia (SET UP) poziomu alarmów przekaźnikowych (realizacja ustawień możliwa jedynie z poziomu PC)

| PC      | MCH(3100 (01H)   |                        |                    |             |              |             |       |            |               |          |
|---------|------------------|------------------------|--------------------|-------------|--------------|-------------|-------|------------|---------------|----------|
| Ethemet | Measured Value   | Parameter              | Setup              | Max and Min | ) so         | E Record    | _     | Multicate  |               | SD Cæd   |
|         | Upper/Lower Lini | of Measured P<br>Upper | larameters<br>Love |             | Relay Conf   | guration    |       | Delay Time | )-255)r<br>Re | set Time |
|         | L1               | 130.0                  | 30.0               |             | Relay 1      | 1.1         |       | 1          | . 1           |          |
|         | 12               | 130.0                  | [30.0              | v           | Relay 2      | 11          | -     | 1          | 1             | - 11     |
|         | 13               | 130.0                  | 30.0               | v           | Relay 3      | Frequency   |       | 1          | 1             | - 1      |
|         | п                | 6.000                  | 1.000              | A           | Relay 4      | In          |       | 1          | 1             | - 21     |
|         | 12               | 6.000                  | 1.000              | A           |              |             |       |            |               | Setup    |
|         | 0                | 6.000                  | 1.000              | A           |              |             |       |            |               |          |
|         | In               | 6.000                  |                    | A           |              | 10000       | 0.000 |            |               |          |
|         | 3 P-demand       | 13.000                 |                    | KW          | Plated Vo    | Rage (2200  | _     | 4          |               |          |
|         | 3 Q-demand       | 13.000                 |                    | K∨ar        | Rated Freeze | Fig. 00     | _     |            |               | (march)  |
|         | PF               |                        | 0.000              | _           | rianes riequ | arti 1      |       | THE        |               |          |
|         | Frequency        | 55.00                  | 45.00              | Hz          |              | an Designa  |       |            | Tune          |          |
|         | Unbalanced(U)    | 0.0                    | -                  |             | Oh           | annel 1 L2  | 10.01 |            | 1104.4        | -        |
|         |                  |                        | 54                 | hap         | Ch           | annel 2 L2  |       | -          |               | •        |
|         | Clear Command    |                        |                    |             | Ch           | unnel 3 L2  |       | -          |               | -        |
|         | Clear Max.       | Dear                   | SOF O              | en Erman    | Oh.          | vannel 4 L2 |       | -          |               |          |
|         | Min_Demand       |                        |                    |             |              |             |       |            | 1             | Setup    |
|         | Existing Module  |                        |                    |             |              |             |       |            |               |          |

Rys 100.

W zakładce "Parametr Setup" na stronie z głównym menu programowania, widocznej na Rys 100. należy odpowiednio wstawić ustalone wcześniej dla wyjść przekaźnikowych wartości i zatwierdzić je. Jeżeli wartości tych parametrów będą poniżej, lub powyżej zadanych limitów uaktywni się odpowiedni alarm.

5. Ustawienia (SET UP) modułów wyjść analogowych

(realizacja ustawień możliwa jedynie z poziomu PC)

Jeżeli jest zainstalowany moduł wyjść analogowych , to należy wprowadzać parametry zg. z zakładką " Parametr setup" jak na Rys 101.

(1) W kolumnie "Corresponding Full Scale to Analog Output" (odpowiedni pełny zakres w stosunku do wyjścia analogowego) wprowadzić poziomy pełnej skali. Np. jak dla określonych wyżej parametrów wejściowych 10kV, 50A, 50Hz, przekładnia PT 100, przekładnia CT 10 to odpowiednie

poziomy są: napięcie znamionowe 100V, prąd znamionowy 5A, częstotliwość 50Hz.

(2) W kolumnie "Analog Outputs Configuration" (kofiguracja wyjść analogowych) wybrać odpowiedni parametr dla każdego ka-nału jak w tabeli i zatwierdzić wybór.

| ¢        | MCH(2100 (01H)                               |                         |                       |                  |                                                            |                                                                   |                          |                       |
|----------|----------------------------------------------|-------------------------|-----------------------|------------------|------------------------------------------------------------|-------------------------------------------------------------------|--------------------------|-----------------------|
| - COM1   | Hamorics                                     | H                       | amonic(2-63)          | <u> </u>         | SD Card                                                    |                                                                   |                          |                       |
| > COM3   | Nessured Value Parameter Setup               |                         |                       | 34               | lax and Min.                                               | SOE                                                               | Record                   | Multirale             |
| Ethernet | Upper/Lower Link                             | Of Measured Po<br>Upper | arameters<br>Lower    |                  | Relay Corilio                                              | vation                                                            | Delay Taxe               | 0-255(s<br>Reset Time |
|          | U                                            | 200.0                   | 0.0                   | Y                | Relay 1 3                                                  | P-denand                                                          | • 1                      |                       |
|          | 1.2                                          | 200.0                   | 0.0                   | V                | Relay 2                                                    | 1                                                                 | - 1                      | . 1                   |
|          | U                                            | 200.0                   | 0.0                   | V.               | Rolay 3 P                                                  | 1                                                                 | -                        |                       |
|          | n                                            | 4 000                   | 0.000                 | A                | Relay 4 13                                                 | -                                                                 | • 1                      | . 1                   |
|          | 12                                           | 4.000                   | 0.000                 | A                |                                                            | Setup                                                             |                          |                       |
|          | 0                                            | 4.000                   | 0.000                 | A                | A                                                          |                                                                   |                          |                       |
|          | 3 Pidemand<br>3 Ordensond<br>PE<br>Frequency | [10 000<br>[1 000       | [ 0 900<br>[ 45:00    | A<br>EW<br>EVar  | Rated Valia<br>Rated Care<br>Rated Frequer<br>Analog Dulpu | ge (220 0<br>mit (5.000<br>kgy (58 00<br>As Configuratio<br>Phase | Hz                       | Setup<br>Tuce Set     |
|          | Unbalanced(U) (90.0                          |                         |                       | 1                | Char<br>Char                                               | vel 2 L1                                                          | Vol                      | aunt 💌                |
|          | Clear Constand<br>Clear Mas,<br>Min Demand   | Clear SO                | Cear Energy           | 1                | Olar                                                       | vol 3 C                                                           |                          | kon v<br>Señio        |
|          | Existing Madule                              | 17 Refer                | 🖉 Ando<br>Nagrani Ham | drumm<br>rik And | a 🔽 Ando<br>Sala 🗖 Partic                                  | g)roffegelj<br>un Conservationa                                   | Director<br>Construction | rose<br>Comienskie    |

1. Jeżeli jest zainstalowany moduł G (harmoniczne + pamięć ) to Miernik będzie miał automatycznie uruchomione funkcje związane z tym modułem.

#### 1.11.4.3 Tryb ustawiania (SET UP) multi-taryfy

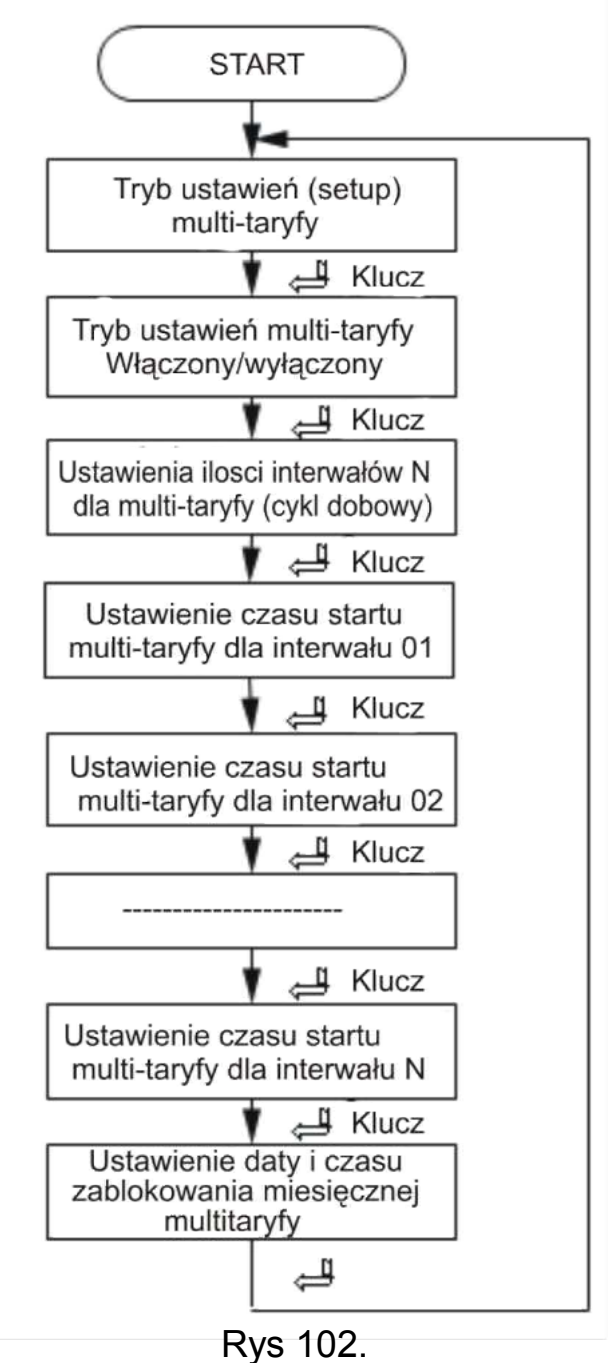

#### (1) Ustawienie włączenia/wyłączenia strony

W górnym wierszu wyświetlany jest status multi-taryfy (0 – jako wyłączona, 1 jako włączona).

Jak widać na Rys 103. multi-taryfa jest wyłączona.

Komunikat "ON OFF" wskazuje, na stronę Zał/Wył multi-taryfy

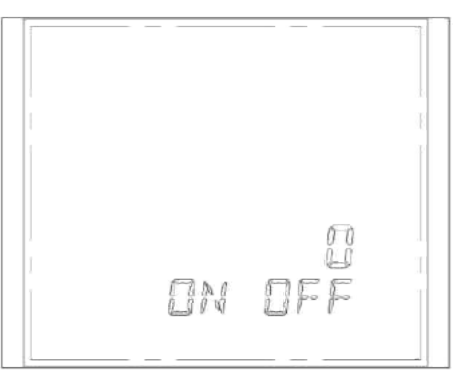

#### Rys 103.

## (2) Ustawienia ilości interwałów dla multi-taryfy

W górnym wierszu wyświetlana jest wybrana liczba interwałów dla cyklu dobowego rejestracji. Dostępna ilość interwałów 2 ~ 12. Jak widać na Rys 104. wybrany są 2 interwały.

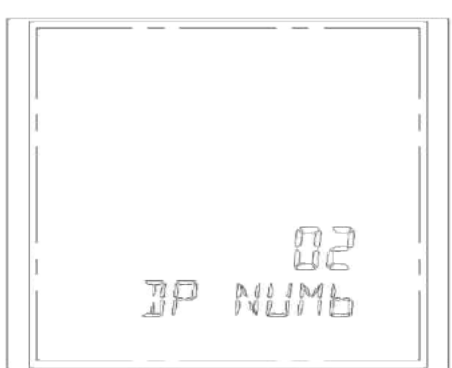

Komunikat "DP NUMb" wskazuje, na stronę wyboru ilości interwałów.

Rys 104.

#### (3) Strona ustawień multi-taryfy dla N-tego interwału.

Wiersz 1 wyświetla nr bieżącego interwału Wiersz 3 wyświetla wybraną taryfę: (0- gwałtowne zmiany, 1

wartości szczytowe, 2 – pobór równomierny, 3 – zapady.

Wiersz 4 wyświetla czas startu interwału z wybraną taryfą. Wiersz 5 wyświetla "DP TIME" jest identyfikatorem tej strony. **Uwaga**: Minimalny czas interwału to 30 min. Czas startu N+1 interwału powinien być zgodny z czasem zakończenia inter-wału N. Pierwszy interwał nie może przechodzić przez 00:00.

Ostatni interwał może przechodzić przez czas 00:00. Przykład: Liczba interwałów wynosi 5; cykl 1 dzień.

Przykładowe taryfy: 02:00 – 08:00 (zapady),

08:00 – 12:00 (wzrosty)

12:00 – 17:00 (równomierne zużycie),

17:00 – 21:00 (skoki),

21:00 – 02:00 (zapady)

Jak widać na Rys 105. wybrany jest numer interwału 01, taryfa 0 (zapady) i start tego interwału o godzinie 21:00

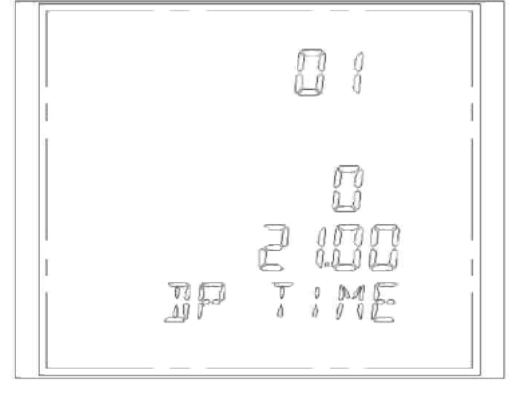

Rys 105.

#### (4) Strona ustawień daty/czasu zablokowania miesiąca taryfy

Wiersz 1 – określa datę
Wiersz 2 – określa godz.
Wiersz 3 – określa min.
Wiersz 4 – określa s
Wiersz 5 - "FR TIME" informuje o stronie ustawień
czasu zablokowania.
Jak pokazuje Rys 106. czas
zablokowania każdego mie-

siaca jest 16-tego, 08:18:30

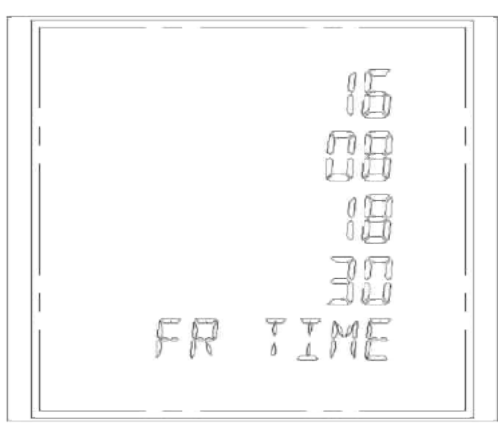

Rys 106.

1.11.4.4 Ustawiania (SET UP) modułu Ethernet

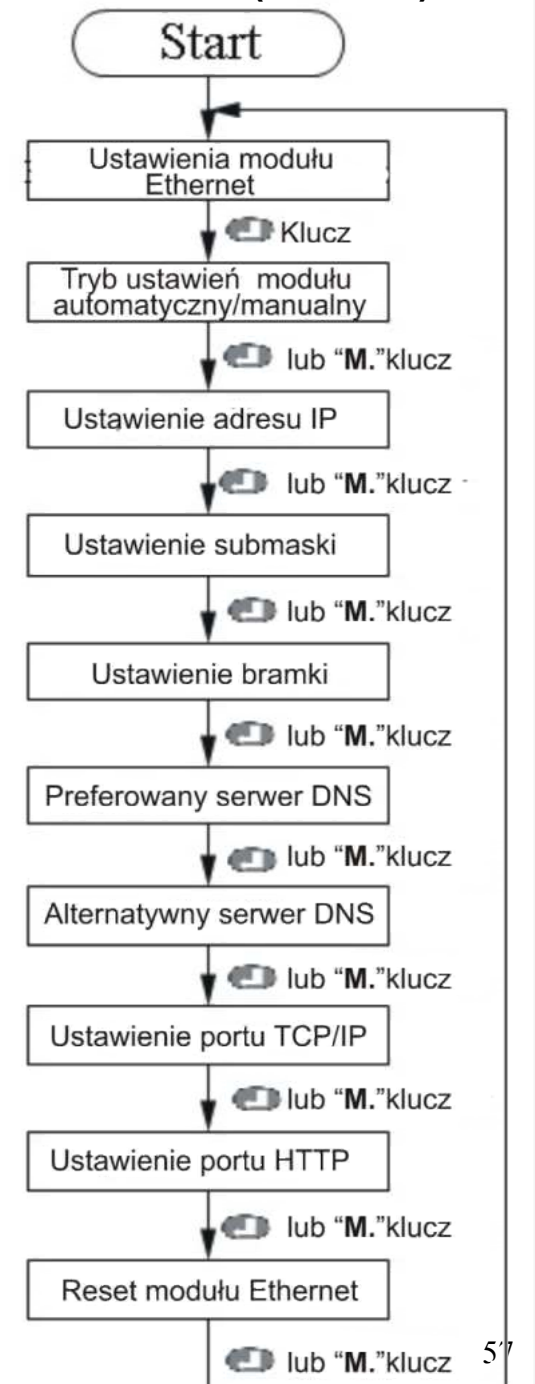

Rys 107. Schemat blokowy przebiegu ustawień Ethernet

Wciśnięcie przycisku powoduje zatwierdzenie zmian i przejście do następnej strony. Wciśnięcie "**M**" powoduje przejście do następnej strony

Bez przesyłania zmian. Po wprowadzeniu zmian użytkownik musi dokonać resetu modułu Ethernet. Są 2 sposoby wykonania resetu: reset zasi-lania i reset manualny.

#### (1) Tryb ustawień strony automatyczny/manualny

Wiersz górny określa ustawiany format (0 – automatyczny tryb, 1 – manualny). Wiersz dolny "DHCP SET" Służy do identyfikacji tej strony.

Jak pokazuje Rys 108. wybrano tryb automatyczny

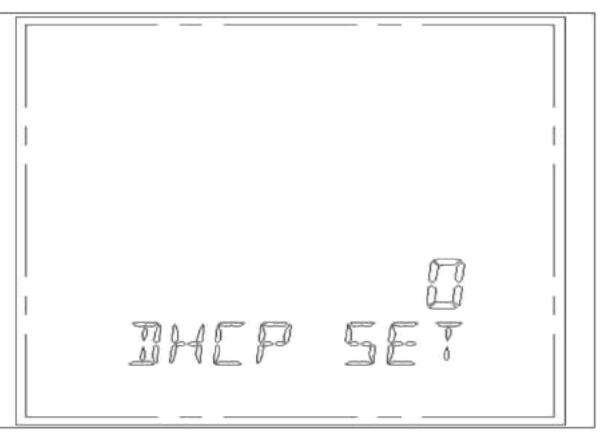

Rys 108.

#### (2) Ustawienia adresu IP (patrz Rys 109)

Pierwszy wiersz wyświetla pierwszą część adresu IP (192.). Drugi wiersz wyświetla drugą część adresu IP (168.). Trzeci wiersz wyświetla trzecią część adresu IP (000.). Czwarty wiersz wyświetla czwartą część adresu IP (188.). IP Adres musi być legalnym adresem klasy jak A, B, C. tzn. że, 0.0.0.0 i 255.255.255.255 nie mogą być używane, a 192.168.0.0. i 192.168.0.255 nie mogą być ustawiane razem.

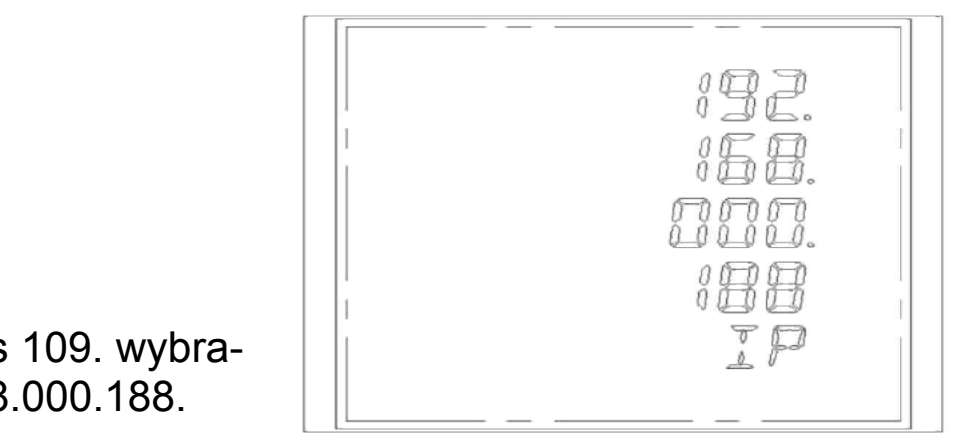

Jak pokazuje Rys 109. wybrano Adres 192.168.000.188.

Rys 109.

#### (3) Tryb ustawienia sub-maski (Rys 110.)

Pierwszy wiersz wyświetla pierwszą część danych jako 255. Drugi wiersz wyświetla drugą część danych jako 255. Trzeci wiersz wyświetla trzecią część danych jako 255. Czwarty wiersz wyświetla czwartą część danych jako 0. Piąty wiersz "SUB" wskazuje na stronę sub-maski. Jak pokazuje Rys 109 sub-maska jest 255.255.255.000.

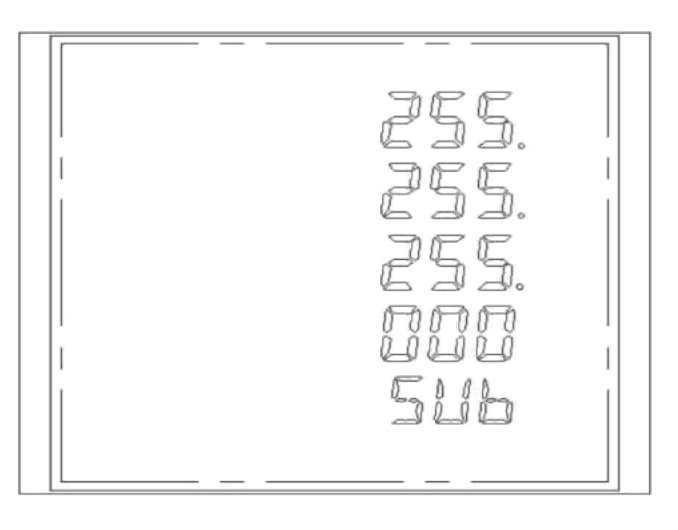

Rys 110.

#### (4) Tryb ustawienia bramki (Rys 111.)

Pierwszy wiersz wyświetla pierwsze dane bramki jako 192. Drugi wiersz wyświetla drugie dane bramki jako 168. Trzeci wiersz wyświetla trzecia dane bramki jako 0. Czwarty wiersz wyświetla czwarte dane bramki jako 001. Piąty wiersz "DT" wskazuje na stronę ustawienia bramki. Jak pokazuje Rys 110 bramka jest 192.168.000.001

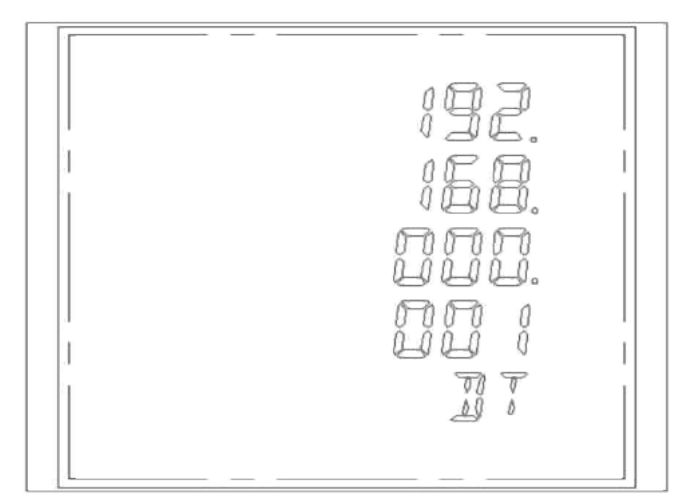

Rys 111.

#### (5) Ustawienie preferowanego serwera DNS

Pierwszy wiersz - pierwsze dane pref. Serwera DNS jako 202.

Drugi wiersz - drugie dane pref. Serwera DNS jako 96.

Trzeci wiersz - trzecie dane pref. Serwera DNS jako 134.

Czwarty wiersz - czwarte dane pref. Serwera DNS jako 133.

Piąty wiersz "DNS1" wskazuje na preferowany serwer DNS. Jak pokazuje Rys 112. preferowany Serwer DNS jest 202.96.134.133.

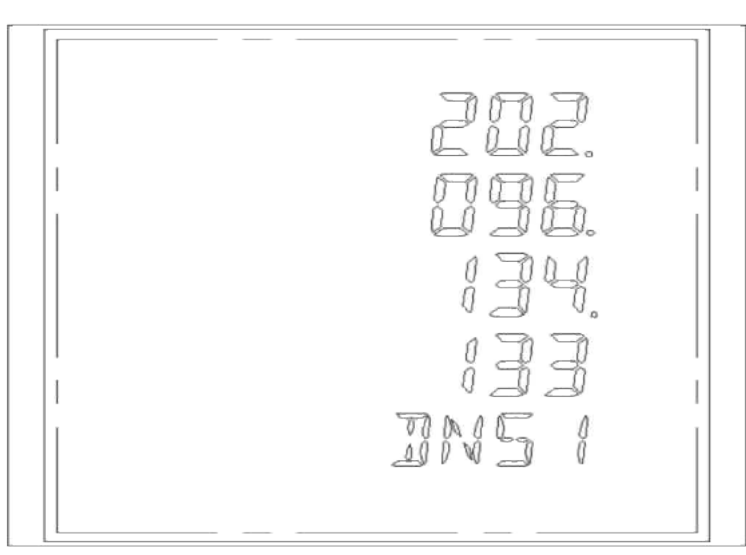

Rys 112.

#### (6) Ustawienie alternatywnego serwera DNS

Pierwszy wiersz - pierwsze dane alt. Serwera DNS jako 202. Drugi wiersz - drugie dane alt. Serwera DNS jako 96. Trzeci wiersz - trzecie dane alt. Serwera DNS jako 128. Czwarty wiersz - czwarte dane alt. Serwera DNS jako 166. Piąty wiersz "DNS2" wskazuje na alternatywny serwer DNS Jak pokazuje Rys 113. alternatywny serwer DNS jest 202.96.128.166.

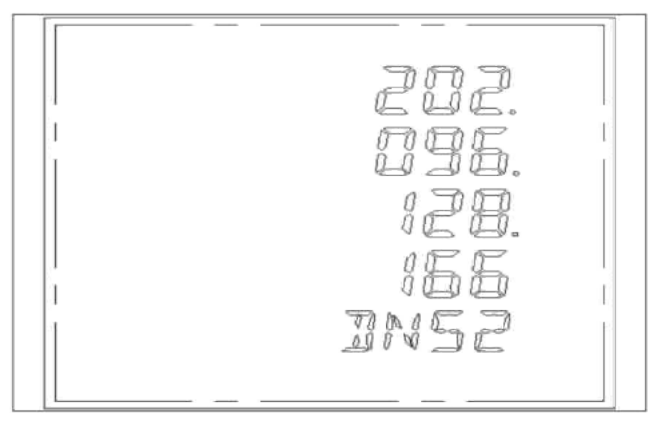

Rys 113.

## (7) Tryb ustawień portu TCP/IP

Górny wiersz wyświetla ustawienie portu TCP/IP jako 502.

Dolny wiersz "TCP IP" informuje, że jesteśmy na stronie ustawień portu TCP/IP. Na rys 114. widać ustawiony Port TCP/IP jako 502.

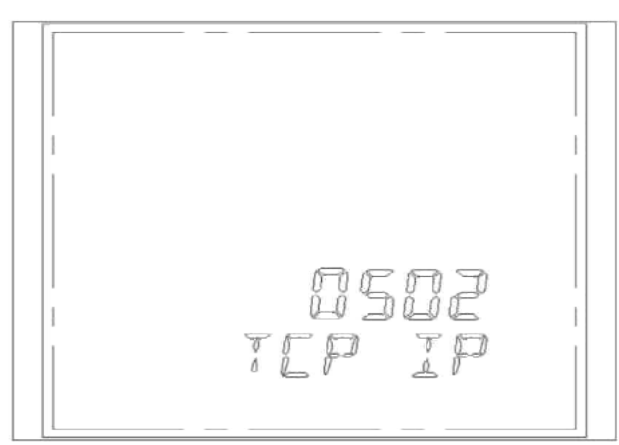

Rys 114.

## (8) Tryb ustawień portu HTTP

Górny wiersz wyświetla ustawienie adresu portu http jako 80. Dolny wiersz "HTTP" informuje, że jesteśmy na stronie ustawień portu HTTP. Na rys 115. widać ustawiony port HTTP.

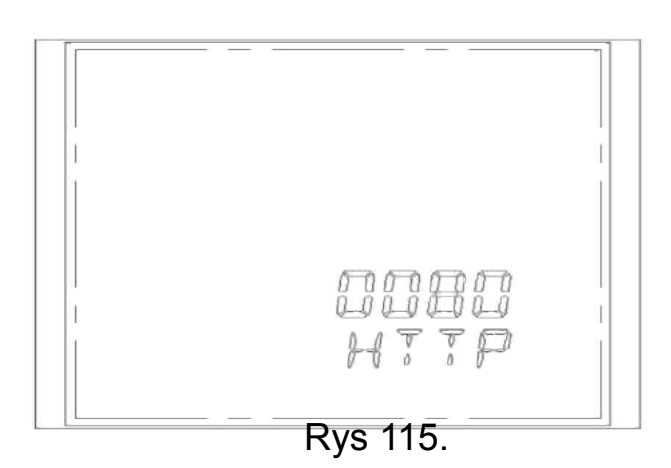

## (9) Tryb ustawień resetu modułu Ethernet

Górny wiersz wyświetla ustawione dane (0 – dla resetu później, 1 – dla resetu teraz).

Dolny wiersz "E RESET" informje, że jesteśmy na stronie resetu modułu Ethernet. Na rys 116. widać, że wybrano "0", czyli opcję resetu później.

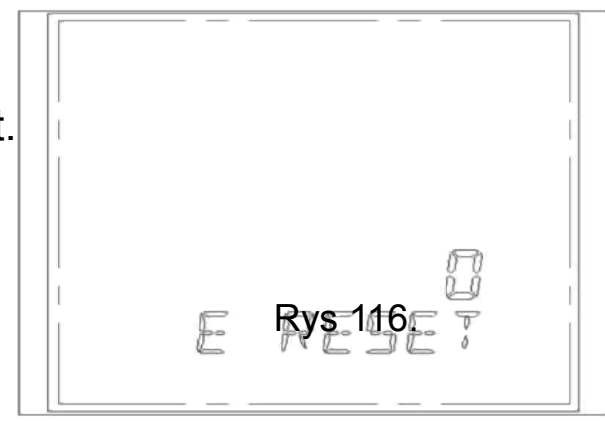

#### 1.11.4.5 Tryb czyszczenia danych (clear) i ustawiania czasu

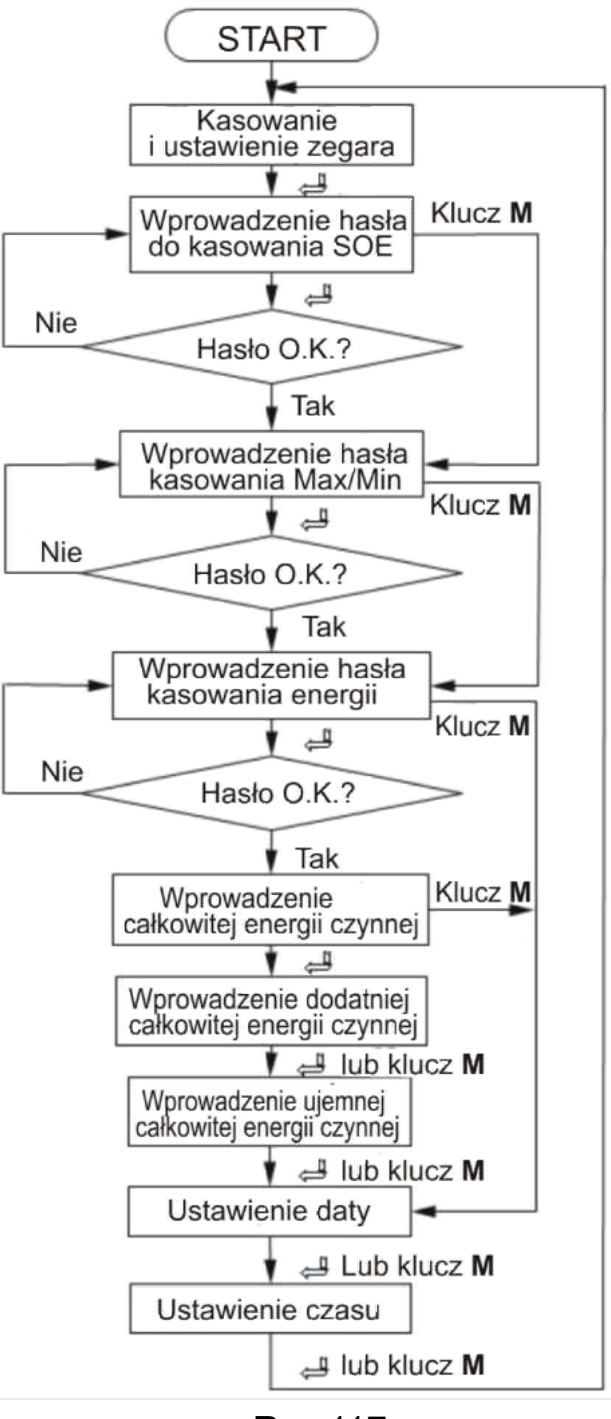

Rys 117.

Uwagi: Dane będą skasowane jedynie po wprowadzeniu prawidłowego hasła.

Po wprowadzeniu prawidłowego hasła wciśnięcie spowoduje USUNIĘCIE (clear) danych. Jeżeli wpisane hasło jest nieprawidłowe miernik powróci do trybu wprowadzania hasła. Po wprowadzeniu danych wciśnięcie spowoduje wysłanie danych i zatwierdzenie zmian i otwarcie następnej strony. Dla opuszczenia strony bez wprowadzania zmian należy wcisnąć przycisk "**M**"

#### (1) Strona kasowania rekordów SOE

Górny wiersz wyświetla hasło. Dolny wiersz "CLR SOE" wskazuje na kasowanie SOE.

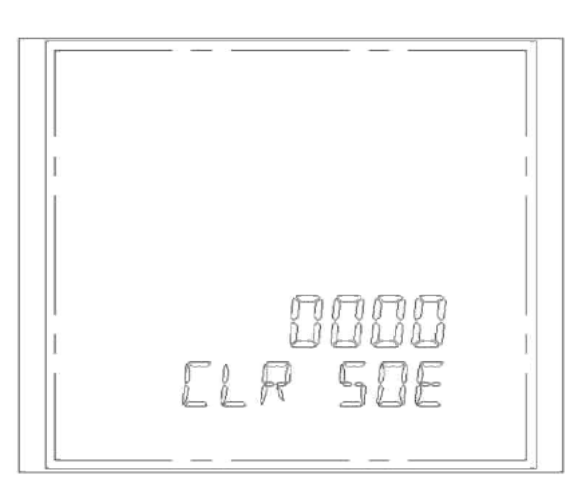

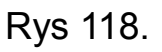

#### (2) Strona kasowania wartości MAX/MIN

Górny wiersz wyświetla hasło. Dolny wiersz "MAXMIN" wskazuje stronę kasowania Max i Min z pomiarów.

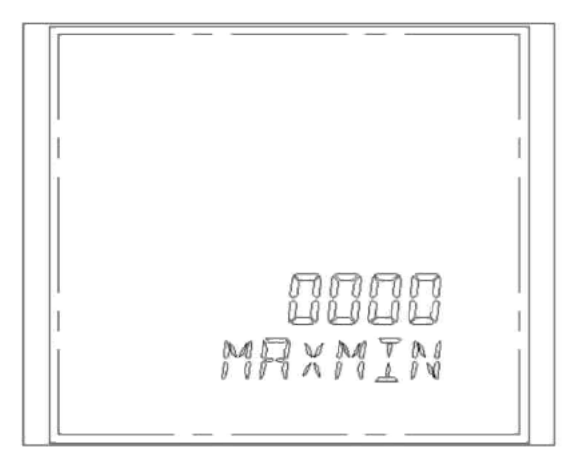

Rys 119.

## (3) Strona kasowania energii

Górny wiersz wyświetla hasło. Dolny wiersz "CLR ENER" wskazuje na kasowanie energii.

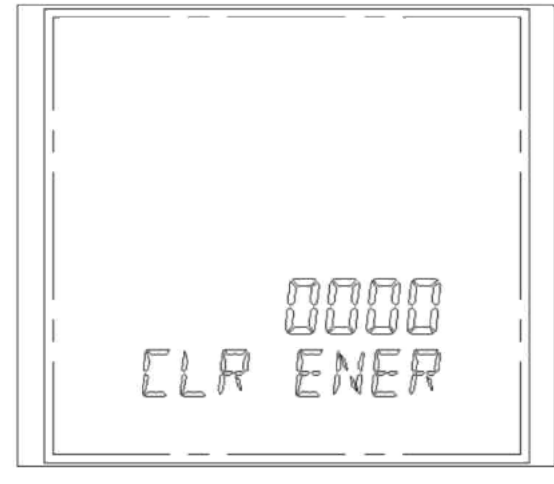

Rys 120.

#### (4) Strona wyświetlacza całkowitej energii czynnej

Symbol całkowitej energii "Total" jast widoczny w dolnym lewym rogu LCD. Jak widać na Rys 120 całkowita energia czynna wynosi 626,68 kWh.

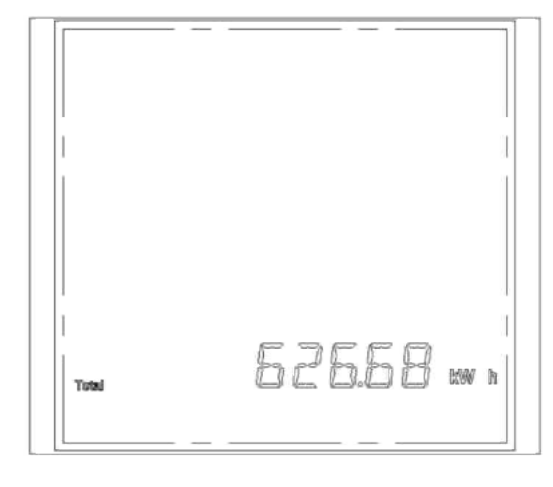

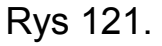

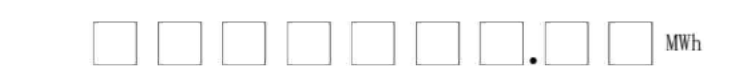

10W≤ (P1) <1MW

1MW≤ (P1)

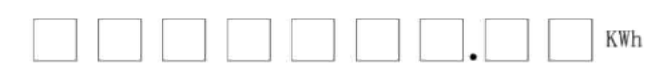

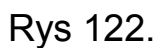

#### Uwaga:

Po akumulacji energii do wartości 9999999,99 MWh licznik energii będzie wyzerowany do zera, zliczanie z rozdzielczością 0,01 MWh.

Po akumulacji energii do wartości 9999999,99 KWh licznik energii będzie wyzerowany do zera, zliczanie z rozdzielczością 0,01 kWh.

W międzyczasie rejestr do zapisu liczby przekroczeń zaresów doda odpowiednio 1, jak to pokazano na Rys 122.

## (5) Strona całkowitej energii czynnej importowanej

Symbol "Imp" jest widoczny w Dolnym lewym rogu LCD. Jak widać na Rys 123. całkowita energia czynna importowana ma wartość 6832100,86 kWh

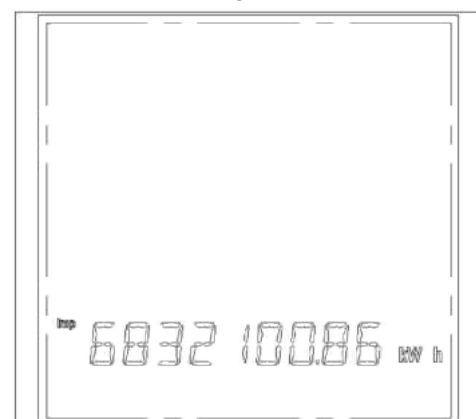

#### (6) Strona całkowitej energii czynnej exportowanej (ujemnej)

Symbol "Exp" jest widoczny w Dolnym lewym rogu LCD. Jak widać na Rys 124. całkowita energia czynna exportowana ma wartość 6312100,26 kWh.

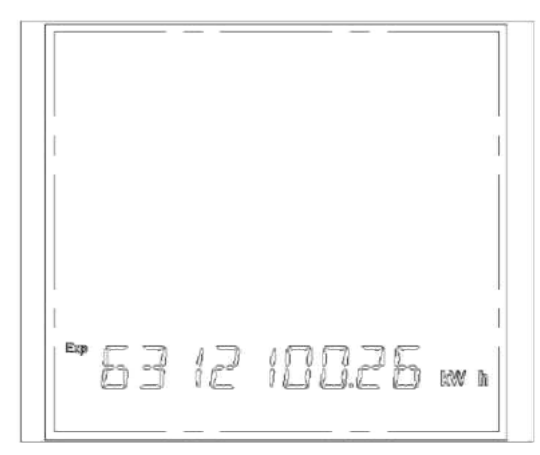

Rys 124.

#### (7) Ustawienia daty

Drugi wiersz określa rok Trzeci wiersz określa miesiąc Czwarty wiersz określa dzień Piąty wiersz "DATE SET" informuje, że jesteśmy na stronie ustawienia daty. Jak widać na Rys 125. ustawiona data: 2008-06-25.

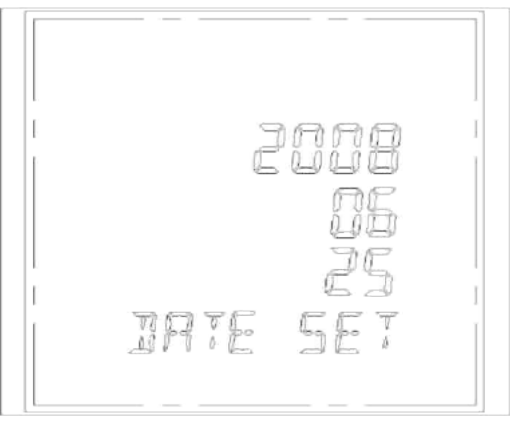

Rys 125.

#### (8) Ustawienia czasu

Drugi wiersz określa godziny Trzeci wiersz określa minuty 4-ty wiersz określa sekundy Piąty wiersz "TIME SET" informuje, że jesteśmy na stronie ustawienia daty. Jak widać na Rys 126. ustawiona data: 2008-06-25.

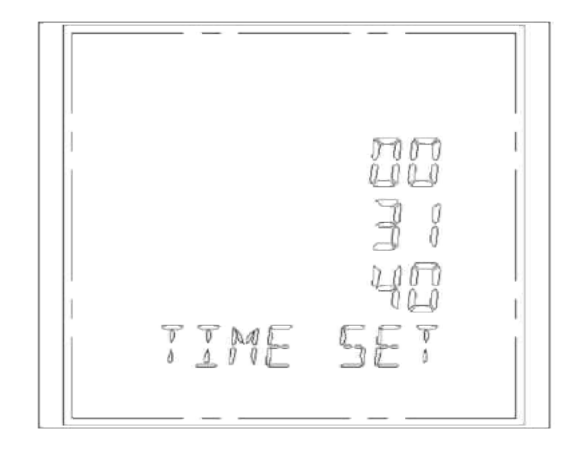

Rys 126.

#### II OPROGRAMOWANIE

#### 2.1 Funkcje miernika

Miernik wielofunkcyjny MDM 3100 może odczytywać próbkowane dane, obserwować dane w czasie rzeczywistym, może zdalnie ustawiać sampling danych, kasować wartości Max i Min, sterować przekaźnikami sygnalizującymi przekroczenie limitów, zdalnie ustawiać opóźnienie zadziałania przekaźników, bieżący przekaźników, programować wyjść status parametry sygnałów alarmy analogowych, przyjmować zdalnych İ sprawdzać stan odbioru tych sygnałów, ustawiać zapis na karcie statystyki harmonicznych, SD. prowadzić programować Í gromadzić dane multi-taryfy. Funkcje pomiaru harmonicznych mogą prowadzić ich analizę w postaci cyfrowej i graficznej. Do komunikacji z zastosowaniem złącza RS-485 należy dodać rezystor  $120\Omega$  do terminala.

#### 2.2 Instalacja oprogramowania

(1) Środowisko programowe: Win9x, Win ME, Win2000/XP
(2) Instalacja oprogramowania: kliknąć set.up i następnie kolejno krok po kroku stosować się do instrukcji oprogramowania. Kliknąć jęz. angielski dla wejścia w następny ekran (Rys 127.)

| Multifunction Power Meter - InstallShield Wizard                                          | 🖃 (m 🔛    |
|-------------------------------------------------------------------------------------------|-----------|
| Choose Setup Language<br>Select the language for the installation from the choices below. |           |
| Chinese (Simplified)<br>English                                                           |           |
|                                                                                           |           |
| rnstatshiaid<br>C Back Nex                                                                | t> Cancel |

Rys 127.

(3) Gdy pojawi się kolejna strona rozpocznie się instalacja programu

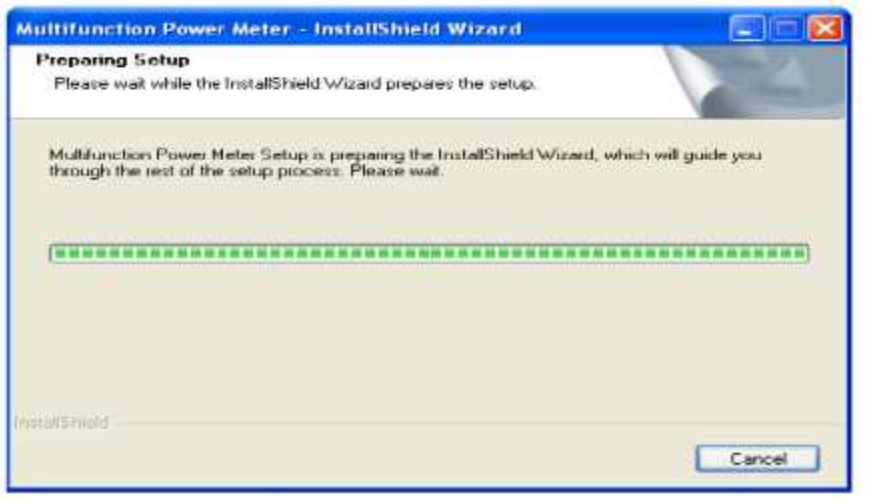

Rys 128.

(4) Gdy pojawi się strona jak na Rys 129. niżej, kliknąć "Next" i pojawi się strona zg z Rys 130. dalej.

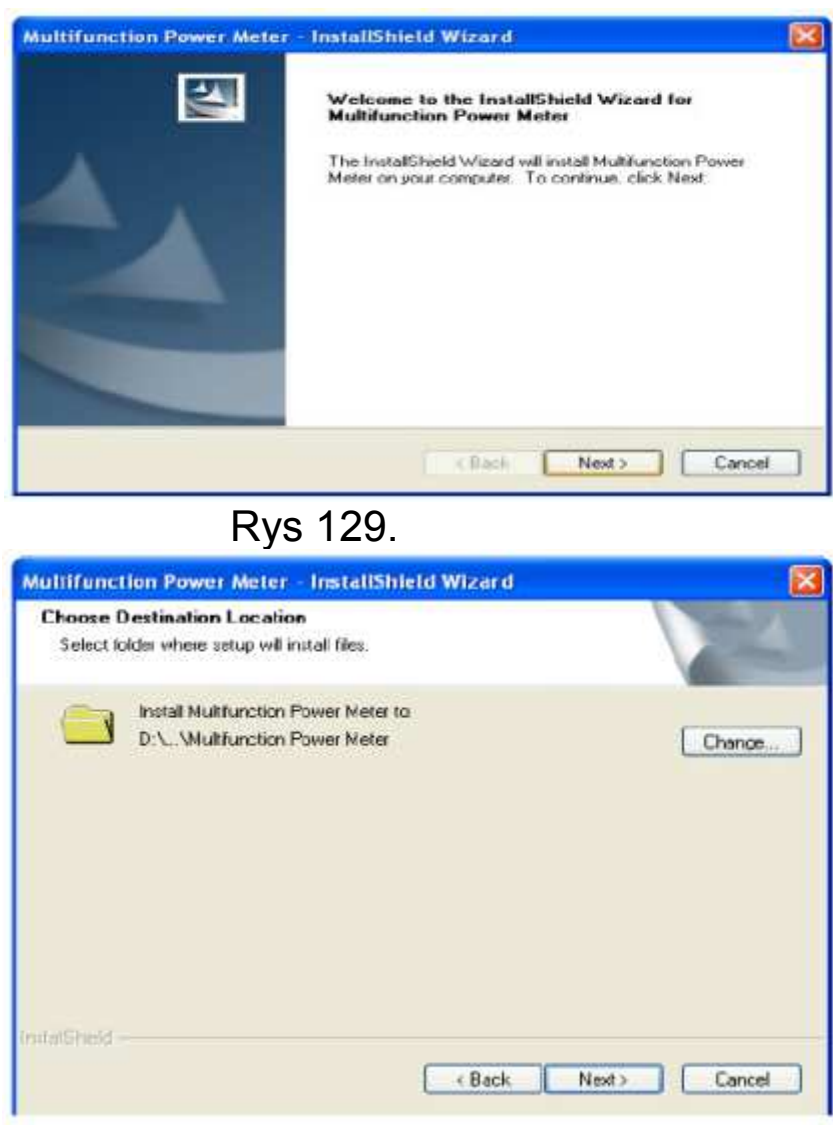

Rys 130.

(5) Jeżeli użytkownik chce zmienić lokalizację klika "Change". Kliknięcie "Next" otwiera ekran Rys 132.

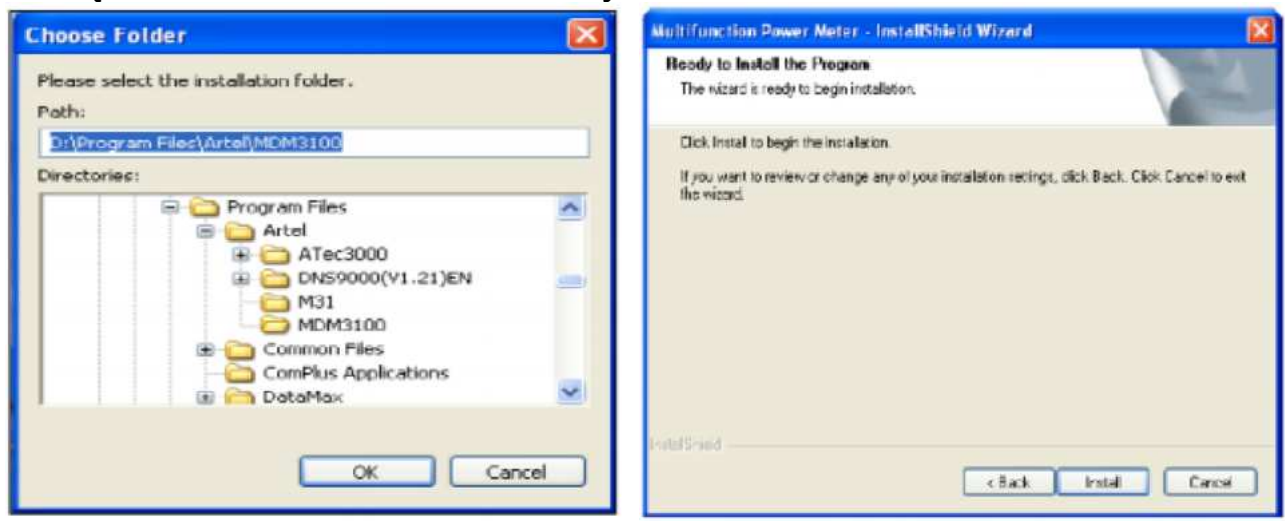

Rys 131.

Rys 132.

(6) Klikamy "Install" i rozpoczynamy końcową instalację, która przebiega zg z Rys 133. a kończy się ekranem Rys 134.

| Aultifunction Power Meter - InstallShield Wizard                 | 2      |
|------------------------------------------------------------------|--------|
| Setup Status                                                     | 124    |
| The InstallShield Wizard is installing Multifunction Power Meter |        |
| Installing                                                       |        |
| D:\Wultifunction Power Meter/MDAC_TYP.EXE                        |        |
|                                                                  |        |
|                                                                  |        |
|                                                                  |        |
|                                                                  |        |
|                                                                  |        |
| Matti Neld                                                       |        |
|                                                                  | Cancel |

Rys 133.

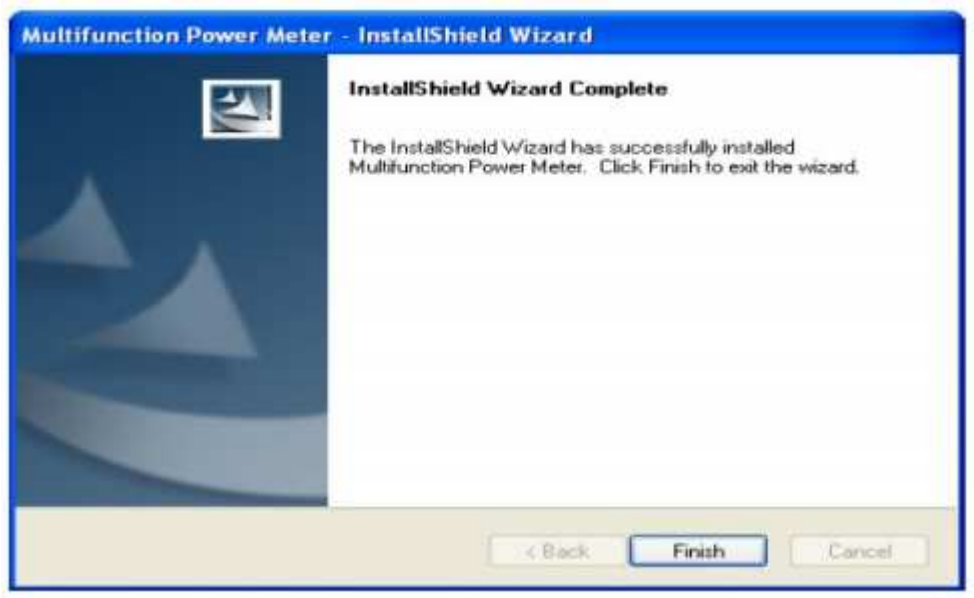

Rys 134. (7) Po kliknięciu "Finish" na pulpicie pojawi się ikona programu.

#### III. Ochrona środowiska

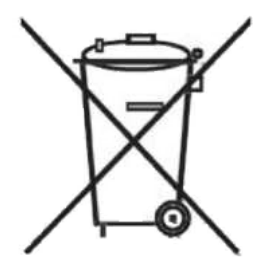

Urządzenie podlega dyrektywie WEEE 2002/96/EC. Symbol obok oznacza, że produkt musi być utylizowany oddzielnie i powinien być dostarczany do odpowiedniego punktu zbierającego odpady. Nie należy go wyrzucać razem z odpadami gospodarstwa domowego. Aby uzyskać więcej informacji, należy skontaktować się z przedstawicielem przedsiębiorstwa lub lokalnymi władzami odpowiedzialnymi za zarządzanie odpadami.

#### Wyposażenie opcjonalne:

1. Moduł A nr kat. 140103 – Moduł z 8-mioma wejściami sygnałów zdalnych

2. Moduł B nr kat.140106 – Moduł z 4-ma wyjściami przekaźnikowymi

- 3. Moduł C nr kat.140104 Moduł z 4-ma wyjściami analogowymi 4~20mA
- 4. Moduł D nr kat.140105 Moduł z 4-ma wyjściami analogowymi 0~5V
- 5. Moduł E nr kat.140107 Moduł pamięci 2 GB (z kartą SD)
- 6. Moduł F nr kat.140108 Modułanalizy harmoniczych (2~63)
- 7. Moduł G nr kat.140109 Moduł pamięć 2GB+analiza harmon.
- 8. Moduł H nr kat.140110 Moduł komunikacji Profibus
- 9. Moduł I nr kat. 140111 Moduł komunikacji Ethernet

#### MDM3100 nr kat. 140101

#### Miernik tablicowy mocy i energii z RS-485

Wyprodukowano w Chinach Importer: BIALL Sp. z o.o. ul. Barniewicka 54C 80-299 Gdańsk www.biall.com.pl

#### MDM3100-GI nr kat. 140102

Miernik tablicowy mocy i energii z RS-485 +moduł pamięci 2GB i analizy harmonicznych + Ethernet

Wyprodukowano w Chinach Importer: BIALL Sp. z o.o. ul. Barniewicka 54C 80-299 Gdańsk www.biall.com.pl